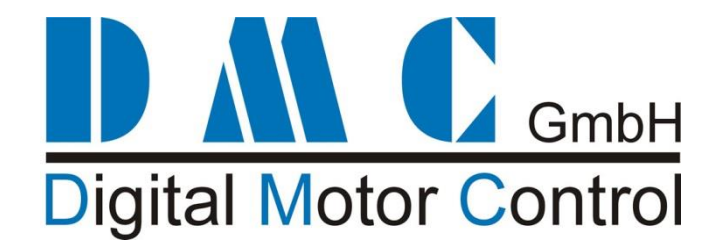

# **Sigmadrive Quick Reference Manual**

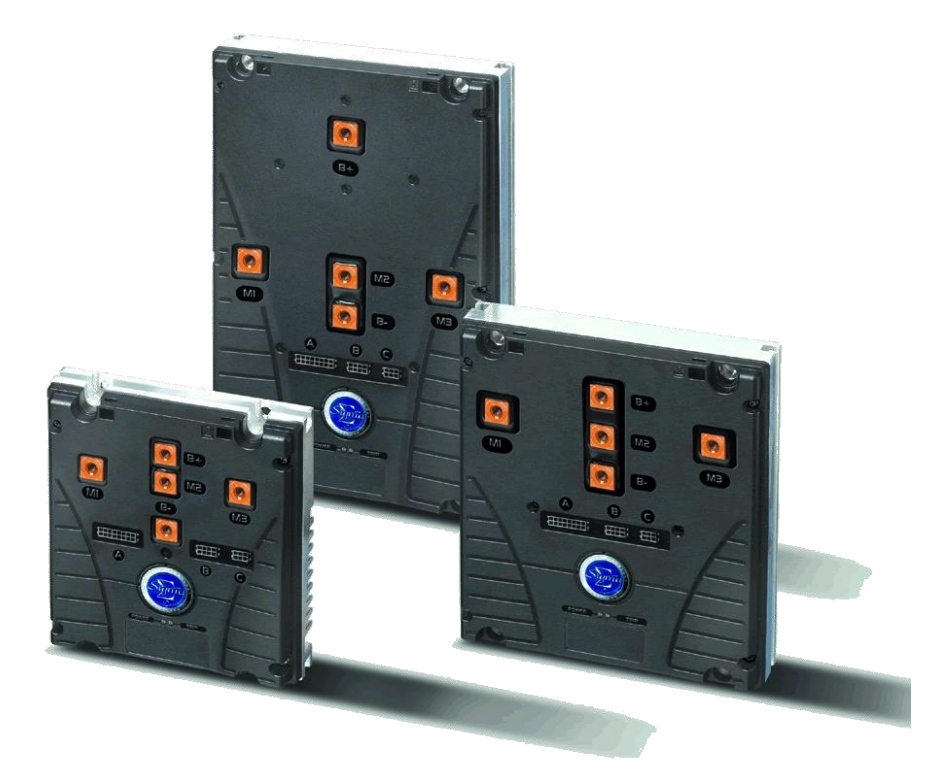

This user manual details the features of the standard controller range: (for more detailed information, download one of the full Manuals from www.dmcde.de)

- 1. Pro-AC range
- 2. Pro-PMS range
- 3. **Pro-SEM** range
- Pro-PM4 range 4.
- 5. **Pro-Series range** 6.
- Pro-Pump range
- for AC Induction Motors
- for Permanent Magnet Synchronous Motors
  - for Separately Exited Motors
  - for 4Q (brushed) Permanent Magnet Motors
  - for Series Wound Motors
  - for Series wound Pump Motors

24-96V, 125-460Arms 24-96V, 125-460Arms 24-96V, 125-650A 24-96V, 125-650A 24-96V, 125-650A 24-96V, 125-650A

#### **Modification History:**

| Revision | Issue Date | Author      | Changes                                                                  |
|----------|------------|-------------|--------------------------------------------------------------------------|
| 3.05.00f | 05-10-2011 | R.P.        | AC Pump Release 3.06.00 – compatible with DMC PC interface               |
| 3.05.00g | 01-03-2012 | R.P.        | Correction PMS CAN Messages                                              |
| 3.05.00h | 04-04-2013 | AJ de Vries | Series Traction updates on fast belly & tiller switch response, wig-wag, |
|          |            |             | and TCL.                                                                 |
| 3.05.00i | 26-04-2013 | AJ de Vries | Configurable contactor outputs for PMS and PM4 controllers including     |
|          |            |             | support for Drive OK and Thermal High warnings.                          |
| 3.05.00j | 06-06-2013 | AJ de Vries | Made explicitly clear that configurable contactor outputs are only for   |
|          |            |             | PM4 and not for SEM (for PMS nothing changes).                           |
| 3.05.00k | 04-08-2014 | AJ de Vries | Added KTY81-110 for PMS.                                                 |
| 3.05.001 | 29-09-2014 | RP          | PMS CAN update – allow multiple PMS controller nodes                     |
| 3.05.00m | 6-7-2018   | RP          | Updated mechanical drawings                                              |

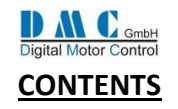

| 1 DI<br>2 SI | MC PHILOSOPHY – INTRODUCTION<br>IGMADRIVE VARIANTS                                                                                                    |                                       |
|--------------|----------------------------------------------------------------------------------------------------|---------------------------------------|
| 21           |                                                                                                    | 5                                     |
| 2.1          |                                                                                                    |                                       |
| 2.2          |                                                                                                    | 0                                     |
| 3 C(         | ONTROLLER FEATURES                                                                                                    | 7                                     |
| 4 те         | ECHNICAL SPECIFICATIONS                                                                                                    |                                       |
| 11           | FLECTRICAL                                                                                                    | Q                                     |
| 4.1          |                                                                                                    |                                       |
| 4.2          | Μεσμανισαι                                                                                                    |                                       |
| 4.5          |                                                                                                    |                                       |
| 5 IN         | NSTALLATION INSTRUCTIONS                                                                                                    | 9                                     |
| 5.1          | SAFETY                                                                                                    | 9                                     |
| 5.2          | Mechanical installation and Cooling                                                                                                    |                                       |
| 5.3          | Power wiring                                                                                                    |                                       |
| 5.4          | LIGHT WIRING                                                                                                    |                                       |
| 5.5          | SPEED SENSOR CABLING                                                                                                    |                                       |
| 5.6          | CONTACTORS                                                                                                    |                                       |
| 5.7          | FLASHING NEW SOFTWARE                                                                                                    |                                       |
| 5.8          | POWER UP DELAY                                                                                                    |                                       |
| 6 El         | MC GUIDELINES                                                                                                    | 11                                    |
| 6.1          | Power Cables                                                                                                    |                                       |
| 6.2          | SIGNAL CABLES                                                                                                    |                                       |
| 6.3          | Controller                                                                                                    |                                       |
| 7 C/         | ALIBRATOR                                                                                                    | 12                                    |
| 71           |                                                                                                    | 12                                    |
| 7.1<br>7.2   |                                                                                                    |                                       |
| 7.2          |                                                                                                    |                                       |
| 0 0          |                                                                                                    |                                       |
| 8 D/         | ASHBOARD DISPLAY                                                                                                    | 14                                    |
| 8.1          | GENERAL INFORMATION                                                                                                    |                                       |
| 8.2          | DISPLAY SETUP MENU                                                                                                    |                                       |
| 8.3          | DISPLAY FEATURES SETUP                                                                                                    |                                       |
| 9 C/         | ANBUS MESSAGES                                                                                                    | 15                                    |
| 9.1          | AC CONTROLLERS WITH FIRMWARE VERSION V03.0X.XX AND HIGHER                                                                                                    |                                       |
| 9.2          | PMS CONTROLLERS WITH FIRMWARE VERSION V02.29.0F AND HIGHER                                                                                                    |                                       |
| 10           | AC CONTROLLERS – PARAMETERS & INSTRUCTIONS                                                                                                    |                                       |
| 10.4         |                                                                                                    |                                       |
| 10.1         | ACTRACTION: MENU 1 - ADJUSTMENTS                                                                                                    |                                       |
| 10.2         | $A \subset POMP. WEND I ADJUSTMENTS$                                                                                                    |                                       |
| 10.5         | $\Delta$ C TRACTION AND FUMP. MENU 2 – STATUS                                                                                                    |                                       |
| 10.4         | AC TRACTION AND FUMP: MENU 3 CONTROLLER SETUP                                                                                                    | 20                                    |
| 10.6         | 5 AC MOTOR SETUP GUIDE - WITHOUT BENCH TESTING                                                                                                    |                                       |
| 10.7         | 7 Fine tuning AC drive                                                                                                    |                                       |
| 10.8         | 3 Fine tuning AC braking                                                                                                    |                                       |
| 11           | PMS CONTROLLERS - PARAMETERS & INSTRUCTIONS                                                                                                    |                                       |
| 11 1         |                                                                                                    |                                       |
| 11 J         | L ΓΙVIJ ΓΛΑΟΤΙΟΝ. IVIENU L Αυτοιτίζει Αυτοιτίζει Αυ |                                       |
| 11 C         | 2 ΓΙΝΙΟ ΓΙΔΟΤΙΟΝ. ΙΝΙΕΙΝΟ 2 ΟΤΑΤΟΣ                                                                                                    |                                       |
| 11 A         | 1 PMS TRACTION: MENU 4 "MOTOR SETUP"                                                                                                    |                                       |
| 11 5         | 5 THERMAL MOTOR MANAGEMENT & PERFORMANCE TABLE                                                                                                    | ۰۰۰۰۰۰۰۰۰۰۰۰۰۰۰۰۰۰۰۰۰۰۰۰۰۰۰۰۰۰۰۰۰۰۰۰۰ |
| 11.6         | Adjusting the position sensor on a Perm-Motor PMS Motor.                                                                                                    |                                       |

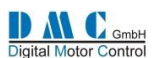

| 11.7  | IMPORTANT NOTES FOR PMS SYSTEMS                           |    |
|-------|-----------------------------------------------------------|----|
| 11.8  | FINE TUNING FOR OPTIMAL PERFORMANCE                       |    |
| 11.9  | MAINTENANCE INSTRUCTION                                   |    |
| 11.10 | MOTOR SPEED SENSOR & SOFTWARE COMPATIBILITY               |    |
| 12 9  | SEM & PM CONTROLLERS - PARAMETERS & INSTRUCTIONS          |    |
| 12.1  | SEM & PM Traction: Menu 1 "Adjustments"                   |    |
| 12.2  | SEM & PM: Menu 2 "Status"                                 |    |
| 12.3  | SEM & PM: Menu 3 "Controller Setup"                       |    |
| 12.4  | SEM: Menu 4 "Motor Setup"                                 | 40 |
| 12.5  | PM: Menu 4 "Motor Setup"                                  | 40 |
| 13 9  | SERIES CONTROLLERS - PARAMETERS & INSTRUCTIONS            |    |
| 13.1  | Series Traction: Menu 1 "Adjustments"                     | 41 |
| 13.2  | Series Pump & Dual Pump: Menu 1 "Adjustments"             |    |
| 13.3  | Series: Menu 2 "Status"                                   |    |
| 13.4  | Series: Menu 3 "Controller Setup"                         |    |
| 13.5  | Series: Menu 4 "Motor Setup"                              | 45 |
| 14 I  | EPS (ELECTRONIC POWER STEER ASSIST): MENU 1 "ADJUSTMENTS" |    |
| 15 (  | GENERAL MENU'S – APPLY TO ALL CONTROLLERS                 |    |
| 15.1  | FAULT LOG                                                 | 46 |
| 15.2  | Test Menu 5 "Test"                                        |    |
| 15.3  | About Menu 6 "About"                                      | 47 |
| 15.4  | CALIBRATION MENU 7 "CALIBRATION"                          | 47 |
| 16 I  | DIAGNOSTICS                                               |    |
| 17 (  | GRAPHICS & SCHEMATICS                                     |    |
| 17.1  | FIGURE 1 ACCELERATOR CHARACTERISTICS                      | 49 |
| 17.2  | FIGURE 2 CONTROLLER THERMAL CUTBACK CHARACTERISTIC        |    |
| 17.3  | FIGURE 3 MOTOR THERMAL CUTBACK CHARACTERISTIC (PMS ONLY)  |    |
| 17.4  | FIGURE 4 LIGHT WIRING (ALL VARIANTS)                      |    |
| 17.5  | FIGURE 5 POWER WIRING – AC & PMS                          | 51 |
| 17.6  | FIGURE 6 POWER WIRING – SEM                               | 51 |
| 17.7  | Figure 7 Power Wiring – PM4                               | 51 |
| 17.8  | Figure 8 Power Wiring – Series                            | 52 |
| 17.9  | FIGURE 9 POWER WIRING SERIES PUMP                         | 52 |
| 17.10 | ) FIGURE 10 POWER WIRING DUAL PUMP                        |    |
| 18 I  | MECHANICAL DRAWINGS                                       | 53 |
| 18.1  | SIGMADRIVE SMALL                                          | 53 |
| 18.2  | Sigmadrive Medium                                         | 54 |
| 18.3  | Sigmadrive Large                                          | 55 |
| 18.4  | DMC Advanced Display                                      | 56 |

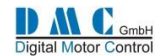

# 1 DMC Philosophy – Introduction

DMC (Digital Motor Control) GmbH, is a company with a dedicated team of individuals with many years' experience in the design, manufacture, sales and aftermarket support of controllers predominately utilised in the electric vehicle industry. DMC has invested in a purpose built state of the art production facility. The Company has been formed with enthusiasm and professionalism to create and develop a unique new product range in this particular "niche" industry where specialist knowledge and experience are essential for success.

Utilising revolutionary power heat sinking technology called IMS (Insulated Metal Substrate) a new generation of highly efficient controllers for all popular motor types can now be offered from a single core design, in the 24V - 120V, 1KW - 24KW power range. Using 'flash memory' in the control electronics coupled with a unique design architecture, all powers and motor types including AC, PMS (PMAC), Separately Excited, Permanent Magnet and Series, can be accommodated within 3 standard power frames. Particular attention has been placed on providing high-resolution control circuitry and software, to provide fully optimised, highly efficient motor control.

The principle advantage of IMS technology (which can be visualised as a metal PCB) is that cost effective SMD Mosfet power devices can be mounted and soldered directly onto the IMS PCB, which provides immediate and excellent 'integral' heat sinking. Consequently, reliability and efficiency are significantly enhanced due to the power switching devices running cooler and therefore inherently more efficiently. This approach also leads to significantly improved continuous power delivery (1 hour current rating), as a ratio to peak power, with the controllers continuous rating normally being important one of the most aspects in determining the vehicles performance.

By using an innovative patented technique, DMC has fully exploited IMS technology to realise a unique controller design. The construction provides manufacturing simplicity and reliability by removing the need for any interconnections and using a minimal number of mechanical and electronic components. This gives a totally robust and environmentally sealed, space efficient controller.

An additional feature, a ground breaking concept which epitomises DMC's innovative spirit, is the Directly Integrated Current Control module. This module is at the heart of all DMC controllers and provides continuous, real time control, of motor power delivery, whilst at the same time providing full, instantaneous hardware protection, against any over current fault condition.

DMC's AC controller utilises a powerful dedicated motor control microprocessor together with rapid look up table based pre-calculations, to perform it's Sequential Phase Control (SPC) strategy. SPC uses it's Directly Integrated Current Control technology to independently measure all 3 phase currents every PWM cycle to provide totally balanced smooth and efficient vehicle control. SPC provides enhanced performance over standard slip control especially with dynamic loads, offering improved cost effective performance in between that of slip and more complex, costly flux vector systems.

A full range of associated accessories and support infrastructure completes the DMC service. To conclude, in our specialised purpose built facility, a fusion of creative thinking, collective experience and latest state of the art technology, has produced what we believe to be the most flexible and thermally advanced controller range available in the market place to date.

David Miller - Managing Director

DMC GmbH

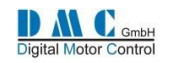

# 2 Sigmadrive variants

# 2.1 Model code description

| P <u>AC950</u> TL01 |                                                      | Model number description                                                                                                    |                                                               |
|---------------------|------------------------------------------------------|----------------------------------------------------------------------------------------------------|---------------------------------------------------------------|
|                     | Use for motor type:                                  | AC= 3 phase AC Induction Motors<br>SE = Separately Exited Motors (SEM)<br>PM= Permanent Magnet Motors<br>SR = Series Motors<br>MS= Permanent Magnet Synchronous (PM | S)                                                            |
|                     | —1 <sup>st</sup> Digit voltage range:                | 3 = 24/36V 2 <sup>nd</sup> and 3 <sup>rd</sup> Digit I.max.:<br>4 = 24/48V<br>8 = 72/80V<br>9 = 96/120V                                                             | 10 = 100A<br>12 = 125A<br>17 = 175A<br>20 = 200A<br>25 = 250A |
|                     | <sup>—</sup> 1 <sup>st</sup> Suffix controller type: | T = Traction<br>P = Pump<br>E = Electric Power Steer (EPS)<br>D = Dual Pump                                                                                         | 30 = 300A<br>35 = 350A<br>40 = 400A<br>45 = 450A<br>50 = 500A |
|                     | - 2 <sup>nd</sup> Suffix Controller size:            | L = Large<br>M= Medium<br>S = Small                                                                                                    | 60 = 600A<br>65 = 650A<br>70 = 700A<br>80 = 800A              |
|                     | — 3 <sup></sup> and 4 <sup></sup> Suttix Software    | version                                                                                                    |                                                               |

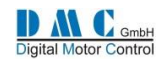

## 2.2 Available models

| Model      | Power           | Configuration                           | Unit size (L*W*H) |
|------------|-----------------|-----------------------------------------|-------------------|
| PAC950TL** | 96V 460Arms     | AC Traction                             | 320 x 200 x 56mm  |
| PAC865TL** | 72-80V 460Arms  | AC Traction                             | 320 x 200 x 56mm  |
| PAC835TM** | 72-80V 250Arms  | AC Traction                             | 225 x 200 x 56mm  |
| PAC817TS** | 72-80V 125Arms  | AC Traction                             | 177 x 155 x 38mm  |
| PAC465TL** | 24-48V 460Arms  | AC Traction                             | 320 x 200 x 56mm  |
| PAC445TM** | 24-48V 320Arms  | AC Traction                             | 225 x 200 x 56mm  |
| PAC425TS** | 24-48V 180Arms  | AC Traction                             | 177 x 155 x 38mm  |
| PAC225TS** | 24 V 180Arms    | AC Traction                             | 177 x 155 x 38mm  |
| PAC950PL** | 96V 460Arms     | AC Pump                                 | 320 x 200 x 56mm  |
| PAC865PL** | 72-80V 460Arms  | AC Pump                                 | 320 x 200 x 56mm  |
| PAC835PM** | 72-80V 250Arms  | AC Pump                                 | 225 x 200 x 56mm  |
| PAC817PS** | 72-80V 125Arms  | AC Pump                                 | 177 x 155 x 38mm  |
| PAC465PL** | 24-48V 460Arms  | AC Pump                                 | 320 x 200 x 56mm  |
| PAC445PM** | 24-48V 320Arms  | AC Pump                                 | 225 x 200 x 56mm  |
| PAC425PS** | 24-48V 180Arms  | AC Pump                                 | 177 x 155 x 38mm  |
| PAC225PS** | 24 V 180Arms    | AC Pump                                 | 177 x 155 x 38mm  |
| PSE865TL** | 72-80V 650A     | SEM Traction                            | 320 x 200 x 56mm  |
| PSE835TM** | 72-80V 350A     | SEM Traction                            | 225 x 200 x 56mm  |
| PSE445TM** | 24-48V 450A     | SEM Traction                            | 225 x 200 x 56mm  |
| PSE425TS** | 24-48V 250A     | SEM Traction                            | 177 x 155 x 38mm  |
| PSE465TL** | 24-48V 650A     | SEM Traction                            | 320 x 200 x 56mm  |
| PSE225TS** | 24 V 250A       | SEM Traction                            | 177 x 155 x 38mm  |
| PPM835TM** | 72-80V 350A     | PM Traction                             | 225 x 200 x 56mm  |
| PPM465TL** | 24-48V 650A     | PM Traction                             | 320 x 200 x 56mm  |
| PPM445TM** | 24-48V 450A     | PM Traction                             | 225 x 200 x 56mm  |
| PPM425TS** | 24-48V 250A     | PM Traction                             | 177 x 155 x 38mm  |
| PSR865TL** | 72-80V 650A     | Series Traction Regen and Plugging      | 320 x 200 x 56mm  |
| PSR850TM** | 72-80V 500A     | Series Traction Regen and Plugging      | 225 x 200 x 56mm  |
| PSR465TM** | 24-48V 650A     | Series Traction Regen and Plugging      | 225 x 200 x 56mm  |
| PSR445TM** | 24-48V 450A     | Series Traction Regen and Plugging      | 225 x 200 x 56mm  |
| PSR425TS** | 24-48V 250A     | Series Traction Regen and Plugging      | 177 x 155 x 38mm  |
| PSR865PL** | 72-80V 650A     | Series Pump                             | 320 x 200 x 56mm  |
| PSR865DL** | 72-80V 650A+60A | Series Dual Pump (Pump and Power steer) | 320 x 200 x 56mm  |
| PSR850PM** | 72-80V 500A     | Series Pump                             | 225 x 200 x 56mm  |
| PSR465PM** | 24-48V 650A     | Series Pump                             | 225 x 200 x 56mm  |
| PSR445PM** | 24-48V 450A     | Series Pump                             | 225 x 200 x 56mm  |
| PSR445DM** | 24-48V 450A+50A | Series Dual Pump (Pump and Power steer) | 225 x 200 x 56mm  |
| PSR425PS** | 24-48V 250A     | Series Pump                             | 177 x 155 x 38mm  |
| PPM425ES** | 24-48V 250A     | PM Electric Power Steer (EPS)           | 177 x 155 x 38mm  |
| PPM817ES** | 72-80V 175A     | PM Electric Power Steer (EPS)           | 177 x 155 x 38mm  |

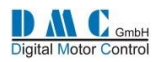

# **3 CONTROLLER FEATURES**

| Feature                                                    | Large    | Medium   | Small    |
|------------------------------------------------------------|----------|----------|----------|
|                                                            | All      | All      | All      |
|                                                            | variants | variants | variants |
| Number of Digital switch inputs.                           | 7        | 7        | 7        |
| Number of Analogue inputs                                  | 3        | 3        | 3        |
| Number of Contactor drive outputs (3 Amps)                 | 3        | 3        | 2        |
| Number of signal only (DMC external driver module needed)  | 2        | 2        | 3        |
| 24V - 96V Operation                                        | yes      | yes      | yes      |
| Single PCB design, no internal connections                 | yes      | yes      | yes      |
| IMS PCB for superb thermal conduction                      | yes      | yes      | yes      |
| Heat sinked Power terminals                                | yes      | yes      | yes      |
| Full automatic assembly                                    | yes      | yes      | yes      |
| Flash memory, easy software update                         | yes      | yes      | yes      |
| Environmental protection IP 54 (PCB varnished)             | yes      | yes      | yes      |
| Microprocessor control                                     | yes      | yes      | yes      |
| High frequency (Silent Operation)                          | yes      | yes      | yes      |
| Internal watchdog monitoring microprocessor operation      | yes      | yes      | yes      |
| Arc less contactor switching and built in coil suppression | yes      | yes      | yes      |
| Low impedance, active low inputs switched to B-ve          | yes      | yes      | yes      |
| Thermally compensated current limit                        | yes      | yes      | yes      |
| Selectable accelerator characteristics                     | yes      | yes      | yes      |
| Adjustable creep speed                                     | yes      | yes      | yes      |
| Seat switch timer                                          | yes      | yes      | yes      |
| Power steer timer                                          | yes      | yes      | yes      |
| Electro brake timer                                        | yes      | yes      | yes      |
| Belly switch operation                                     | yes      | yes      | yes      |
| Regenerative and plug braking                              | yes      | yes      | yes      |
| Braking proportional to accelerator position               | yes      | yes      | yes      |
| Braking in neutral                                         | yes      | yes      | yes      |
| Braking with brake pedal                                   | yes      | yes      | yes      |
| Under and Over-voltage protection                          | yes      | yes      | yes      |
| Accelerator wire off detect                                | yes      | yes      | yes      |
| Inching facilities                                         | yes      | yes      | yes      |
| Short circuit and open circuit contactor detect            | yes      | yes      | yes      |
| 3 traction cutback speeds                                  | yes      | yes      | yes      |
| 6 Pump speeds with Additive, Priority & Compensation       | yes      | yes      | yes      |
| Input to disable pump operation                            | yes      | yes      | yes      |
| Independent Power steer speed and compensation settings    | yes      | yes      | yes      |
| Hardware and Software fail-safe systems                    | yes      | yes      | yes      |
| + 12V output pin                                           | yes      | yes      | yes      |
| Diagnostics with LED indication                            | yes      | yes      | yes      |
| Remote LED on SEM and PM4, optional on Series controllers  | yes      | yes      | yes      |
| Adjustments made via a calibrator                          | yes      | yes      | yes      |
| CAN communications                                         | yes      | yes      | Optional |
| Hours count displaying Key & Pulsing hours on calibrator   | yes      | yes      | yes      |
| BDI on Calibrator                                          | yes      | yes      | yes      |
| Dashboard display connectable                              | yes      | yes      | Optional |
| Easy to use 'icons' for display information                | yes      | yes      | Optional |
| Reset table Service and Fault logs                         | yes      | yes      | yes      |
| Setup menu on calibrator to enable various options         | yes      | yes      | yes      |

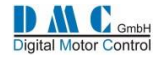

# **4 TECHNICAL SPECIFICATIONS**

## 4.1 Electrical

### 4.1.1 Voltage specifications:

| Model    | Nominal battery | Absolute operating voltage range | Reduced braking     | High Voltage cut out |
|----------|-----------------|----------------------------------|---------------------|----------------------|
|          | voltage         |                                  | voltage levels (F4) | level (F22)          |
| PXX2xxXX | 24 V            | 15.0 – 34.0 V                    | 29V - 32V           | 34V                  |
| PXX3xxXX | 24-36V          | 15.0 - 50.0V                     |                     |                      |
| PXX4xxXX | 24-48V          | 15.0 - 61.0V                     | 60V – 63V           | 67V                  |
| PXX8xxXX | 72-80V          | 40.0 - 98.0V                     | 91V – 94V           | 98V                  |
| PXX9xxXX | 96V             | 50 – 124.0V                      | 117V – 121V         | 125V                 |

### 4.1.2 Current specifications:

| Model     | Power    | PM/SEM/SR     | AC & PMS Current | Continuous current 1 hour rating. Unit      |
|-----------|----------|---------------|------------------|---------------------------------------------|
|           |          | Current limit | limit (1 min)    | mounted on an sufficient heat sink, at 20°C |
|           |          | (1 min)       |                  | ambient.                                    |
| PXX225XX  | 24V 250A | 250A          | 180Arms          | 80A                                         |
| PXX410XX  | 48V 100A | 100A          |                  | 45A                                         |
| PXX412XX  | 48V 125A | 125A          |                  | 55A                                         |
| PXX425XX  | 48V 250A | 250A          | 180Arms          | 80A                                         |
| PXX445XX  | 48V 450A | 450A          | 320Arms          | 180A                                        |
| PXX465XX  | 48V 650A | 650A          | 460Arms          | 260A                                        |
| PXX817XX  | 80V 175A | 175A          | 120Arms          | 70A                                         |
| PXX835XX  | 80V 350A | 350A          | 250Arms          | 120A                                        |
| PXX845XX  | 80V 450A | 450A          | 320Arms          | 160A                                        |
| PXX850XX  | 80V 500A | 500A          |                  | 180A                                        |
| PXX865XX  | 80V 650A | 650A          | 460Arms          | 240A                                        |
| PXX965XX* | 96V 650A | 650A          | 460Arms*         | 240A                                        |

Switching Frequency:SR, PM, SEM: 14.5 KHz Traction/Regen/Pump Drive and 8KHz Plug Braking.<br/>AC, PMS: Controller frequency is 8KHz (centre aligned pwm switching).<br/>Motor frequency is 16KHz.Electrical Isolation:Enclosure to any live part = 1KV. Controller internal insulation specified at >10MΩ<br/>@500V DC.Reverse Battery Polarity:Not protected.<br/>See light wiring diagram.

## 4.2 Environmental

| Impact Protection (IP): | The enclosure is protected to IP54 (varnished PCB)                  |
|-------------------------|---------------------------------------------------------------------|
| Vibration:              | 6G, 40-200Hz for 1 hour, in x, y and z planes.                      |
| Operating Temperature:  | -30 <sup>0</sup> C to +40 <sup>0</sup> C ambient around controller. |
| Storage Temperature:    | -40 <sup>o</sup> C to +70 <sup>o</sup> C.                           |
| Humidity:               | 95% maximum, non-condensing. (Varnished PCB)                        |
| Machine directive:      | EN1175-1                                                            |
| EMC:                    | EN 61000-6-2:2001; EN 61000-6-4:2001 and EN 60950-1: 2001           |
|                         |                                                                     |

# 4.3 Mechanical

Enclosure: Power connections: Hexagonal: Slot screw: Bolt length: Weight:

Weight:

Aluminium heat sink with ABS plastic cover. Vertical Copper studs. Recommended fixing torque 9.5Nm (Slot screws are recommended!) **Recommended, fixing torque 9.5Nm (Brass)** Max 16mm incl. Washer and spring washer Small: 1.2Kg; Medium: 4.1Kg; Large: 6.1Kg

| Always use a torque wrench when fixing the power terminals.              |
|--------------------------------------------------------------------------|
| • Exceeding the maximum specified torque can cause serious damage to the |
| controller and warranty might be void.                                   |
| Too long bolts damage the controller.                                    |

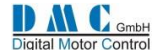

## **5 INSTALLATION INSTRUCTIONS**

## 5.1 Safety

Electric vehicles can be dangerous. All testing, fault-finding and adjustment should be carried out by competent personnel. The drive wheels should be off the floor and free to rotate during the following procedures. THE VEHICLE MANUFACTURER'S MANUAL SHOULD BE CONSULTED BEFORE ANY OPERATION IS ATTEMPTED.

THE BATTERY MUST BE DISCONNECTED AND THE INTERNAL CAPACITORS MUST BE DISCHARGED BEFORE REPLACING, MODIFYING OR ATTEMPTING ANY REPAIRS OF THE CONTROLS.

Before working on the controls disconnect the battery and connect the B+ and B- controller terminals via a 10 ohm 25 watt resistor to discharge the internal capacitors.

Never connect the controller to a battery with its vent caps removed as an arc may occur due to the controller's internal capacitance when it is first connected.

## 5.2 Mechanical installation and Cooling

The controller should be bolted down to a flat (0.2mm max. Deviation) paint free surface, eventually lightly coated with a thermal transfer compound, by the 4 fixing holes provided. Care should be taken not to trap any wires, etc., under the controller. The mounting surface MUST be a substantial metal section of the vehicle for the full controller ratings to be achieved. If there is no sufficient cooling surface available, then we advise to use a ripped aluminium heat sink supported by a fan, or mount the heat sink in such a way that the driving wind cools the system.

### 5.3 **Power wiring**

Power connections should be made with flexible heat resisting cables of suitable cross-sectional area for the current to be carried. These should be terminated in soldered or crimped lugs attached to controller and the contactors. Note that bolts and washers are supplied for the connections on the controller. Be careful not to use to long bolts, as they can damage the PCB. A battery-disconnect switch should be used (EC Directive).

Fixing torque for power connectors M8 terminals is 11NM, for M6 power connectors 9NM.

The controller wiring must be completely isolated from the chassis, NEVER CONNECT B- OR B+ TO THE CHASSIS OF THE VEHICLE. On road vehicles with an 12 Volt onboard electrical system, the 12 Volt system MUST be galvanic separated from the drive power system. This can be done via a DC-DC converter that charges the 12 Volt system from the drive battery system. Always use a line contactor, controlled by the DMC controller, to enable the controller to switch off in unsafe situations.

## 5.4 Light wiring

The controller may be supplied as a stand-alone unit or pre-wired onto a base-plate with contactors etc.

Control wiring connections should be made using 0.56mm<sup>2</sup> (AWG#20) or equivalent stranded wire. The correct pressure release crimping tools MUST be used for long term connection reliability.

The main battery cable should be fused with a suitable air-break fuse. The key switch line must also be fused at a level not exceeding 10 A when using the specified Ametek contactors.

The return wiring for the accelerators should be connected to the B- terminal on the controller to prevent large currents altering accelerator signals.

### 5.5 Speed sensor cabling

Avoid routing the sensor cabling along with high power motor or battery cables.

Special care should be taken when connecting the screen of the motor speed sensor cable. Be sure only to connect the screen on the controller side @ pin C6). When connected also to the motor side, current will flow over the screen, disturbing the signal from the sensor to the controller, this can result in dangerous situations.

### 5.6 Contactors

The contactor mounting plane can affect performance, contactors should never be mounted with their terminal studs vertically down. For further applications information on contactors, please consult DMC GmbH in Herten.

As blow-out magnets are fitted to contactors (except 24V) ensure that no magnetic particles can accumulate in the contact gaps and cause malfunction. Ensure that contactors are wired with the correct polarity to their power terminals as indicated by the + sign on the top moulding.

The Sigmadrive must NOT be used with permanently-connected on-board chargers or damage to the system may result. Using a change-over contactor as line contactor is a good solution to fit both the charger and the controller in the truck.

## 5.7 Flashing new software

When flashing the controller with a new software version, ALWAYS carefully check ALL parameters after flashing to be correct.

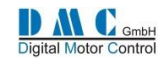

## 5.8 Power up Delay

At first power up the internal capacitor bank needs to be charged. The controller has a build in pre-charge resistor, and is monitoring the capacitor bank voltage. As soon as the voltage is at the required level, the line contactor will pull in. Specially at 24V systems using a Large size controller, the time delay to charge the capacitor bank can by up to 6 seconds (only at first power up). To reduce the capacitor charge time, an external resistor can be fitted over the line contactor. The below table indicates the standard charge time and the external charge resistor value required to minimize (first) power up time.

| Model                                                                                                    | Battery<br>Voltage | Max standard<br>charge time | Typical charge<br>time | External charge<br>resistor                                                                                                    | Power external<br>resistor (min.) | New charge<br>time |
|----------------------------------------------------------------------------------------------------|--------------------|-----------------------------|------------------------|----------------------------------------------------------------------------------------------------|-----------------------------------|--------------------|
|                                                                                                    | V                  | sec                         | sec                    | Ω                                                                                                    | Watt                              | sec                |
|                                                                                                    | 24V                | 6.44                        | 3.2                    | .2         330         5         1.1           .4         1000         5         1.0           .4         8200         2         0.7 |                                   |                    |
| Model         Batt.           Model         Volta           V         24           48         72           80         24           48         72           80         24           48         72           80         24           48         72           80         24           48         72           80         24           5mall         72           80         72 | 48V                | 2.7                         | 1.4                    | 1000                                                                                                    | 5                                 | 1.0                |
| Large                                                                                                    | 72V                | 0.82                        | 0.4                    | 8200                                                                                                    | 2                                 | 0.7                |
|                                                                                                    | 80 V               | 0.73                        | 0.4                    | 10000                                                                                                    | 2                                 | 0.6                |
| T2V           80 V           24V           48V           72V           80 V           24V           48V           72V           80 V           24V           48V           72V           80 V           24V           48V           72V           80 V           24V           48V                                                                                          | 24V                | 3.22                        | 1.6                    | 820                                                                                                    | 2                                 | 1.1                |
|                                                                                                    | 48V                | 1.35                        | 0.7                    | 3900                                                                                                    | 2                                 | 0.9                |
|                                                                                                    | 72V                | 0.41                        | 0.2                    | 8200                                                                                                    | 2                                 | 0.4                |
|                                                                                                    | 80 V               | 0.37                        | 0.2                    | 10000                                                                                                    | 2                                 | 0.3                |
|                                                                                                    | 24V                | 0.69                        | 0.4                    | -                                                                                                    | -                                 | -                  |
| Constill                                                                                                    | 48V                | 0.29                        | 0.2                    | -                                                                                                    | -                                 | -                  |
| Small                                                                                                    | 72V                | 0.07                        | -                      | -                                                                                                    | -                                 | -                  |
|                                                                                                    | 80 V               | 0.06                        | -                      | -                                                                                                    | -                                 | -                  |

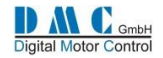

## **6 EMC GUIDELINES**

The following guidelines are intended to help vehicle manufacturers to meet the requirements of the EC directive 89/336/EEC for Electromagnetic Compatibility.

Any high speed switch is capable of generating harmonics at frequencies that are many multiples of its basic operating frequency. It is the objective of a good installation to contain or absorb the resultant emissions.

All wiring is capable of acting as a receiving or transmitting antenna. Wiring should be arranged to take maximum advantage of the structural metal work inherent in most vehicles. Vehicle metalwork should be electrically linked with conductive braids.

## 6.1 Power Cables

All cables should be routed within the vehicle framework and kept as low in the structure as is practical – a cable run within a main chassis member is better screened from the environment than one routed through or adjacent to an overhead guard. Power cables should be kept short to minimise emitting and receiving surfaces. Shielding by the structure may not always be sufficient – cables run through metal shrouds may be required to contain emissions.

Parallel runs of cables in common circuits can serve to cancel emissions – the battery positive and negative cables following similar paths is an example.

Tie all cables into a fixed layout and do not deviate from the approved layout in production vehicles. A re-routed battery cable could negate any approvals obtained.

### 6.2 Signal Cables

All wiring harnesses should be kept short. Wiring should be routed close to vehicle metalwork. All signal wires should be kept clear of power cables or made from screened cable. When using screened cable, make sure only to earth it to one point! Control wiring should be kept clear of power cables when it carries analogue information – for example, accelerator wiring. Tie all wiring securely and ensure wiring always follows the same layout.

## 6.3 Controller

Thermal and EMC (emissive) requirements tend to be in opposition. Additional insulation between the controller assembly and the vehicle frame work reduce capacitive coupling and hence emissions but tend to reduce thermal ratings. A working balance needs to be established by experiment. The complete installation should be documented, in detail, and faithfully reproduced on all production vehicles. When making changes, consider their effect on compliance ahead of any consideration of cost reduction or other "improvement".

# 7 CALIBRATOR

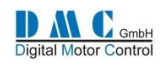

### 7.1 The Calibrator

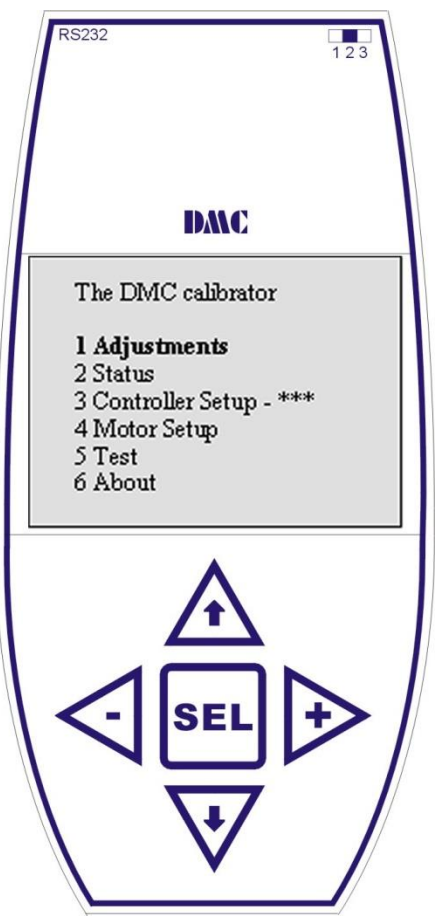

#### General

The DMC Calibrator is designed for Setting up the Pro-Series controller range. It also has a build-in interface for controller and calibrator software updates via RS232. This guarantees maximum flexibility and no waste of hardware when only the software must be updated.

#### Software updates

On the top-right-hand side a 3-way switch is used to select the operating mode. For normal operation it must be in position 2. For flashing new controller software it must be moved to position 1 and for new calibrator software it must be moved to position 3.

To be able to update the software it is necessary to have a software package installed and off course a copy of the new DMC software release. For detailed information on updating software please contact your DMC supplier.

#### CAN Node Setup

When connecting the Calibrator to a controller it will 'scan' the CAN bus for all available Nodes, to enable calibration of all DMC controllers on the same bus. All controllers are by factory default set to Node 0. Therefore before using this feature, give all controllers on the bus a unique Node number. To do this, the calibrator must be plugged in to the controller you want to adjust the Node number on (menu item 3.17)

#### **Adjustments**

The calibrator is easy to use. The up and down buttons are used for scrolling up and down. Selections can be made with the SEL-button. The plus- and minus-buttons are used to increase or decrease the parameters.

### 7.2 Calibrator map

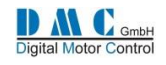

| *** Calibrator ***         |                                               | * AC Traction *                                                      | -                                                                       | 1./              | Adjustment                           | S                        |                       |                                                                             | 1./              | Adjustment                           | is<br>¥                  | /                     |
|----------------------------|-----------------------------------------------|----------------------------------------------------------------------|-------------------------------------------------------------------------|------------------|--------------------------------------|--------------------------|-----------------------|-----------------------------------------------------------------------------|------------------|--------------------------------------|--------------------------|-----------------------|
| 0 -> AC Traction           | Press SEL                                     | 1->Adjustments                                                       | Press SEL                                                               | 1-:              | >Accel                               | 1.6                      | Sec                   | Press +                                                                     | 1-               | >Accel                               | 2.4                      | Sec                   |
| 1 AC Pump<br>2 AC PwrSteer | (use down<br>arrow to sellect<br>Series pump) | 2 Status<br>3 Controller Setup<br>4 Motor Setup<br>5 Test<br>6 About | (use the up and<br>down arrows to<br>scroll through<br>the other items) | 2<br>3<br>4<br>5 | Decel<br>Creep<br>SpdMaxF<br>SpdMaxR | 2.3<br>0.0<br>300<br>115 | Sec<br>Hz<br>Hz<br>Hz | (press the +<br>and - bottons to<br>increase or<br>decrease the<br>setting) | 2<br>3<br>4<br>5 | Decel<br>Creep<br>SpdMaxF<br>SpdMaxR | 2.3<br>0.0<br>300<br>115 | Sec<br>Hz<br>Hz<br>Hz |
| * About                    |                                               | 6 About                                                              |                                                                         | 6                | Sp1/Inch                             | 300                      | Hz                    | setting)                                                                    | 6                | Sp1/Inch                             | 30                       | 0                     |

• The calibrator remembers the cursor position in the submenus until key-off.

• When connecting more than 1 node to the CAN bus, the calibrator will react slightly slower.

## 7.3 DMC PC Programmer

The PC programmer is available for download from our website in the download section (register first). To be able to use the PC programmer software, the latest version of the DMC calibrator with USB connectivity is required. The PC programmer let you edit, store and print controller parameters on a windows based PC running XP, Vista or Windows7. Controllers with firmware version 3.05.00 and higher are compatible with the PC programmer. The firmware version can be found in the about menu.

The installation package includes a manual describing the features and functionality.

The PC programmer updates it's library automatically when new parameters are available.

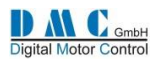

# 8 DASHBOARD DISPLAY

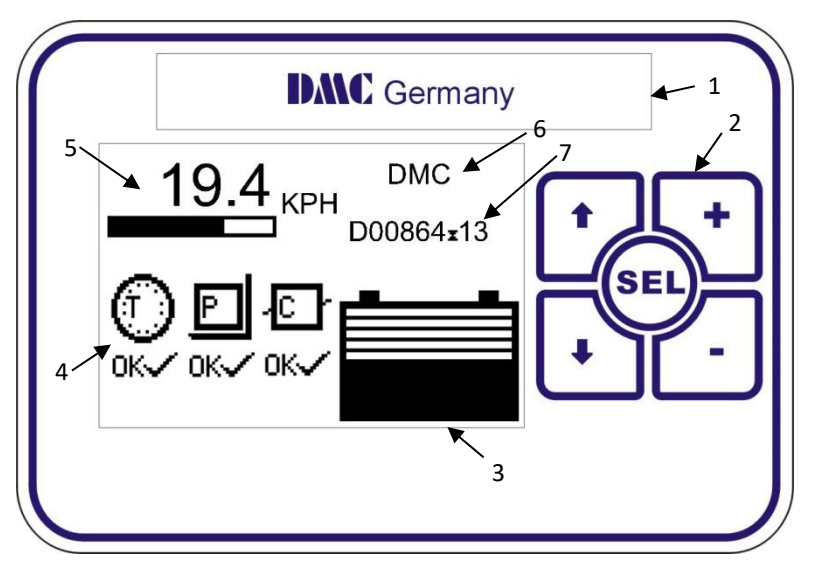

The DMC dashboard display is specially designed to be as flexible as possible to meet customer requirements. The display is CAN-Bus driven and gets its information from the DMC controllers and eventually from auxiliary equipment. In the future the membrane buttons will allow selecting different performance settings to be selected. Faults are indicated with lcons.

The Icons can be modified and even the customer's brand name and logo can be displayed to match the truck-identity.

### 8.1 General information

- <1> Brand name window. When required DMC can fit the customer's name and logo here during production.
- <2> Membrane buttons. Used for setting functions as Service interval timer, Hours counter and the Customer information field <6>.
- <3> Battery Discharge Indicator. Indicates the battery discharge state set by CAN-Node 0 (master)
- <4> Fault indication fields. Indicates the status of the traction- and pump controllers and other CAN-Nodes. A number is displayed in the Icons next to the T, P and C to indicated which controller has a problem. When a fault is indicated it replaces the 'OK' below the CAN-Node indicator with a fault icon. Via the calibrator it is possible to select what failure types are displayed or ignored.
- <5> General indication field. Calibrator selectable indicators for speed, motor voltage, accelerator demand and steering (from master)
- <6> Free 2x9 character field to show a text. The text can be edited with the display buttons.
- <7> Hours counter. Here either Work or Key hours are displayed, selectable with the display buttons. The hours counter value is stored in the display. The controllers have their own separate counter.

## 8.2 Display setup menu

To access the display setup menu, hold the select button for 3 seconds.

Features as the Service interval timer, Hours counter and the Customer information field can be adjusted and optionally protected with a pin code.

Use the up and down arrows ( $\uparrow \downarrow$ ) to choose the option, press SEL, then use the + and – butons to change the value.

| Ref | Parameter         | Submenu ref.          | Sub menu description                      | Range & Action                           |
|-----|-------------------|-----------------------|-------------------------------------------|------------------------------------------|
| 1   | Service timer     | 1. Svc interval       | Set the time interval for next service    | 0– 32767 Hr. (Warning starts             |
|     |                   |                       |                                           | 40Hrs before service needed)             |
|     |                   | 2. Count hours        | Set to count work or key hours            | Work / Key Hrs.                          |
|     |                   | 3. Reset timer        | Resets the service interval timer         | To confirm press SEL                     |
|     |                   | 4. Svc time           | Indication of the actual counter value    | Indication only                          |
| 2   | Hours counter     | 1=Key, 2=Work         | Select to indicate work or key hours      | Select <b>↑</b> ↓ and confirm <b>SEL</b> |
| 3   | Information field | 1. Adjust field       | Free 2x9 character field to show a        |                                          |
|     |                   |                       | customised text.                          | ↑↓ for position, + / – change            |
| 4   | Pincodes          | 1. Service timer      | Sets pincode for service timer access     | value, SEL to return to menu             |
|     |                   | 2. Information field  | Sets pincode for information field access |                                          |
|     |                   | 3. Reset all pincodes | Reset all pincodes                        | (Only with DMC mastercode)               |
| 5   | About             | SW version & date     | Indication of the software version & date | Indication only                          |
| 6   | Return to main    | -                     | Select to return to the main menu         | Select <b>↑</b> ↓ and confirm (SEL)      |
|     | screen            |                       |                                           |                                          |

### 8.3 Display Features Setup

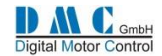

# 9 CANBUS MESSAGES

### 9.1 AC Controllers with firmware version V03.0x.xx and higher

From software release V03.0x.xx the controller supports transmitting of several dedicated CAN messages that hold information about the controller. With this feature, customers are able to gather information. For this purpose parameter is added to the controller setup menu at row 20.

| 3.20. CANMsgs = 0 | No CAN messages.           |
|-------------------|----------------------------|
| 3.20. CANMsgs = 1 | Send message 1.            |
| 3.20. CANMsgs = 2 | Send message 2.            |
| 3.20. CANMsgs = 3 | Send both message 1 and 2. |

#### CAN Message 1

CAN identifier = 0x220 and is OR-ed with the CAN node number (see example below). Message is send every 100 ms. Data length is 6 bytes:

- Byte 0 High byte of motor speed in rpm
- Byte 1 Low byte of motor speed in rpm
- Byte 2 High byte of motor current in Arms
- Byte 3 Low byte of motor current in Arms
- Byte 4 Accelerator output
- Byte 5 Error code

### CAN Message 2

CAN identifier = 0x230 and is OR-ed with the CAN node number (see example below). Message is send every second (1000 ms). Data length is 4 bytes:

- Byte 0 Controller temperature in °C with offset + 51 °C (see explanation below).
- Byte 1 Motor temperature in °C with offset + 51 °C (see explanation below).
- Byte 2 Motor voltage in V
- Byte 3 Battery voltage in V

#### Example on OR-ing CAN node number

CAN node number is node 13 (3.17 = 13). It's hexadecimal equivalent is 0xD. CAN message 1 is then send out on CAN identifier 0x22D.

#### Explanation on temperature in CAN message 2

Both controller and motor temperature have a reading between -51 °C and +151 °C. To fit it in an unsigned byte, a value of 51 is added to the temperature value. The range is then 0 to 202. When reading this byte, the recipient should substract 51 of the value to get the real value.

For example, the controller temperature is 10 °C. A value of 41 is transported via CAN

For example, the controller temperature is -10 °C. A value of 41 is transported via CAN.

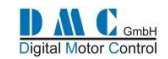

## 9.2 PMS Controllers with firmware version V02.29.0F and higher

We alternate two messages (0x220 and 0x230). Message 1 is sent every main loop. Message 2 is sent every 40th main loop. The main loop is approximately 25 ms, yielding about 1 s.

Message 1:

- CAN identifier = 0x220 and is OR-ed with the CAN node number (see example below).
- Byte 0: MSB RPM, 1 rpm resolution, 0 9999 rpm.
- Byte 1: LSB RPM, 1 rpm resolution, 0 9999 rpm.
- Byte 2: MSB Speed in KPH, 0.1 KPH resolution, 0.0 999.9 KPH.
- Byte 3: LSB Speed in KPH, 0.1 KPH resolution, 0.0 999.9 KPH.
- Byte 4: Motor Voltage, 1 Vrms resolution, 0 125 Vrms.
- Byte 5: MSB Motor current, 1 Arms resolution, -999 999 Arms.
- Byte 6: LSB Motor current, 1 Arms resolution, -999 999 Arms.
- Byte 7: Accelerator position, 1 % resolution, 0 100%.

Message 2:

- CAN identifier = 0x220 and is OR-ed with the CAN node number (see example below).
- Byte 0: Controller Temperature, 1 °C resolution., 0 151 C.
- Byte 1: Motor Temperature , 1 °C resolution, 0 151 C
- Byte 2: Fault code (The one that appears as Fxx on line 9 of the status screen). If no fault, this is zero.
- Byte 3: Firmware Version Major (the "2" in 2.29.0F)
- Byte 4: Firmware Version Minor (the "29" in 2.29.0F)
- Byte 5: First character, in ASCII of Firmware Version Sub (the '0' in 2.29.0F)
- Byte 6: Second character, in ASCII of Firmware Version Sub (the 'F' in 2.29.0FE)
- Byte 7: n/a

### Example on OR-ing CAN node number

CAN node number is node 13 (3.18 = 13). It's hexadecimal equivalent is 0xD. CAN message 1 is then send out on CAN identifier 0x22D.

### 9.2.1 Important information

It is important to understand that the CAN node number is used solely to make a differentiation in the CAN messages when multiple PMS controllers are used on the same CAN bus. In fact, it resembles what is used in the AC and DC releases, but <u>it is not the same:</u> it is not possible to use a DMC Display and/or calibrator on the same CAN bus when multiple nodes are used (since all controllers will send messages on the same addresses).

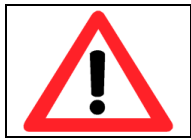

To use a calibrator, the controller must first be disconnected from the CAN bus

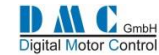

# **10 AC CONTROLLERS – Parameters & Instructions**

# 10.1 AC Traction: Menu 1 – "Adjustments"

| Cal | Parameter                      | Calibrator | Min.         | Max.      | Step size | DMC default | Actual  |
|-----|--------------------------------|------------|--------------|-----------|-----------|-------------|---------|
| Ref |                                | text       | Adjust       | Adjust    |           |             | setting |
| 1   | Acceleration delay             | Accel      | 0.1 S        | 10.0 S    | 0.1 S     | 2.0 S       | S       |
| 2   | Deceleration delay             | Decel      | 0.1 S        | 10.0 S    | 0.1 S     | 0.3 S       | S       |
| 3   | Creep speed                    | Creep      | 0 Hz         | 5 Hz      | 0.0625 Hz | 0 Hz        | Hz      |
| 4   | Maximum speed forward          | SpdMaxF    | 0 Hz         | 255 Hz    | 1.0 Hz    | 100 Hz      | Hz      |
| 5   | Maximum speed reverse          | SpdMaxR    | 0 Hz         | 255 Hz    | 1.0 Hz    | 100 Hz      | Hz      |
| 6   | Cutback speed 1                | Speed 1    | 0 Hz         | 255 Hz    | 1.0 Hz    | 100 Hz      | Hz      |
|     | Inching speed *                | InchSpd    | 0 Hz         | 100 Hz    | 1 Hz      | 0 Hz        | Hz      |
| 7   | Cutback speed 2                | Speed 2    | 0 Hz         | 255 Hz    | 1.0 Hz    | 100 Hz      | Hz      |
|     | Inching time *                 | InchTime   | 0.1 S        | 10 S      | 0.1 S     | 2 S         | S       |
| 8   | Cutback speed 3                | Speed 3    | 0 Hz         | 255 Hz    | 1.0 Hz    | 100 Hz      | Hz      |
| 9   | Direction Regen Braking        | Dbrake     | 0 % Hz       | 100 % Hz  | 1 % Hz    | 50 % Hz     | % Hz    |
| 10  | Neutral Regen Braking          | Nbrake     | 0 % Hz       | 100 % Hz  | 1 % Hz    | 25 % Hz     | % Hz    |
| 11  | Foot brake Regen               | Fbrake     | 0 % Hz       | 100 % Hz  | 1 % Hz    | 35 % Hz     | % Hz    |
| 12  | Direction brake ramp time      | DbrkRamp   | 0.1 S        | 10 S      | 0.1 S     | 0.3 S       | S       |
| 13  | Neutral brake ramp time        | NbrkRamp   | 0.1 S        | 10 S      | 0.1 S     | 0.3 S       | S       |
| 14  | Foot brake ramp time           | FbrkRamp   | 0.1 S        | 10 S      | 0.1 S     | 0.3 S       | S       |
| 15  | Neutral brake-End delay        | NbrkEnde   | 0.1 S        | 2.5 S     | 0.1 S     | 0.0 S       | S       |
| 16  | Sweep speed                    | SweepSpd   | 0.00 Hz      | 5.00 Hz   | 0.06 Hz   | 0.00 Hz     | Hz      |
| 17  | Drive Max. Current             | MaxCurr    | 10 Arms      | Unit max  | 10 Arms   | Unit max.   | А       |
| 18  | Battery Voltage                | BattV      | 24 V         | Unit max. | 2 V       | Unit max.   | V       |
| 19  | Power steer delay              | PstrDly    | 0 S          | 50 S      | 0.1 S     | 5 S         | S       |
| 20  | Electric brake                 | EbrkDly    | 0.0 S        | 50.0 S    | 0.1 S     | 0.5 S       | S       |
| 21  | Accelerator minimum            | AccMin     | 0 V          | 5.0 V     | 0.1 V     | 3.3 V       | V       |
| 22  | Accelerator maximum            | AccMax     | 0 V          | 5.0 V     | 0.1 V     | 0.2 V       | V       |
| 23  | Aux minimum                    | AuxMin     | 0 V          | 5.0 V     | 0.1 V     | 0.2 V       | V       |
| 24  | Aux maximum                    | AuxMax     | 0 V          | 5.0 V     | 0.1 V     | 4.8 V       | V       |
| 25  | DM* <sup>2</sup> Steerpot min. | StrMin     | 0.00 V       | 5.00 V    | 0.01 V    | 0.20 V      | V       |
| 26  | DM* <sup>2</sup> Steerpot mid. | StrMid     | 0.00 V       | 5.00 V    | 0.01 V    | 2.30 V      | V       |
| 27  | DM* <sup>2</sup> Steerpot max. | StrMax     | 0.00 V       | 5.00 V    | 0.01 V    | 4.80 V      | V       |
| 28  | Forw. Threshold wig/wag        | FwdTH      | 0 V          | 5.0 V     | 0.1 V     | 3.0 V       | V       |
| 29  | Rev. Threshold Wig/wag         | RevTH      | 0 V          | 5.0 V     | 0.1 V     | 2.0 V       | V       |
| 30  | Vehicle max. Speed             | VmaxSpd    | 0 Kph        | 100 Kph   | 1 Kph     | 12 Kph      | Kph     |
| 31  | BDI reset level                | BDIreset   | 18 V         | Bat. +25% | 0.1 V     | Cells*2.09V | V       |
| 32  | BDI empty level                | BDIempty   | 12 V         | Bat. +25% | 0.1 V     | Cells*1.73V | V       |
| 33  | BDI warning level              | BDIwarn    | 0 %          | 99 %      | 1.0 %     | 20%         | %       |
| 34  | BDI cut out level              | BDIcut     | 0 %          | 99 %      | 1.0 %     | 0 %         | %       |
| 35  | BDI speed limit                | BDIspeed   | 0 Hz         | 100 Hz    | 1.0 Hz    | 100 Hz      | Hz      |
| 36  | DM* <sup>2</sup> Cutback       | Dmcut      | 0 %          | 100 %     | 1 %       | 10 %        | %       |
| 37  | DM* <sup>2</sup> Angle 1       | Dmang1     | 0 %          | 100 %     | 1 %       | 10%         | %       |
| 38  | DM* <sup>2</sup> Angle 2       | Dmang2     | 0 %          | 100 %     | 1 %       | 65%         | %       |
| 39  | DM <sup>*2</sup> Angle 3       | Dmang3     | 0 %          | 100 %     | 1 %       | 75%         | %       |
| 40  | DM* <sup>2</sup> Speed 1       | DMspd1     | 0 Hz         | 255 Hz    | 1.0 Hz    | 10 Hz       | Hz      |
| 41  | DM* <sup>2</sup> Speed 2       | DMspd2     | 0 Hz         | 255 Hz    | 1.0 Hz    | 5 Hz        | Hz      |
| 42  | DM* <sup>2</sup> Speed 3       | DMspd3     | 0 Hz         | 255 Hz    | 1.0 Hz    | 40 Hz       | Hz      |
| 43  | Standby Delay* <sup>3</sup>    | StdByDly   | 0 Min. (off) | 10 Min.   | 0,5 Min.  | 0 Min.      | Min.    |

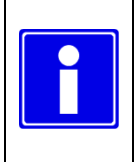

•

- Depending on controller type and configuration some settings will be not available (N/A).
- Dual motor is now separated from the single motor software
- \* Selectable multi-function.
- \*<sup>2</sup> For dual motor only
- \*<sup>3</sup> Not in combination with shared line contactor & for single motor only

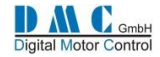

# 10.2 AC Pump: Menu 1 "Adjustments"

| Cal | Parameter                  | Calibrator | Min.        | Max.        | Step size  | DMC         | Actual  |
|-----|----------------------------|------------|-------------|-------------|------------|-------------|---------|
| Ref |                            | text       | Adjust      | Adjust      |            | default     | setting |
| 1   | Acceleration delay         | Accel      | 0.1 S       | 10.0 S      | 0.1 S      | 2.5 S       | S       |
| 2   | Deceleration delay         | Decel      | 0.1 S       | 10.0 S      | 0.1 S      | 0.3 S       | S       |
| 3   | Creep speed                | Creep      | 0 Hz        | 5 Hz        | 0.0625 Hz  | 0 Hz        | Hz      |
| 4   | Pump Speed 1 (Pot. Max.)   | Potmax1    | 0 Hz        | 255 Hz      | 1.0 Hz     | 0 Hz        | Hz      |
| 5   | Pump Speed 2               | Pspeed2    | 0 Hz        | 255 Hz      | 1.0 Hz     | 0 Hz        | Hz      |
| 6   | Pump Speed 3               | Pspeed3    | 0 Hz        | 255 Hz      | 1.0 Hz     | 0 Hz        | Hz      |
| 7   | Pump Speed 4               | Pspeed4    | 0 Hz        | 255 Hz      | 1.0 Hz     | 0 Hz        | Hz      |
| 8   | Pump Speed 5               | Pspeed5    | 0 Hz        | 255 Hz      | 1.0 Hz     | 0 Hz        | Hz      |
| 9   | Pump Speed 6 (Power steer) | Psteer6    | 0 Hz        | 255 Hz      | 1.0 Hz     | 0 Hz        | Hz      |
| 10- | N/A                        | n/a        |             |             |            |             |         |
| 15  |                            |            |             |             |            |             |         |
| 16  | Power steer accel. / dec.  | Paccel 6   | 0.1 S       | 10.0 S      | 0.1 S      | 0.5 S       | S       |
|     | Speed 6                    |            |             |             |            |             |         |
| 17  | Max. Current               | MaxCurr    | 10 A        | Unit max    | 10 A       | Unit max.   | А       |
| 18  | Battery Voltage            | BattV      | 24 V        | Unit max.   | 2 V        | Unit max.   | V       |
| 19  | Power steer delay (spd 6)  | PstrDly    | 0.1 S       | 50.0 S      | 0.1 S      | 5.0 S       | S       |
| 20  | N/A                        | n/a        |             |             |            |             |         |
| 21  | Accelerator minimum        | AccMin     | 0 V         | 5.0 V       | 0.1 V      | 0.2 V       | V       |
| 22  | Accelerator maximum        | AccMax     | 0 V         | 5.0 V       | 0.1 V      | 4.8 V       | V       |
| 23- | N/A                        | n/a        |             |             |            |             |         |
| 30  |                            |            |             |             |            |             |         |
| 31  | BDI reset level            | BDIreset   | 1.90 V/cell | 2.20 V/cell | 0.01V/cell | 2.09 V/cell | V       |
| 32  | BDI Empty level            | BDlempty   | 1.50 V/cell | 1.90 V/cell | 0.01V/cell | 1.73 V/cell | V       |
| 33  | BDI Warning level          | BDIwarn    | 0 %         | 99 %        | 1 %        | 20 %        | %       |
| 34  | BDI Cut-out level          | BDIcut     | 0 %         | 99 %        | 1 %        | 0 %         | %       |
| 35- | N/A                        | n/a        |             |             |            |             |         |
| 43  |                            |            |             |             |            |             |         |

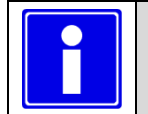

• The pump inhibit input does not disable power steer (pump speed6)

• Depending on controller type and configuration some settings will be not available (N/A).

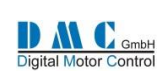

# 10.3 AC Traction and Pump: Menu 2 - "Status"

The status menu shows various parameters from the controller which can be useful to help tune and optimise vehicle performance.

| Cal   | Item                           | Calibrator | Dir.   | Controller  | Step size   | S                       | Service log info & Notes              |  |  |
|-------|--------------------------------|------------|--------|-------------|-------------|-------------------------|---------------------------------------|--|--|
| Ref   |                                | text       | Polar. | type        |             |                         | 1                                     |  |  |
| 1     | Drive hours counter            | Drive      |        | All         | 0.1 Hrs     |                         |                                       |  |  |
| 2     | Fault log (15F and above only) | Fault      |        | All         | Last fault  | ₽<br>A                  | shows drive hours of the fault        |  |  |
| 3     | Battery Discharge Indicator    | BDI        |        | All         | 1 %         |                         |                                       |  |  |
| 4     | Vehicle Speed                  | Vehicle    |        | AC Traction | 1 Kph       |                         | 1                                     |  |  |
| 5     | Controller Temperature         | CtrlTemp   | +/-    | All         | 1 °C        | $\triangleleft$         | min & max temperatures                |  |  |
| 6     | Motor Temperature              | MotTemp    | +/-    | All         | 1°C         | $\overline{\mathbf{v}}$ | min & max temperatures                |  |  |
|       | Steer position                 | StrPot     | +/-    | AC Dual     | 1 %         | + = steer               | ring right, - = steering left         |  |  |
|       |                                |            |        | Traction    |             |                         |                                       |  |  |
| 7     | Battery Voltage                | BatVolts   |        | All         | 0.5 V       | <b>A</b>                | shows highest voltage                 |  |  |
| 8     | Capacitor Voltage              | CapVolts   |        | All         | 0.5 V       | A                       | shows highest voltage                 |  |  |
| 9     | Accelerator demand             | Accel      |        | All         | 1 %         | <b>A</b>                | shows auxiliary i/p (footbrake)       |  |  |
| 10    | Demand traction                | DemandT    | +/-    | AC Traction | 0,0625 Hz   | Ex                      | tra controller status info:           |  |  |
|       | Demand pump                    | DemandP    | +/-    | AC Pump     | 0,0625 Hz   | 9                       | See next 19able "Status"              |  |  |
| 11    | Demand ramped                  | DemandR    | +/-    | All         | 0,0625 Hz   | C                       | Controller limit indication:          |  |  |
|       |                                |            |        |             |             |                         | See next tabel "Limit"                |  |  |
|       | Motor voltage                  | MotorV     |        | All         | 0.1 Vrms    | When '-                 | then not possible to increase V       |  |  |
| 12    |                                |            |        |             |             | further o               | due to lowVcap. Override with         |  |  |
|       |                                |            |        |             |             | Fxx fault               | t codes                               |  |  |
|       |                                |            |        |             |             | $\triangleleft$         | bits 0-242 %V 0-95                    |  |  |
| 13    | Motor Current                  | Motor      | +/-    | All         | 10 A        | + = Drive               | e current / - = Brake current         |  |  |
|       |                                |            |        |             |             | Insta                   | antaneous current (bits)              |  |  |
|       |                                |            |        |             |             | Avera                   | age current (bits)                    |  |  |
| 14    | Motor (stator) speed           | Motor      | +/-    | All         | 0,0625 Hz   | + = Forw                | vard / - = Reverse                    |  |  |
| 15    | Rotor speed                    | Rotor      | +/-    | All         | 0,0625 Hz   | + = Forw                | vard / - = Reverse                    |  |  |
|       |                                |            |        |             |             | Image: Show             | vs speed in rpm                       |  |  |
| 16    | Actual slip                    | Slip       | +/-    | All         | 0,0625 Hz   | + = Drive               | e slip / - = Brake slip               |  |  |
| 17    | Demanded slip                  | SlipDem    | +/-    | All         | 0,0625 Hz   | + = Drive               | e slip / - = Brake slip               |  |  |
|       | Maximum slip                   | SlipDem    | +/-    | AC traction | 0,0625 Hz   | + = Drive               | e slip / - = Brake slip               |  |  |
| 18    | Minimum rms voltage            | VrmsMin    |        | All         | 0.1 V       |                         | i i i i i i i i i i i i i i i i i i i |  |  |
| 19    | Actual rms voltage             | VrmsNow    |        | All         | 0.1 V       |                         |                                       |  |  |
| 20    | Maximum rms voltage            | VrmsMax    |        | All         | 0.1 V       |                         |                                       |  |  |
| 21-24 | Debug (DMC internal use only)  | Dbug       |        | All         |             |                         |                                       |  |  |
|       | Service and fault log reset    | _          |        | All         | press + and | - togethe               | r to reset service log (only          |  |  |
|       | _                              |            |        |             | possible wh | en contro               | ller in neutral)                      |  |  |

| Status | Description                  | Limit | Description for Traction limits | Description Pump limits |
|--------|------------------------------|-------|---------------------------------|-------------------------|
| Ν      | Neutral, no pulsing          | SM    | Speed max Fwd or Rev            | Pot max speed           |
| FD     | Forward drive                | S1    | Speed 1                         | n/a                     |
| FL     | Forward drive left           | S2    | Speed 2                         | Pump speed 2            |
| FR     | Forward drive right          | S3    | Speed 3 (or hand brake)         | Pump speed 3            |
| RD     | Reverse drive                | S4    | n/a                             | Pump speed 4            |
| RL     | Reverse drive left           | S5    | n/a                             | Pump speed 5            |
| RR     | Reverse drive right          | S6    | n/a                             | Pump speed 6            |
| DB     | Direction regen braking      | SI    | Inching                         | Pump inhibit            |
| NB     | Neutral regen braking        | SB    | BDI speed limit                 | BDI speed limit         |
| FB     | Foot brake regen             | SD    | Dual motor speed limit          | n/a                     |
| HH     | Hill-hold                    | CL    | Current limit                   | Current limit           |
| HF     | Restrained hill-hold forward | BL    | Brake current limit             | n/a                     |
| HR     | Restrained hill-hold reverse | СТ    | Controller temperature          | Controller temperature  |
| SB     | Standby                      | MT    | Motor temperature               | Motor temperature       |
|        |                              | TL    | Timed Current Limit             | Timed Current Limit     |

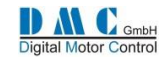

# 10.4 AC Traction and Pump: Menu 3 "Controller Setup"

Change these settings to select the required options and I/O.

| Cal | Parameter                                                   | Calibrator                       | O<br>(dofaults                                      | ptions                      |                 | Range         | Actual          |
|-----|-------------------------------------------------------------|----------------------------------|-----------------------------------------------------|-----------------------------|-----------------|---------------|-----------------|
| 1   | Accel Characteristic                                        |                                  |                                                     | s are in bolu)              |                 | 0 1           | setting         |
| 1   | Accel. Characteristic                                       | LIN/Curv                         | 1= Acc Linear                                       |                             |                 | 0-1           |                 |
| 2   | Control mode (Traction)* * <sup>3</sup>                     | Spd/Torq                         | 0=Speed, 1=Torque                                   |                             |                 | 0-1           |                 |
| 3   | proportional direction braking<br>(Traction)                | Off/Bpro                         | 0=Fixed, <b>1=Proporti</b>                          | 0-1                         |                 |               |                 |
|     | P-Steer I/P (Pump spd 6)                                    | Sp6Lo/Hi                         | <b>0=Active Low,</b> 1=Act                          | tive High                   |                 | 0-1           |                 |
| 4   | Hill-hold (Traction)                                        | Off/HH                           | <b>0=Coast,</b> 1=Hill-hold<br>2=DC Current Hill-ho | l active,<br>old            |                 | 0 – 2         |                 |
|     | Pump Inhibit I/P (Pump)                                     | Hibl o/Hi                        | 0=Active Low .1=Act                                 | tive High                   |                 | 0 - 1         |                 |
| 5   | I/O Pin 5 and 6 * * <sup>3</sup> (Traction)                 | Spd/Inch                         | 0=Speed 1+2 1=lnc                                   | hing Fwd/Rev                |                 | 0 - 1         |                 |
|     | Pump Power up (Pump)                                        | NChk/Chk                         | <b>0=No Check.</b> 1= Chk                           | sws at powerup              |                 | 0 - 1         |                 |
| 6   | I/O Pin 7 (Traction)                                        | Spd3/Hbk                         | 0=Speed3 1=Handh                                    | rake                        |                 | 0 - 1         |                 |
|     |                                                             | 00000                            | (If handbrake select<br>max. speed at Speed         | ed, set the required<br>3 3 | I               |               |                 |
|     | Pot. & switch (Pump spd1)                                   | NoSw/Sw                          | 0=No Pot. switch 1=                                 | Pot & switch                |                 | 0-1           |                 |
| 7   | Power steer trigger (Traction)                              | PsF/FR/S                         | <b>0=FS1</b> , 1=Fwd/Rev, 2<br>3=FS1&motor_spee     | 2= Seat switch,<br>d != 0.  |                 | 0-3           |                 |
| 8   | Vehicle type select * * <sup>3</sup><br>(Traction)          | Ride/Wlk                         | <b>0=Ride-on,</b> 1=Walki<br>tiller switch.         | e, 2=Walkie with op         | en              | 0 – 2         |                 |
| 9   | Tiller switch function *3                                   | TillFunc                         | 0=Normal response                                   | , 1=fast brake,             |                 | 0-2           |                 |
|     | (Traction)                                                  |                                  | 2=immediate brake.                                  |                             |                 |               |                 |
| 10  | Display fault indication                                    | Of/M/M&W                         | 0=None, 1=Main fau<br>2=Main & Warning              | 0-2                         |                 |               |                 |
| 11  | Display Status field                                        | Of/D/V/K                         | 0=None, 1=Acc, <b>2=N</b><br>Kph, 4=Steering, 5=N   | 0 – 5                       |                 |               |                 |
| 12  | Ignore F17 Fault                                            | IgnreF17                         | 0=normal operation                                  |                             | 0-1             |               |                 |
| 13  | Motor thermistor type                                       | MTempTyp                         | 0=KTY81-220, <b>1=KT</b>                            | (84-130                     |                 | 0-1           |                 |
| 14  | Analogue I/P select *                                       | Accel 8/9                        | 0=Pin8 Accel Pot - P                                | in9 Aux Pot                 |                 | 0-2           |                 |
|     |                                                             |                                  | 1=Pin8 Aux Pot - I<br>2=Pin9 wig-wag                | Pin9 Accel Pot              |                 |               |                 |
| 15  | Dual motor select* (Traction)                               | Si/DL/DR                         | See below table for                                 | explanation                 |                 | 0-2           |                 |
|     |                                                             | Aux AD i/p<br>Pin A8 or A9       | Steer / motor AD i/p<br>Pin C4                      | Digital i/p<br>Pin A5       | Digita<br>Pin A | al i/p<br>6   | FS1<br>required |
|     | 0 Single motor                                              | Footbrake                        | Motor temp.                                         | Speed 1 /Inch Fwd           | Spee            | d 2 /Inch Rev | Yes             |
|     | 1 Dual motor pot. Left                                      | Footbrake                        | Steer pot.                                          | Speed 1 /Inch Fwd           | Spee            | d 2 /Inch Rev | Yes             |
|     | 2 Dual motor pot. Right                                     | Footbrake                        | Steer pot.                                          | Speed 1 /Inch Fwd           | Spee            | d 2 /Inch Rev | Yes             |
| 16  | I/O pin C3 mode                                             | RL/BL                            | <b>0=Red LED</b> , 1=Footb                          | orake light                 |                 | 0-1           |                 |
| 17  | CAN node number*                                            | CAN node                         | <b>0=node 0 (0=master</b><br>15=node 15             | r <b>)</b> , 1=node 1,      |                 | 0 - 15        |                 |
| 18  | Shared Line Contactor* *2                                   | ShareLC                          | <b>0=No Line contactor</b><br>1=Line contactor sha  | <b>r sharing</b><br>ared    |                 | 0 - 1         |                 |
| 19  | Last Sharing Node*                                          | LstNode                          | Enter the highest no                                | ode number that sha         | ares            | 1-15          |                 |
| 20  | CAN Messages                                                | CANMsgs                          | 0= No CAN message                                   | es, 1=Send message          | 1               | 0 - 3         |                 |
|     |                                                             |                                  | only, 2=Send messages 1&2                           | ge 2 only, 3=Send           |                 |               |                 |
|     | * Reset to                                                  | make change                      | s active. Recycle th                                | e key switch (Also          | o indi          | cated on cal  | librator        |
|     | (Key')<br>* <sup>2</sup> Not in c<br>* <sup>3</sup> Only av | combination w<br>ailable on sing | vith Standby delay<br>gle motor controlle           | rs                          |                 |               | instator        |
|     | <ul> <li>Irrelevant</li> </ul>                              | options show                     | N/A                                                 |                             |                 |               |                 |

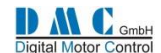

# 10.5 AC Traction and Pump: Menu 4 "Motor Setup"

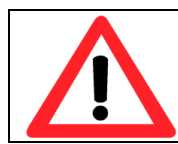

The motor setup menu define the motor characteristics for the controller. Only qualified engineers should change these settings. Mistakes in the motor setup tables can cause serious accidents and/or defective controllers and/or

motors. For AC motors the motor manufacture should provide this information.

| Cal | Parameter                         | Calibrator | Min.       | Max.          | Step size | DMC       | Actual  |
|-----|-----------------------------------|------------|------------|---------------|-----------|-----------|---------|
| Ref |                                   | text       |            |               |           | default   | setting |
| 1   | Motor Temp. Cutback start         | TempStrt   | 1          | 151(disables) | 1         | 151       |         |
| 2   | Motor / Vehicle -speed ratio      | SpdRatio   | 1.0        | 999.9         | 0.1       | 1.0       |         |
| 3   | Number of teeth *                 | SpdTeeth   | 0          | 255           | 2         | 80        |         |
| 4   | Number of motor poles *           | SpdPoles   | 4          | 6             | 2         | 4         |         |
| 5   | Motor speed minimum               | SPDmin     | 0 Hz       | 63 Hz         | 0.0625 Hz | 0.00 Hz   | Hz      |
| 6   | Motor speed boost                 | SPDboost   | 0 Hz       | 255 Hz        | 1 Hz      | 10.00 Hz  | Hz      |
| 7   | Motor speed base                  | SPDbase    | 0 Hz       | 255 Hz        | 1 Hz      | 60.00 Hz  | Hz      |
| 8   | Motor speed max                   | SPDmax     | 0 Hz       | 255 Hz        | 1 Hz      | 125.00 Hz | Hz      |
| 9   | Minimum Voltage                   | Vmin       | 0 Vrms     | 25.5 Vrms     | 0.1 Vrms  | 0.5 Vmrs  | Vrms    |
| 10  | Drive voltage minimum             | D Vmin     | 0 Vrms     | 88.5 Vrms     | 0.1 Vrms  | 6.0 Vrms  | Vrms    |
| 11  | Drive voltage boost               | D Vboost   | 0 Vrms     | 88.5 Vrms     | 0.1 Vrms  | 10.6 Vrms | Vrms    |
| 12  | Drive voltage base                | D Vbase    | 0 Vrms     | 88.5 Vrms     | 0.1 Vrms  | 30.0 Vrms | Vrms    |
| 13  | Drive voltage max                 | D Vmax     | 0 Vrms     | 88.5 Vrms     | 0.1 Vrms  | 30.0 Vrms | Vrms    |
| 14  | Drive slip minimum                | D Smin     | 0 Hz       | 15.93 Hz      | 0.0625 Hz | 2.00 Hz   | Hz      |
| 15  | Drive slip boost                  | D Sboost   | 0 Hz       | 15.93 Hz      | 0.0625 Hz | 2.62 Hz   | Hz      |
| 16  | Drive slip base                   | D Sbase    | 0 Hz       | 15.93 Hz      | 0.0625 Hz | 4.25 Hz   | Hz      |
| 17  | Drive slip max                    | D Smax     | 0 Hz       | 15.93 Hz      | 0.0625 Hz | 6.00 Hz   | Hz      |
| 18  | Braking direction voltage min.    | BDVmin     | 0 Vrms     | 25.5 Vrms     | 0.1 Vrms  | 2.0 Vrms  | Vrms    |
| 19  | Braking direction voltage boost   | BDVboost   | 0 Vrms     | 88.5 Vrms     | 0.1 Vrms  | 3.0 Vrms  | Vrms    |
| 20  | Braking voltage base              | B Vbase    | 0 Vrms     | 88.5 Vrms     | 0.1 Vrms  | 20.0 Vrms | Vrms    |
| 21  | Braking voltage max               | B Vmax     | 0 Vrms     | 88.5 Vrms     | 0.1 Vrms  | 20.0 Vrms | Vrms    |
| 22  | Braking direction slip minimum    | BDSmin     | 0 Hz       | 15.93 Hz      | 0.0625 Hz | 2.00 Hz   | Hz      |
| 23  | Braking direction slip boost      | BDSboost   | 0 Hz       | 15.93 Hz      | 0.0625 Hz | 3.00 Hz   | Hz      |
| 24  | Braking slip base                 | B Sbase    | 0 Hz       | 15.93 Hz      | 0.0625 Hz | 4.00 Hz   | Hz      |
| 25  | Braking slip max                  | B Smax     | 0 Hz       | 15.93 Hz      | 0.0625 Hz | 5.00 Hz   | Hz      |
| 26  | Braking neutral voltage min.      | BNVmin     | 0 Vrms     | 25.5 Vrms     | 0.1 Vrms  | 2.0 Vrms  | Vrms    |
| 27  | Braking neutral voltage boost     | BNVboost   | 0 Vrms     | 100 Vrms      | 0.1 Vrms  | 3.0 Vrms  | Vrms    |
| 28  | Braking neutral slip minimum      | BNSmin     | 0 Hz       | 15.93 Hz      | 0.0625 Hz | 2.00 Hz   | Hz      |
| 29  | Braking neutral slip boost        | BNSboost   | 0 Hz       | 15.93 Hz      | 0.0625 Hz | 3.00 Hz   | Hz      |
| 30  | Braking speed base                | BSPDbase   | 0 Hz       | 255 Hz        | 1 Hz      | 60.00 Hz  | Hz      |
| 31  | Proportional gain voltage         | PgainV     | 1          | 16            | 1         | 2         | Num     |
| 32  | Proportional gain speed           | PGainSpd   | 1          | 16            | 1         | 2         | Num     |
| 33  | Proportional gain torque          | PGainTrq   | 1          | 16            | 1         | 8         | Num     |
| 34  | Ramp torque                       | Ramp Trq   | 0.1 S      | 10.0 S        | 0.1 S     | 0.1 S     | Sec     |
| 35  | Proportional gain speed neutral   | PGainSpdN  | 1          | 16            | 1         | 6         | Num     |
| 36  | Current threshold                 | CurrTH     | 50 A       | Unit max      | 10 A      | Unit max  | А       |
| 37  | I-Max low                         | ImaxLow    | 50 A       | Unit max      | 10 A      | Unit max  | А       |
| 38  | I threshold time                  | IthTime    | 0 Sec(off) | 60 Sec        | 1 Sec     | 0 Sec     | Sec     |
| 39  | Hill hold time                    | HHTime     | 0          | 60 Sec        | 1 Sec     | 5 Sec     | Sec     |
| 40  | Hill hold speed - restrained only | HHspeed    | 0 Hz       | 5.00 Hz       | 0.0625 Hz | 3.0 Hz    | Hz      |
| 41  | Hill hold voltage minimum         | HHVmin     | 0.0 Vrms   | 25.5 Vrms     | 0.1 Vrms  | 0.5 Vrms  | Vrms    |
| 42  | Hill hold brake end speed         | BrkEndSp   | 0 Hz       | 5 Hz          | 0,0625 Hz | 0 Hz      | Hz      |

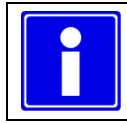

- \* Reset to make changes active. Recycle the key switch (Also indicated on calibrator 'key') • •
  - Changes on parameter 5 up to 32 become active after selecting neutral

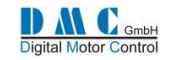

## 10.6 AC Motor Setup Guide - without bench testing

If no detailed information is available, the motor label is used to do the motor setup. The motor setup is divided in two sections; driving and braking to give maximum setup flexibility. The setup is performed with the controller in torque mode.

### 10.6.1 Motor label

The motor manufacture usually labels the motor with basic technical information. As example we use a motor label from a Chinese motor manufacture:

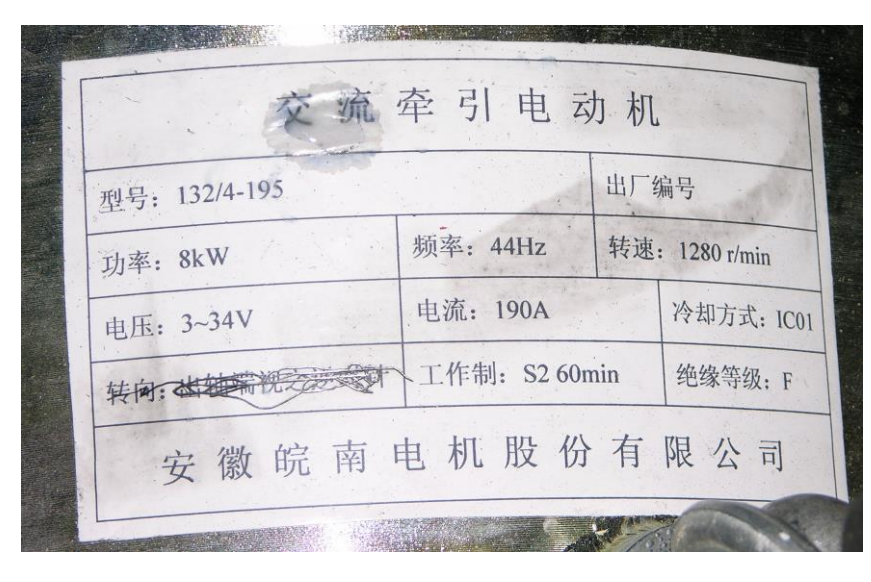

|         |       |            | Brand name |             |         |
|---------|-------|------------|------------|-------------|---------|
| Type:   | 132/4 | 1-195      |            |             |         |
| Power:  | 8kW   | Frequency: | 44Hz       | Speed:      | 1280RPM |
| Voltage | 34V   | Current:   | 190A       |             |         |
|         |       | Rating:    | S2-60min   | Insulation: | F       |
|         |       |            |            |             |         |

This motor has a nominal rating of 8kW for 60 minutes (S2 operation = Intermittent) The 8 kW is delivered at 44Hz (rotor speed 1280rpm), 34Vrms, 190Amps.

It is important to first setup the number of pulses per revolution of the encoder and the number of poles in the motor. Then recycle the keyswitch. Wrong setting of the 'encoder-number-of-pulses' or the 'number-of-poles' is can result in high motor currents or possible runaway of the motor!

Example:

| 3 Spc | lTeeth | 64 | Кеу |
|-------|--------|----|-----|
| 4 Spc | IPoles | 4  | Кеу |

#### 10.6.2 Motor setup - Drive

#### **10.6.2.1 Define speed points**

The first step is to define the 4 speed points that form the motor graph for voltage and slip. Each speed point has got a separate setting for the maximum voltage and maximum slip.

The 4 speed points are:

- (SPDmin) Minimum speed (Set to 0Hz)
- (SPDboost) Boost speed (Set to 70% base speed of the motor label, in this example 70% from 44Hz = 30Hz)
- (SPDbase) Base speed , (Set to base speed from motor label, in this example 44Hz)
- (SPDmax) Maximum speed (in this example 125Hz)(set minimal 10% higher as the maximum needed motor rpm)

Check the maximum Forward and Reverse speed settings 1.4 and 1.5 in the Adjustments menu. This settings must be lower than the SPDmax setting. If the actual motor speed is higher than the SPDmax setting, the controller is out of control and switches off with a F30 Fault.

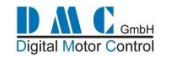

Example settings:

- SPDmin: OHz
- SPDboost: 30Hz
- SPDbase: 44Hz
- SPDmax: 125Hz

### **10.6.2.2 Drive voltage setup**

The drive voltage setup is linear from minimum speed up to boost speed. The "Boost Voltage", "Base Voltage" and "Maximum Voltage" are set to the voltage on the motor label

 $\rightarrow$  Boost voltage = Base voltage = Maximum voltage = 34V.

This motor is rated for 34Vrms. The battery is rated 48V. In an ideal situation it is possible to make 34Vac from an 48Vdc battery (48Vdc/ $\sqrt{2}$  = 34Vac). But practical an empty battery loaded with a few hundred amps is not 48V but lower. There are losses in the battery cable, motor cables and controller. That means in practice we have a maximum of 30Vac. Above boost speed the voltage can no longer be increased as there is no higher rms voltage available from the battery supply. Therefore the voltage levels at boost- base- and maximum speed are normally set the same.

The minimum voltage D Vmin should be about 10% from the rated motor voltage.

The absolute minimum voltage Vmin depends on motor type and application. If it is set too high then there are high motor currents in neutral heating up the motor and controller. Usually it is set between 0,5V and 1,5V to have sufficient start torque at zero speed.

Example settings:

- Vmin: 0,5V
- D Vmin: 3,4V
- D Vboost: 30V
- D Vbase:
- D Vmax: 30V

### 10.6.2.3 Drive slip setup

The slip can be calculated from the motor label information. In this example the rotor speed is 1280 rpm at 44Hz controller output frequency (=nominal power).

First convert the rotor speed from rpm to Hz. Use the following rules: Typical there are 3 types of motors; 2 pole, 4 pole and 6 pole. For 2 pole motors the rotor speed must be divided by 60. For 4 pole motors the rotor speed must be divided by 30. For 6 pole motors the rotor speed must be divided by 20.

30V

The most common motors are 4 pole, also the one in this example, therefore: 1280 rpm / 30 = 42,66HzThe slip setting from minimum speed to base speed is: 44Hz - 42,66Hz = 1,33Hz

With this slip at base speed and 190 A motor current 8 kW output power can be obtained. For acceleration and to climb a ramp more power then the 8kW will be necessary. Because at base speed the maximum motor voltage (30Vac) is already setup, the only possibility to increase the current and the power at base speed is to increase the slip. If the controller has a maximum output current of 320 A, the slip can be increased until this maximum current is reached.

The slip at base speed can now be calculated. For this example the speed base point is 44Hz. Formula: Maximum current / Nominal current \* nominal slip = maximum slip  $\rightarrow$  320A / 190A \* 1,33 Hz = 2,24 Hz Use this slip setting for Boost, Base and Maximum slip setting. Set the minimum slip to 70% from the Base slip. The relation between current and slip is not linear but with this calculation it is usually on the safe side for a first test.

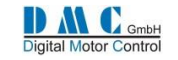

Example settings:

- D Smin: 1,57Hz
- D Sboost: 2,24Hz
- D Sbase: 2,24Hz
- D Smax: 2,24Hz

### 10.6.2.4 AC motor setup, drive graphics

The example settings generate the following motor graph:

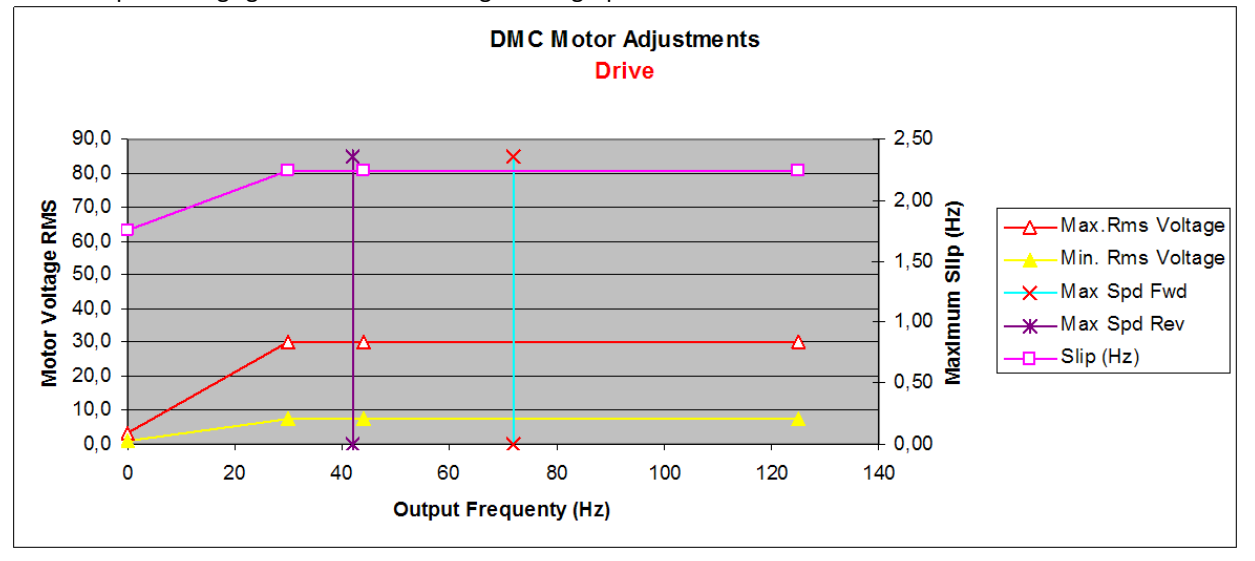

The <u>basic</u> motor setup for drive is now defined. Depending on the speed feed back from the speed encoder and the torque demand from the accelerator, the controller will vary the voltage between the yellow and red line. The slip will vary between 0Hz and the maximum setting for the given speed.

#### 10.6.3 Motor setup - Brake

The voltage and slip settings for braking are basically lower compared to driving.

To get a "fluent braking feel" a separate base speed point is added for braking. This gives the possibility to setup a linear voltage line over the full speed range.

Three different braking torque levels are adjustable in the adjustment menu: direction braking, neutral braking and foot braking. Usually the direction braking is the highest torque level, therefore **set the direction braking level in the adjustments menu to 100% before starting setting up the motor braking table**.

#### 10.6.3.1 Define base speed point

The base speed point for braking (parameter 4.30) is set about 1,5 x of the drive base speed. In this example 44Hz x 1,5 = 66Hz.

• Example setting: BSPDbase: 66Hz

### 10.6.3.2 Brake slip setup

The brake slip settings at minimum, boost and maximum level should be set the same as for driving. Set the slip at Brake speed base point so, that the brake slip graph is linear from the Boost to the Maximum point.

Example settings:

- B Smin: 1,57Hz
- B Sboost: 2,24Hz
- B Sbase: 2,24Hz
- B Smax: 2,24Hz

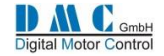

#### 10.6.3.3 Brake voltage setup

For braking there are separate voltage level settings for neutral and direction braking at the minimum and boost speed point. This is done to soften the end of braking in neutral.

The foot brake uses the same motor setup as direction braking.

The direction brake voltage levels at minimum and boost level should be set at 50% of the drive voltage levels. For neutral braking the minimum and boost voltage level should be 50% of the drive voltage levels. At base and maximum the voltage levels are set the same as for driving.

Example settings:

- (Direction / foot brake) BDVmin: 2,0V
- (Direction / foot brake) BDVboost: 15V
- (Neutral braking) BNVmin: 2,0V
- (Neutral braking) BNVboost: 15V
- (all braking) B Vbase:30V
- (all braking) B Vmax: 30V

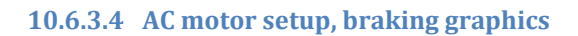

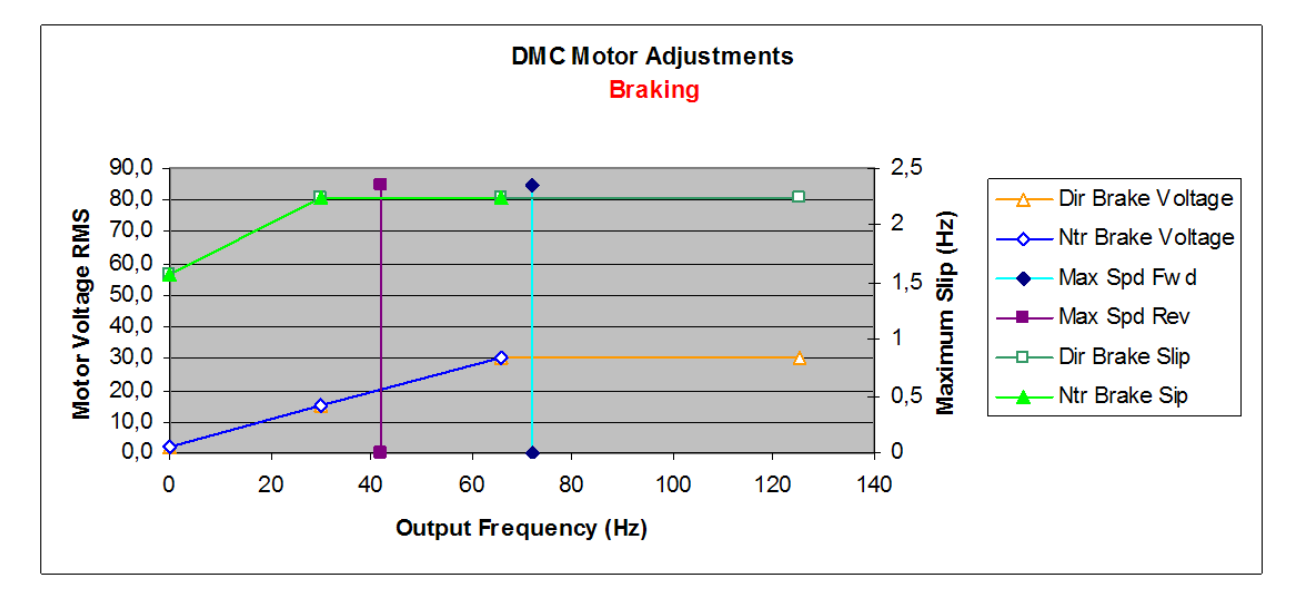

Now the basic setup for braking is defined.

### **10.6.3.5** Braking percentage levels

In neutral braking the controller will follow the motor setup curve for voltage and slip. To increase or decrease (soften) the neutral braking over the whole range, set the neutral braking level at the adjustments menu to a higher or lower percentage level of the motor setup.

The same kind of adjustment is available for foot brake and direction braking.

The foot brake can operate in two way's, either with a switch and a fixed braking torque, or proportional torque with a potentiometer.

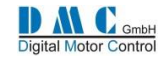

### **10.7 Fine tuning AC drive**

When the basic setup for <u>nominal</u> performance is finished, the truck can be tested <u>carefully</u>. First test the drive and brake performance at low speed, then increase the speed in a few steps towards full speed testing both drive and braking. To prevent too high speeds when testing, reduce temporarily the overall vehicle speed for both forward and reverse (parameter 1.4 and 1.5).

To get the right comfort feel the voltage levels can be tweaked in small steps.

Always check first at which frequency the performance must be tuned. The status menu can be used to determine that frequency. Also the DMC motor setup table can help to give a better feel for what kind of effect the motor setting change will have.

#### **10.7.1 More torque needed?**

If the truck needs to be tuned for more power at pull away, block the motor and check the motor current. Increase the D Vmin setting in small steps until the maximum current is reached that is allowed for the motor or the controller. Now the D Smin setting can be increased. If the truck starts to lurch the slip is too high and the settings needs to be decreased.

With the following setup procedure, the maximum unloaded speed of the truck on the flat is optimised. The truck in this example has to drive unloaded 14kph and loaded with 1.5ton 13kph. With a gear ratio from 17,733:1 and a wheel radius from 28cm, the rotor speed is 80Hz. To set the maximum speed forward and reverse, the maximum slip of 2 Hz has to be added to this speed, so the value for the maximum speed forward and reverse is 82 Hz.

Drive the truck at full speed and check on the calibrator in the status menu 2.14 if the rotor speed reaches 80Hz. 80Hz is in between the base speed and maximum speed setting. By increasing or decreasing the slip value for this two points more or less torque and current can be obtained.

When the truck is driven with load. Check if the speed reached is 13kph (74Hz). If not, change the slope from the slip curve so that the truck drives 13kph with the lowest current. Maybe increase or decrease the base speed setting to have an acceptable slope curve.

If this is good, the truck can be tested on the ramp. Specification for this truck was 8 kph unloaded and  $4 \sim 6$  kph with load on a 15 % ramp. The speed is between the boost and base speed setting. By increasing the boost slip to 2,87 Hz the truck was driving with 8 kph at the lowest current up the ramp. The loaded speed up the ramp is between minimum and boost speed. If the torque is too low and increase from the slip has not enough result, check the motor current. If the motor current is not at the maximum, the boost speed setting can be decreased which will increase the motor current.

Changing speed points in the motor setup will also affect the braking curve. After changing speed points carefully check the braking and driving again.

#### **10.7.2** The results after fine-tuning:

If more torque is needed to go up the ramp, the slip around boost speed can be increased. The full torque is not needed to get the maximum efficiency at full speed. Therefore the slip can be decreased around the base and maximum speed.

| SPDmin   | 0,00 | Hz  |
|----------|------|-----|
| SPDboost | 30   | Hz  |
| SPDbase  | 70   | Hz  |
| SPDmax   | 125  | Hz  |
| Vmin     | 0,6  | Vrm |
| D Vmin   | 3,8  | Vrm |
| D Vboost | 30,0 | Vrm |
| D Vbase  | 30,0 | Vrm |
| D Vmax   | 30,0 | Vrm |
| D Smin   | 1,50 | Hz  |
| D Sboost | 2,87 | Hz  |
| D Sbase  | 2,62 | Hz  |
| D Smax   | 2,50 | Hz  |

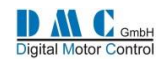

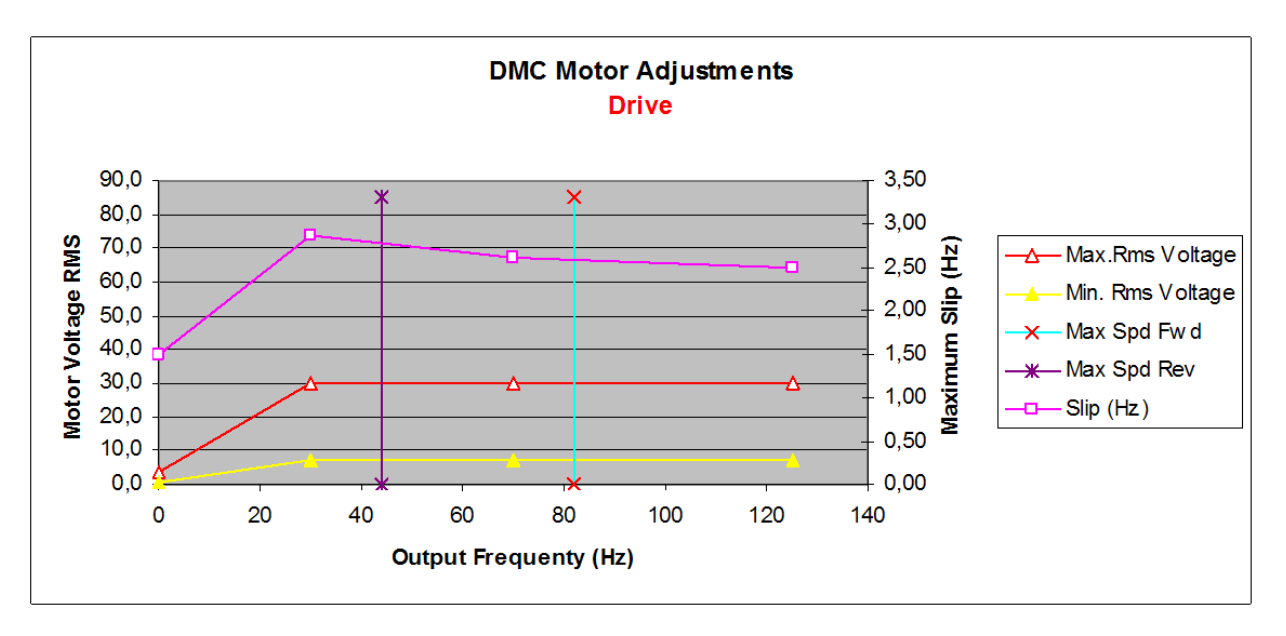

Always try to avoid 'hitting' the current limit (setting 1.17) as this could be sensed by the driver. The current measurement is just a protection setting to avoid over-current, and not used for control.

### **10.8 Fine tuning AC braking**

Fine tuning for braking is different between Torque control (3.2=0) and Speed control (3.2=1).

If in torque control the torque curve is not linear then it can be noticed during braking. For example, if the torque is higher at boost speed then at minimum and base speed the braking is not constant if braking from base speed to zero. If higher braking torque is required, increase the minimum voltage and slip and the base slip. The setup is good if the braking torque is constant from the maximum speed to zero. After this the braking torque can be limited by changing the brake settings 1.9, 1.10 and 1.11 in the adjustment menu.

In speed control the braking is different: braking is time related, not torque related. It is not easy to fine tune the braking settings in speed control. A good way is to set it up in torque control and after that change to speed control.

**NOTE** BE VERY CAREFUL WHEN CHANGING FROM TORQUE TO SPEED MODE AS THE DELAY SETTINGS 1.2, 1.12, 1.13, 1.14 NEED TO BE SHORT WITH TORQUE CONTROL (e.g 0.3 s) OR LONGER FOR SPEED CONTROL (e.g 1.0 s)

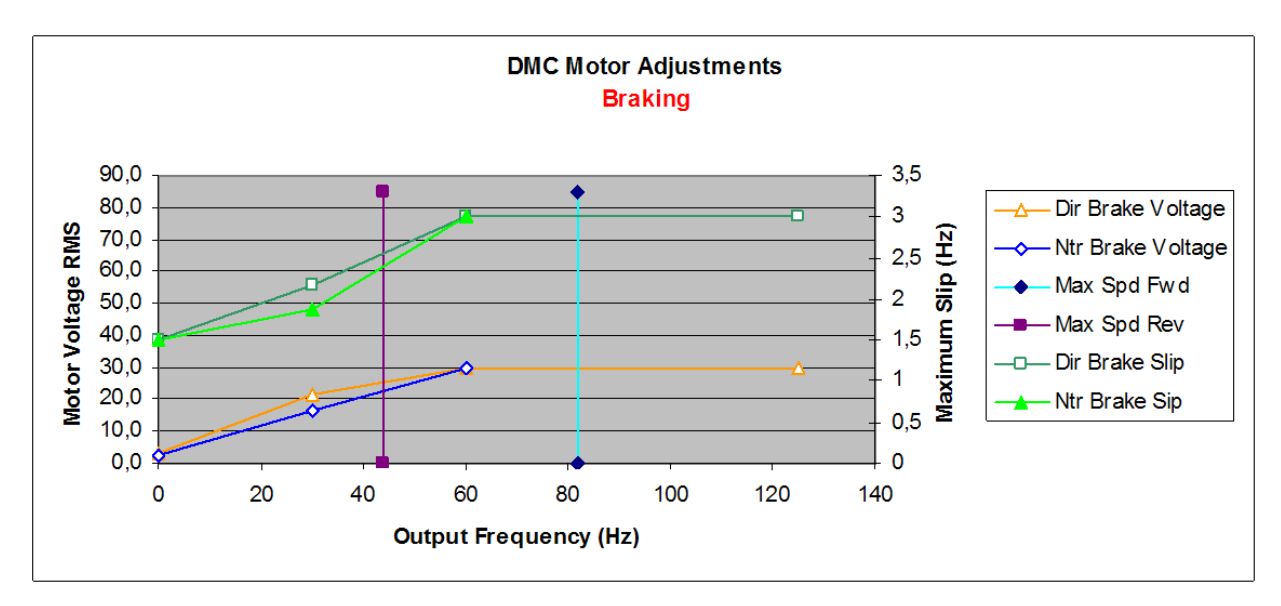

Braking table after fine tuning:

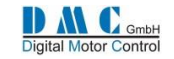

#### **10.8.1 Related Parameters**

- 1.15 NBrkEnd e.g 0.5S Delay before controller stops pulsing once zero speed is reached. Prevents brake coming on to late when truck is still moving
- 1.20 EBrkDly e.g 0.2S Delay from pulsing started to Electro Brake being released. Helps prevent roll back on a Walkie truck when starting drive on a hill.
- 3. 2 Spd/Torq 0 selects Speed mode, 1 selects Torque mode.
- 3.4 Arol/Off 0 disables Hill Hold, 1 selects Hill Hold, 2 selects Hill Hold with DC current
- 4.31 PgainV default = 2, range 1-16. PI gain factor for Voltage. Voltage changes slowly (small numbers) or faster(Larger numbers). Vehicle drives smoother with smaller numbers or more responsively with larger numbers.
- 4.32 PgainSpd default = 2, range 1-16. PI gain factor for outer speed loop. Speed changes slowly (small numbers) or faster (Larger numbers). Vehicle approaches speed limit gradually with smaller numbers or more rapidly with larger numbers. No effect in Torque mode.
- 4.33 PgainTrq default = 8, range 1-16. PI gain factor for inner torque loop. Torque changes slowly (small numbers) or faster (Larger numbers). Vehicle drives smoother with smaller numbers or more rapidly with larger numbers. No effect in Torque mode.
- 4.34 RampTrq default = 0.1S, range 0.1S 10.0S. PI ramp delay for inner torque loop. Torque changes rapidly (small numbers) or slower (Larger numbers). Vehicle drives smoother with larger numbers or more rapidly with smaller numbers. No effect in Torque mode.
- 4.35 PgainSpN default = 6, range 1-16. As 4.32 but applies only for neutral braking. Vehicle approaches zero speed gradually with smaller numbers or more rapidly with larger numbers. No effect in Torque mode.
- 4.39 HHtime delay until the vehicle goes into a restrained hill hold mode with adjustable speed.
- 4.40 HHspeed Adjustable speed in restrained hill hold mode
- 4.41 HHVmin Minimum voltage applied during Hill Hold
   When using hill hold with DC current (option 2), set this parameter higher than Vmin (parameter 4.9)
   When using zero speed hill hold (option 1) set this parameter the same or lower than Vmin.

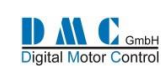

# **11 PMS CONTROLLERS - Parameters & Instructions**

# 11.1 PMS Traction: Menu 1 "Adjustments"

| Cal<br>Ref | Parameter                 | Calibrator<br>text | Min. adjust | Max.<br>adjust | Step size | DMC <b>default</b> | Actual setting |
|------------|---------------------------|--------------------|-------------|----------------|-----------|--------------------|----------------|
| 1          | Acceleration delay        | Accel              | 0.1 S       | 10.0 S         | 0.1 S     | 0.3 S              | S              |
| 2          | Deceleration delay        | Decel              | 0.1 S       | 10.0 S         | 0.1 S     | 0.3 S              | S              |
| 3          | Creep speed               | Creep              | 0 %V        | 10 %V          | 1.0 %V    | 0 %V               | %V             |
| 4          | Maximum speed forward     | SpdMaxF            | 0 %V        | 100 %V         | 1.0 %V    | 100 %V             | %V             |
| 5          | Maximum speed reverse     | SpdMaxR            | 0 %V        | 100 %V         | 1.0 %V    | 100 %V             | %V             |
| 6          | Cutback speed 1           | Sp1/Inch           | 0 %V        | 100 %V         | 1.0 %V    | 100 %V             | %V             |
|            | Inching speed *           |                    | 0 Hz        | 100 Hz         | 1 Hz      | 0 Hz               | Hz             |
| 7          | Cutback speed 2           | Sp2/Time           | 0 %V        | 100 %V         | 1.0 %V    | 100 %V             | %V             |
|            | Inching time *            |                    | 0.1 S       | 10 S           | 0.1 S     | 2 S                | S              |
| 8          | Cutback speed 3           | Sp3                | 0 %V        | 100 %V         | 1.0 %V    | 100 %V             | %V             |
| 9          | Direction Regen Braking   | DBrake             | 0 %         | 100 %          | 1%        | 50 %               | %              |
| 10         | Neutral Regen Braking     | NBrake             | 0 %         | 100 %          | 1%        | 0 %                | %              |
| 11         | Foot brake Regen          | FBrake             | 0 %         | 100 %          | 1%        | 100 %              | %              |
| 12         | Direction brake ramp time | DBrkRamp           | 0.1 S       | 10 S           | 0.1 S     | 0.3 S              | S              |
| 13         | Neutral brake ramp time   | NBrkRamp           | 0.1 S       | 10 S           | 0.1 S     | 0.3 S              | S              |
| 14         | Foot brake ramp time      | FbrkRamp           | 0.1 S       | 10 S           | 0.1 S     | 0.3 S              | S              |
| 15         | Neutral brake-End delay   | NBrkEnde           | 0.1 S       | 2.5 S          | 0.1 S     | 0.0 S              | S              |
| 16         | N/A                       |                    |             |                |           |                    |                |
| 17         | Drive Max. Current        | DMaxCurr           | 10 Arms     | Unit max       | 10 Arms   | Unit max.          | А              |
| 18         | Battery Voltage           | BattV              | 24 V        | Unit max.      | 2 V       | Unit max.          | V              |
| 19         | Power steer delay         | PStrDly            | 0 S         | 50 S           | 0.1 S     | 5 S                | S              |
| 20         | Electric brake            | EBrkDly            | 0.0 S       | 50.0 S         | 0.1 S     | 0.5 S              | S              |
| 21         | Accelerator minimum       | AccMin             | 0 V         | 5.0 V          | 0.1 V     | 3.3 V              | V              |
| 22         | Accelerator maximum       | AccMax             | 0 V         | 5.0 V          | 0.1 V     | 0.2 V              | V              |
| 23         | Aux minimum               | AuxMin             | 0 V         | 5.0 V          | 0.1 V     | 0.2 V              | V              |
| 24         | Aux maximum               | AuxMax             | 0 V         | 5.0 V          | 0.1 V     | 4.8 V              | V              |
| 25         | Steerpot min.             | StrMin             | 0 V         | 5.0 V          | 0.1 V     | 0.2 V              | V              |
| 26         | Steerpot max.             | StrMax             | 0 V         | 5.0 V          | 0.1 V     | 4.8 V              | V              |
| 27         | Vehicle max. Speed        | VmaxSpd            | 0 Kph       | 100 Kph        | 1 Kph     | 12 Kph             | Kph            |
| 28         | BDI reset level           | BDIreset           | 0 V         | Bat.+ 25%      | 0.1 V     | Cells*2.09V        | V              |
| 29         | BDI empty level           | BDlempty           | 0 V         | Bat.+ 25%      | 0.1 V     | Cells*1.73V        | V              |
| 30         | BDI warning level         | BDIwarn            | 0 %         | 90 %           | 1.0 %     | 20%                | %              |
| 31         | BDI cut out level         | BDIcut             | 0 %         | 90 %           | 1.0 %     | 10%                | %              |
| 32         | BDI speed limit           | BDIspeed           | 0 %V        | 100 %V         | 1.0 %V    | 100 %V             | %V             |
| 33-<br>37  | N/A                       |                    |             |                |           |                    |                |

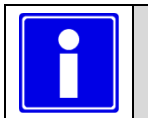

•

• Depending on controller type and configuration some settings will be not available (N/A).

\* Selectable multi-function.

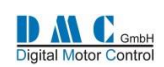

# 11.2 PMS Traction: Menu 2 "Status"

The status menu shows various parameters from the controller which can be useful to help tune and optimise vehicle performance.

| Cal   | Item                           | Calibrator | Dir.   | Step size  | Service log info & Notes                          |  |  |  |
|-------|--------------------------------|------------|--------|------------|---------------------------------------------------|--|--|--|
| Ref   |                                | text       | Polar. |            |                                                   |  |  |  |
| 1     | Drive hours counter            | Drive      |        | 0.1 Hrs    | ➢ shows key hours                                 |  |  |  |
| 2     | Fault log (15F and above only) | Fault      |        | Last fault | shows key hours of the fault                      |  |  |  |
| 3     | Battery Discharge Indicator    | BDI        |        | 1 %        |                                                   |  |  |  |
| 4     | Vehicle Speed                  | Vehicle    |        | 1 Kph      |                                                   |  |  |  |
| 5     | Battery Voltage                | Battery    |        | 0.5 V      | shows highest voltage                             |  |  |  |
| 6     | Controller Temperature         | Control+   | +/-    | 1 °C       | < Þ Min & max temperatures                        |  |  |  |
| 7     | Motor Temperature              | Steer/M+   | +/-    | 1 %°C      | < Þ Min & max temperatures                        |  |  |  |
|       | Steer position                 |            |        | 1 %        |                                                   |  |  |  |
| 8     | Accelerator demand             | Accel      |        | 1 %        | ➢ shows auxiliary i/p (footbrake)                 |  |  |  |
| 9     | DemandT                        | DemandT-   | +/-    | 0,0625 Hz  | Extra controller status info:                     |  |  |  |
|       |                                |            |        |            | See next tabel "Status"                           |  |  |  |
| 10    | DemandR                        | DemandR-   | +/-    | 0,0625 Hz  | Controller limit indication:                      |  |  |  |
|       |                                |            |        |            | See next tabel "Limit"                            |  |  |  |
| 11    | Motor                          | Motor      |        | 0.1 Vrms   | < 🔛 Bits 0-242 / %V 0-95                          |  |  |  |
| 12    | Motor Current                  | Motor +    | +/-    | 10 Arms    | + = Drive current / - = Brake current             |  |  |  |
| 13    | Motor                          | Motor +    | +/-    | 0,0625 Hz  | + = Forward / - = Reverse                         |  |  |  |
| 14    | Rotor RPM                      | Rotor      | +/-    | 1 RPM      | + = Forward / - = Reverse                         |  |  |  |
| 15    | Position                       | Position   | +/-    | 0.1 Deg    | Incr nr = fwd dir / decr nr = rev dir             |  |  |  |
| 16    | Power Factor compensation      | PFcomp     | +/-    | 0.1 Deg    |                                                   |  |  |  |
| 17    | Capacitor Voltage              | Сар        |        | 0.5 V      |                                                   |  |  |  |
| 18    | M1                             | Vrms       |        | 0.5 V      | Digital (0/1) or analogue values (0-125V)         |  |  |  |
| 19    | M2                             | Vrms       |        | 0.5 V      | Digital (0/1) or analogue values (0-125V)         |  |  |  |
| 20    | M3                             | Vrms       |        | 0.5 V      | Digital (0/1) or analogue values (0-125V)         |  |  |  |
| 21-24 | Debug (DMC internal use only)  | Dbug       |        |            |                                                   |  |  |  |
|       | Service and fault log reset    |            |        |            | press + and – together to reset service log (only |  |  |  |
|       |                                |            |        |            | possible when controller in neutral)              |  |  |  |

| Status | Description                       |   | Limit | Description for Traction limits |  |
|--------|-----------------------------------|---|-------|---------------------------------|--|
| Ν      | Neutral, no pulsing               |   | SM    | Speed max Fwd or Rev            |  |
| FD     | Forward drive                     |   | S1    | Speed 1                         |  |
| FL     | Forward drive left                |   | S2    | Speed 2                         |  |
| FR     | Forward drive right               |   | S3    | Speed 3 (or hand brake)         |  |
| RD     | Reverse drive                     |   | S4    | n/a                             |  |
| RL     | Reverse drive left                |   | S5    | n/a                             |  |
| RR     | Reverse drive right               |   | S6    | n/a                             |  |
| DB     | Direction regen braking           |   | Si    | Inching                         |  |
| NB     | Neutral regen braking             |   | SB    | BDI speed limit                 |  |
| FB     | Foot brake regen                  |   | SD    | Dual motor speed limit          |  |
| DP     | Direction plugging (series only)  |   | CL    | Current limit                   |  |
| NP     | Neutral plugging (series only)    |   | BL    | Brake current limit             |  |
| FP     | Foot brake plugging (series only) |   | СТ    | Controller temperature          |  |
| AB     | Anti-roll off                     |   | MT    | Motor temperature               |  |
| Fxx    | Fault codes                       | ] | PT    | Performance table               |  |
|        |                                   |   | TL    | Timed Current Limit             |  |

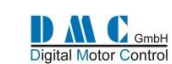

# 11.3 PMS Traction: Menu 3 "Controller Setup"

Change these settings to select the required options and I/O.

| Cal |                    | Parameter                         | Calibrator        | 0                                             | ptions                    |        | Range         | Actual   |
|-----|--------------------|-----------------------------------|-------------------|-----------------------------------------------|---------------------------|--------|---------------|----------|
| Ref |                    |                                   | text              | (defaults                                     | s are in bold)            |        |               | setting  |
| 1   | Ac                 | cel. Characteristic               | Lin/Curv          | 0= Acc & Aux both L                           | inear                     |        | 0-8           |          |
|     |                    |                                   |                   | 1= Acc Curve1 & Au                            | x linear                  |        |               |          |
|     |                    |                                   |                   | 2= Acc Curve2 & Au                            | x Linear                  |        |               |          |
|     |                    |                                   |                   | 3= Acc Linear & Aux                           | Curve1                    |        |               |          |
|     |                    |                                   |                   | 4= Acc Curve1 & Au                            | x Curve1                  |        |               |          |
|     |                    |                                   |                   | 5= Acc Curve2 & Au                            | x Curve1                  |        |               |          |
|     |                    |                                   |                   | 6= Acc Linear & Aux                           | Curve2                    |        |               |          |
|     |                    |                                   |                   | 7= Acc Curve1 & Au                            | x Curve2                  |        |               |          |
|     |                    |                                   |                   | 8= Acc Curve2 & Au                            | x Curve2                  |        |               |          |
| 2   | Со                 | ontrol mode                       | Spd/Torq          | 1=Torque, 2=Fast To                           | orque                     |        | 1-2           |          |
| 3   | Br                 | ake level proportional            | Bpro/Off          | 1=Fixed, 0=Proporti                           | onal                      |        | 0-1           |          |
| 4   | Ar                 | nti-roll off                      | Arol/Off          | 1=Coast, 0=no funct                           | tion                      |        | 0-1           |          |
| 5   | 1/0                | O Pin 5 and 6 *                   | Spd/Inch          | 0=Speed 1+2 , 1=Inc                           | hing Fwd/Rev              |        | 0-1           |          |
| 6   | 1/0                | ) Pin 7                           | Spd3/Hbk          | 0=Speed3, 1=Handb                             | orake                     |        | 0-1           |          |
|     |                    |                                   |                   | (If handbrake select                          | ed, set the required      |        |               |          |
|     |                    |                                   |                   | max. speed at Speed                           | d 3                       |        |               |          |
| 7   | Ро                 | wer steer trigger                 | PsF/FR/S          | <b>0=FS1</b> , 1=Fwd/Rev, 1                   | 2= Seat switch            |        | 0-2           |          |
| 8   | Tr                 | uck type select *                 | Ride/Wlk          | <b>0=Ride-on,</b> 1=Walki                     | e                         |        | 0-1           |          |
| 9   | N/                 | /A                                |                   |                                               |                           |        |               |          |
| 10  | Di                 | splay fault indication            | Of/M/M&W          | 0=None. 1=Main fau                            | ults.                     |        | 0-2           |          |
|     |                    |                                   | ,,                | 2=Main & Warning                              |                           |        |               |          |
| 11  | Di                 | splav Status field                | Of/D/V/K          | <b>0=None</b> , 1=Acc, 2=Motor V/RPM, 3=Speed |                           |        | 0-4           |          |
|     | in Kph, 4=Steering |                                   |                   |                                               |                           |        |               |          |
| 12  | Со                 | ontactor outputs 2 & 3            | Conts23           | See section 11.3.1.                           |                           |        | 0-11          |          |
|     | Co                 | onfiguration *                    |                   |                                               |                           |        |               |          |
| 13  | Μ                  | otor temp. sensor type            | MTempTyp          | 0=KTY81-220, <b>1=KT</b>                      | <b>Y84</b> , 2=KTY81-110  |        | 0-2           |          |
| 14  | Ar                 | nalogue I/P select *              | Accel 8/9         | 0=Pin8 Accel Pot - P                          | in9 Aux Pot               |        | 0-2           |          |
|     |                    |                                   |                   | 1=Pin8 Aux Pot -                              | Pin9 Accel Pot            |        | -             |          |
|     |                    |                                   |                   | 2=Pin9 wig-wag (on                            | request only)             |        |               |          |
| 15  | Sir                | ngle/Dual motor select*           | Si/DL/DR          | See below table for                           | explanation               |        | 0-4           |          |
|     |                    | .8.9/                             | Aux AD i/p        | Steer / motor AD i/p                          | Digital i/p               | Digita | al i/p        | FS1      |
|     |                    |                                   | Pin A8 or A9      | Pin C4                                        | Pin A5                    | Pin A  | .6            | required |
|     | 0                  | Single motor                      | Footbrake         | Motor temp.                                   | Speed 1 /Inch Fwd         | Spee   | d 2 /Inch Rev | Yes      |
|     | 1                  | Dual motor pot. Left              | Footbrake         | Steer pot.                                    | Speed 1 /Inch Fwd         | Spee   | d 2 /Inch Rev | Yes      |
|     | 2                  | Dual motor pot. Right             | Footbrake         | Steer pot.                                    | Speed 1 /Inch Fwd         | Spee   | d 2 /Inch Rev | Yes      |
|     | 3                  | Dual motor joystick left          | Joystick pot.     | Motor Temp.                                   | Steer switch left         | Steer  | switch right  | No       |
|     | 4                  | Dual motor joystick right         | Joystick pot.     | Motor Temp.                                   | Steer switch left         | Steer  | switch right  | No       |
| 16  | Pc                 | osition / Direction               | PosDir            | 0= motor turning                              | clockwise, 1= mot         | or     | 0-1           |          |
|     |                    |                                   |                   | turning counter cl                            | ockwise                   |        |               |          |
| 17  | Sv                 | vap directions                    | SwapDirs          | 0 = Directions not                            | swapped,                  |        | 0-1           |          |
|     |                    |                                   |                   | 1 = Swap directior                            | าร                        |        |               |          |
| 18  | CA                 | AN node number* *3                | CAN Node          |                                               |                           |        | 0-15          | 0        |
|     |                    | * Reset to make cha               | inges active. Red | cycle the key switch                          | (Also indicated (         | on cal | librator 'key | r')      |
|     |                    | * <sup>2</sup> Not in combination | on with Standhy   | delav                                         | , and and a contracted of |        | instator key  | '        |
|     |                    | *3 See section 0.2 fo             | r important info  | rmation                                       |                           |        |               |          |
|     |                    | Jee Section 9.2 10                |                   | mation                                        |                           |        |               |          |
|     |                    | Irrelevant options s              | now n/a           |                                               |                           |        |               |          |

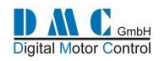

#### **11.3.1** Contactor Driver Configuration

Using controller setup adjustment number 12 "Conts23" the two contactor drivers 2 & 3 can be configured to have one of the functions as in the table below.

Contactor output driver 2 is on pin 13 of connector A. Contactor output driver 3 is on pin 14 of connector A.

| Conts23 Setting | Contactor driver output 2 | Contactor driver output 3 |  |
|-----------------|---------------------------|---------------------------|--|
| 0 (= default)   | EM-brake                  | Power steer               |  |
| 1               | EM-Brake                  | Drive OK output           |  |
| 2               | EM-Brake                  | Thermal High warning      |  |
| 3               | Power steer               | EM-Brake                  |  |
| 4               | Power steer               | Drive OK output           |  |
| 5               | Power steer               | Thermal High warning      |  |
| 6               | Drive OK output           | EM-Brake                  |  |
| 7               | Drive OK output           | Power steer               |  |
| 8               | Drive OK output           | Thermal High warning      |  |
| 9               | Thermal High warning      | EM-Brake                  |  |
| 10              | Thermal High warning      | Power steer               |  |
| 11              | Thermal High warning      | Drive OK output           |  |

Of course, more than two functions (three when the line contactor is included) cannot be used at the same time.

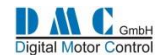

## 11.4 PMS Traction: Menu 4 "Motor Setup"

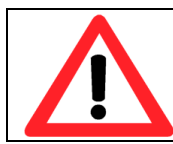

The motor setup menu define the motor characteristics for the controller. Only qualified engineers should change these settings. Mistakes in the motor setup tables can cause serious accidents and/or defective controllers and/or motors. For PMS motors the motor manufacture should provide this information.

Cal Calibrator Min. DAAC Parameter Max. Step size Actual Ref default text setting 1 Motor Temp. Cutback start TempStrt 1 151(disables) 1 90 2 Motor / Vehicle -speed ratio SpdRatio 1.0 999.9 0.1 1.0 Number of teeth \* SpdTeeth 0 255 2 0 3 2 8 4 Number of motor poles \* SpdPoles 8 (lower 56 on request) 7500 RPM 1 RPM RPM 5 Motor speed minimum SPDmin 0 RPM 0 0 RPM 7500 RPM 10 RPM 0 RPM 6 Motor speed boost SPDboost 7 Motor speed base SPDbase 0 RPM 7500 RPM 10 RPM 0 RPM SPDmax 0 RPM 7500 RPM 10 RPM 0 RPM 8 Motor speed max 9 Minimum Voltage Vmin 0 Vrms 100 Vrms 0.1 Vrms 0 Vrms 10 Drive voltage minimum D Vmin 0 Vrms 100 Vrms 0.1 Vrms Vrms D Vboost 0 Vrms 100 Vrms 0.1 Vrms Vrms 11 Drive voltage boost 0.1 Vrms D Vbase 0 Vrms 100 Vrms 12 Drive voltage base Vrms Drive voltage max D Vmax 0 Vrms 100 Vrms 0.1 Vrms Vrms 13 14 N/A 15 Current Limit @ Boost Speed CurBoost 0 Arms Unit Max. 10 Arms 0 Arms (off) Current Limit @ Base Speed CurBase 50 Arms Unit Max. 10 Arms Unit Max. 16 Arms Unit Max. 17 Current Limit @ Max. Speed CurMax 50 Arms Unit Max. 10 Arms Arms 18 Unloaded Voltage @1000 RPM U V/1000 0 Vrms 100 Vrms 0.1 Vrms Vrms ULV correction in mV per 1°C UVTcorr 0 mV 20 mV 1 mV 0 mV mV/°C 19 20 Braking Voltage @ 1000 RPM 100 Vrms 0.1 Vrms B V/1000 0 Vrms Vrms 21 Braking speed min **B** SPDmin 0 RPM 7500 RPM 1 RPM RPM I<sup>2</sup>T Current Cutback 1 0% % 22 CutBack1 100 % 1% 80 23 I<sup>2</sup>T Current Cutback 2 0% 60 % 100 % 1% CutBack2 24 I<sup>2</sup>T Current Cutback 3 CutBack3 0% 100 % 1% 40 % 25 Maximum Brake Current MaxCurB 50A Unit Max. 10A 1/2 unit max А Power Factor maximum PFmax 0.0 90.0 0.1 50 Deg 26 Power Factor gain 0 32 16 27 PFgain 1 Num 0 28 Sensor Setup 1 1 0 Num SenSetup 45.0 135.0 0.1 85 29 Sensor Angel Forward SenAngF Deg Sensor Angel Reverse SenAngR 45.0 135.0 0.1 85 Deg 30 Nominal Motor Current (I<sup>2</sup>T) NomCurr 50 Arms Unit Max. 10 Arms Unit dep. 31 Arms 32 I<sup>2</sup>T Motor Temperature Start Templ<sup>2</sup>t 0°C 100 °C 1°C 70 °C I<sup>2</sup>T Time (Osec disable feature) I<sup>2</sup>tTime 0 (off) 999 Sec 33 1 Sec 0 Sec Num 0.1 S 34 Ramp Trq 10.0 S 0.1 S 0.1 S Sec Ramp torque 35 Proportional gain speed neutral PGainSpN 1 16 1 6 Num Ofset 1 (Factory setting) Ofset1+ -1 36 bit 100 37 Gain 2 (Factory setting) Gain 2 % Ofset3+ bit 38 Ofset 3 (Factory setting) -1

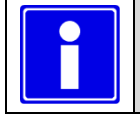

- \* Reset to make changes active. Recycle the key switch (Also indicated on calibrator 'key')
- Changes on parameter 5 up to 28 become active after selecting neutral and the controller stops pulsing.

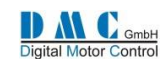

## 11.5 Thermal Motor Management & Performance table

The Performance Table sets a current for a specified speed as shown in the table below:

| Speed                  | Maximum current allowed                                                               |
|------------------------|---------------------------------------------------------------------------------------|
| Between minimum and    | Scale maximum current proportionally with speed between the maximum current from      |
| boost speed.           | adjustments menu and the current setting at boost.                                    |
| Between boost and base | Scale maximum current proportionally with speed between the current settings at boost |
| speed.                 | and base speed.                                                                       |
| Between base and       | Reduce current proportionally with speed between the current settings at base and max |
| maximum speed.         | speed.                                                                                |

The Performance Table collaborate with the other current roll back functions. The current roll back on controller temperature, current roll back on motor temperature and the I<sup>2</sup>t function.

The I<sup>2</sup>t function have its settings in percentages, the same as the current roll back on controller and motor temperature. The function that has the highest roll back percentage, will be applied to the applicable maximum current, and will result in the effective maximum current as shown in the picture below (here the roll back is 50%).

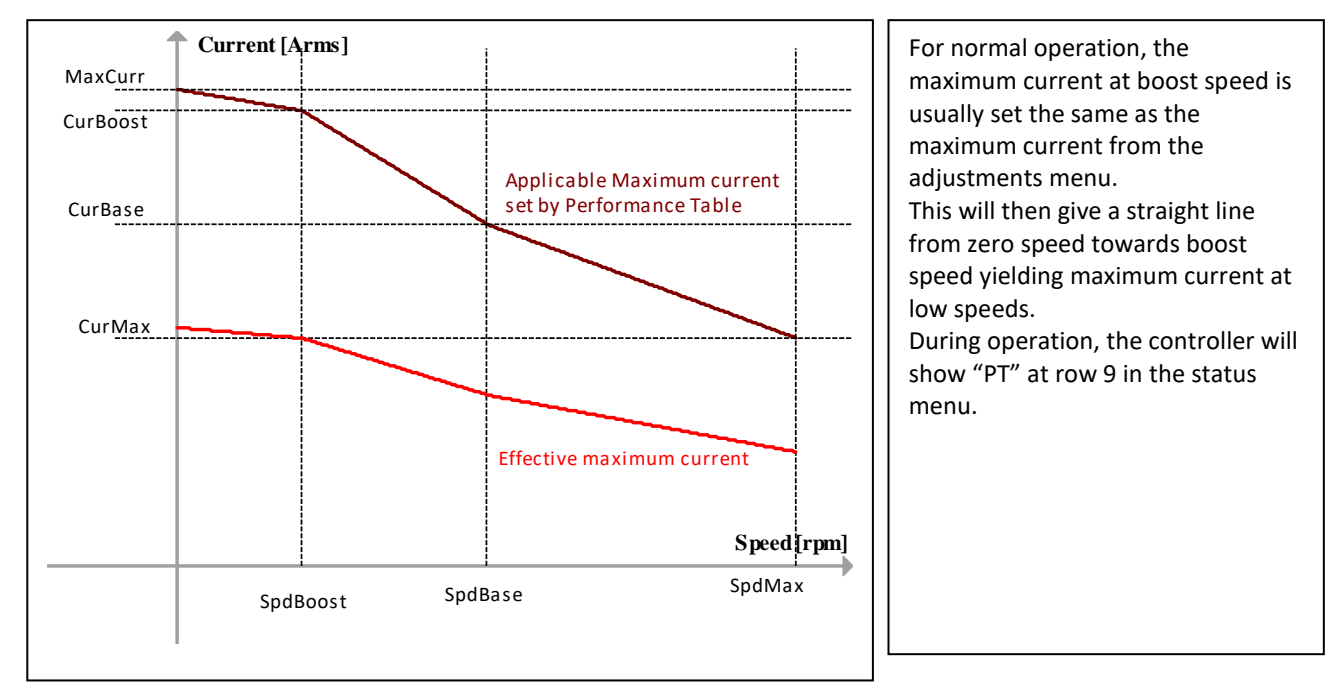

#### 11.5.1 Current roll back on motor temperature

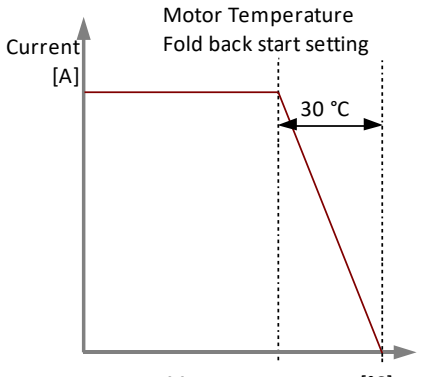

The maximum current value is rolled back as soon as the motor temperature is above it's starting point adjustment (parameter 1 in the motor setup). It is cut back proportionally between the starting point and 30 °C above the starting point as shown in the graph below.

Motor temperature [°C]

#### 11.5.2 Option to disable current roll back functions

To disable the current rollback features:

- current roll back on motor temperature; by setting the motor temperature start adjustment at 151 °C,
- I<sup>2</sup>t function; by setting the I2tTime adjustment to 0.
- Performance Table; by setting the maximum current at boost speed adjustment to 0 A.

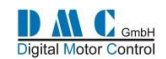

### **11.6 Adjusting the position sensor on a Perm-Motor PMS Motor.** (FOR INFORMATION ONLY, THE SENSORS ARE ALWAYS CALIBRATED WHEN MOUNTED)

This section describes how to adjust the sensor for a typical motor, in this case, the Perm-motor PMS motor, and applies to the following situations:

- the motor does not run at all,
- the motor runs the wrong way or
- the motor runs inefficient.

For the controller to be able to properly control the motor, it needs to know the exact position of the rotor. At one end of the motor shaft there is a 12-bit position sensor. This sensor counts up clockwise (CW) or counts down counter-clockwise (CCW). One mechanical revolution of the motor gives a sensor output from 0 to 360 degrees. This position can be read from the status menu at line #15 "Position".

If the shaft is rotated clockwise (CW), the number should increase. If the shaft is rotated counter-clockwise (CCW)

✓, the number decreases.

For correct operation this sensor needs to be aligned to the exact rotor zero position. This is performed by putting the controller in the 'sensor setup mode'. **The motor must be unloaded to be able to turn in the correct position.** The zero position of the shaft of the motor depends on the number of poles the motor has. The following table shows the zero position in (mechanical) degrees for the possible number of poles the controller supports:

| Number of poles                    | 4  | 8  | 12 | 16   | 20 | 24 |
|------------------------------------|----|----|----|------|----|----|
| Mechanical zero position (degrees) | 90 | 45 | 30 | 22,5 | 18 | 15 |

If the sensor setup mode is enabled, a current flows through the motor field from M2 to M3 and no current through M1, then the rotor turns to a fixed position.

#### What is needed for the sensor setup

- motor with sensor,
- RS422 Interface for sensor,
- 1 controller,
- 1 calibrator,
- 1 battery,
- line contactor (same voltage as battery) and
- switchbox with minimum: key-switch, direction switch, FS1, seat-switch and accelerator potentiometer.

Connect the main wiring of the motor to the controller in the correct order. Perm-Motor cables are labeled with a white ring marked with a number from 1 to 3. Connect the cables 1/1 to the M1 terminal of the controller, cables 2/2 to M2 and cables 3/3 to M3.

Connect main wiring Line contactor to the controller.

Connect the switchbox to the controller.

Connect a calibrator to the controller.

Connect the sensor.

Connect B- to the B- terminals.

#### Sensor Setup Procedure

- 1. Set all switches to neutral and accelerator pot to minimum.
- 2. Switch on the key-switch.
- 3. To set the controller in the 'sensor setup mode', go to the motor setup menu and set at line #28 "SenSetup" to 1 (the motor speed must be 0, otherwise it is not possible to set SenSetup to 1). The setup procedure is stopped when the key switch is recycled, and the SenSetup is automatically returned to 0 again.
- 4. Go to the Status menu "Position" to check the position. Turn the shaft of the motor as close to its zero position (see the table above) (e.g. for an 8-pole motor this is 45 °).
- 5. Switch on the seat-switch.
- 6. Select forward with the direction-switch.
- 7. Switch on the FS1.
- 8. Turn up the accelerator pot while looking at the current in the status menu at line #12. The shaft of the motor will rotate to a fixed, optimal position. Turn up the accelerator **carefully** until the current reads about 50 % of the rated motor current.

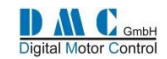

- 9. Align the sensor as close as possible to the zero position in degrees (e.g. for an 8-pole motor this is 45.0°, see the table above), and fix it with the screws.
- 10. Power off and on the controller.

Now try to run the motor at low speed in forward direction and check the motor current. If the shaft of the motor is not rotating but the currents are going high, try to inverse controller setup 3.16 "PosDir". If this was 1, set it to 0, if it was 0, set it to 1. If the current is now positive and low, increase the speed. Try now in the reverse direction. If this also works and the shaft is rotating in the correct direction, mark the cables with M1, M2 and M3.

If the shaft is rotating correctly but it's direction is reversed (e.g. when forward direction is chosen, the vehicle is driving reverse and vice versa), swap over two cables and perform all the steps of the Sensor Setup Procedure again.

## **11.7 Important notes for PMS systems**

### 11.7.1.1 Parameter 4.18 (Unloaded Voltage @1000 RPM

Carefully set up this parameter. ALWAYS TAKE THE DRIVE WHEELS OF THE GROUND FIRST AND MAKE SURE THIS PARAMETER IS CORRECT. If one of the following occurs, the unloaded voltage per 1000 revolutions is not setup correctly and should be corrected:

- A too low voltage setting will keep the controller in braking when the potentiometer is at 0%
- A too high voltage setting will keep the controller in drive, giving torque even at a potentiometer level of 0% demand.
- At some point the controller internal safety will switch off the controller, indicating F26.

## **11.8 Fine tuning for optimal performance**

Motor Parameter 28 is modified. The name changed from Sensor Offset to Sensor Angle Forward, and one setting is added; Sensor Angle reverse. The default value is changed from 80 to 85 degrees. If the sensor is not perfectly centred there will be small differences in performance between forward and reverse. If perfection is required you can follow this procedure:

- Set nr. 26 in the motor menu "PFmax" to 0
- Limit the motor speed to about 20%
- Press the accelerator and check the unloaded motor current in both directions and tune the current to be the lowest possible value, by making small corrective adjustments (on the fly) to parameter 29 (in forward) and parameter 30 (in reverse)
- When you have tuned both directions for the lowest possible unloaded current, set the speed back to normal
- Set the PFmax back to 50

### **11.9 Maintenance instruction**

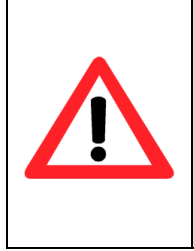

Over time, depending on how hard the motor is used, the magnets installed in PMS motors are ageing. Therefore it is important to check for ageing during regular service intervals. Take the traction wheels of the ground, choose direction (pins A1&2, close FS1 (Pin A3) and keep the accelerator at 0% demand. If the motor starts turning, the ULV/1000 voltage level (motor setup menu item 18) has to be lowered until the motor stops turning. Do this in several small steps. A safety feature (F26) is implemented to limit the motor torque at zero demand. F26 will switch off the controller and the vehicle should not be used until the fault is tuned out, adjusting 4.18.

### 11.10 Motor speed sensor & software compatibility

Controllers with software 2.29.0F and higher are backwards compatible with the previously used sensors. When using the previous 4-wire sensor model, connect controller pin C1 to B- to eliminate false F26 warnings

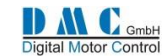

# 12 SEM & PM CONTROLLERS - Parameters & Instructions

# 12.1 SEM & PM Traction: Menu 1 "Adjustments"

| Cal | Parameter                                | Calibrator | Min. adjust  | Max.      | Step size | DMC         | Actual  |
|-----|------------------------------------------|------------|--------------|-----------|-----------|-------------|---------|
| Ref |                                          | text       |              | adjust    |           | default     | setting |
| 1   | Acceleration delay                       | Accel      | 0.1 S        | 10.0 S    | 0.1 S     | 2.0 S       | S       |
| 2   | Deceleration delay                       | Decel      | 0.1 S        | 10.0 S    | 0.1 S     | 0.3 S       | S       |
| 3   | Creep speed                              | Creep      | 0 %          | 25 %      | 1 %       | 0 %         | %       |
| 4   | Maximum speed forward                    | SpdMaxF    | 0 %          | 100 %     | 1 %       | 100 %       | %       |
| 5   | Maximum speed reverse                    | SpdMaxR    | 0 %          | 100 %     | 1 %       | 100 %       | %       |
| 6   | Cutback speed 1 *                        | Sp1/Inch   | 0 %          | 100 %     | 1 %       | 100 %       | %       |
|     | Inching speed *                          |            | 0 %          | 100 %     | 1 %       | 0 %         | %       |
| 7   | Cutback speed 2 *                        | Sp2/Time   | 0 %          | 100 %     | 1 %       | 100 %       | %       |
|     | Inching time *                           |            | 0.1 S        | 10 S      | 0.1 S     | 2 S         | S       |
| 8   | Cutback speed 3                          | Sp3        | 0 %          | 100 %     | 1%        | 100 %       | %       |
| 9   | Direction Regen Braking                  | DBrake     | 10 A         | Unit max. | 10 A      | Unit max./2 | А       |
| 10  | Neutral Regen Braking *                  | NBrake     | 10 A         | Unit max. | 10 A      | Unit max./4 | А       |
| 11  | Foot brake Regen *                       | FBrake     | 0 A (off)    | Unit max. | 10 A      | Unit max./4 | А       |
| 12  | Direction brake ramp time                | DBrkRamp   | 0.1 S        | 10 S      | 0.1 S     | 2 S         | S       |
| 13  | Direction brake-End delay                | DBrkEnd    | 0.1 S        | 10 S      | 0.1 S     | 0.3 S       | S       |
| 14  | Neutral brake ramp time                  | NBrkRamp   | 0.1 S        | 10 S      | 0.1 S     | 3 S         | S       |
| 15  | Neutral brake-End delay                  | NBrkEnde   | 0.1 S        | 10 S      | 0.1 S     | 0.7 S       | S       |
| 16  | Regen speed                              | RegSpd     | 0 %          | 100 %     | 1 %       | 10 %        | %       |
| 17  | Max. Current                             | MaxCurr    | 10 A         | Unit max  | 10 A      | Unit max.   | А       |
| 18  | Battery Voltage                          | BattV      | 24 V         | Unit max. | 2 V       | Unit max.   | V       |
| 19  | Power steer delay                        | PStrDly    | 0 S          | 50 S      | 0.1 S     | 5 S         | S       |
| 20  | Electric brake                           | EBrkDly    | 0.0 S        | 50.0 S    | 0.1 S     | 0.5 S       | S       |
| 21  | Accelerator minimum                      | AccMin     | 0 V          | 5.0 V     | 0.1 V     | 3.3 V       | V       |
| 22  | Accelerator maximum                      | AccMax     | 0 V          | 5.0 V     | 0.1 V     | 0.2 V       | V       |
| 23  | Aux minimum                              | AuxMin     | 0 V          | 5.0 V     | 0.1 V     | 0.2 V       | V       |
| 24  | Aux maximum                              | AuxMax     | 0 V          | 5.0 V     | 0.1 V     | 4.8 V       | V       |
| 25  | Steerpot min.                            | StrMin     | 0 V          | 5.0 V     | 0.1 V     | 0.2 V       | V       |
| 26  | Steerpot max.                            | StrMax     | 0 V          | 5.0 V     | 0.1 V     | 4.8 V       | V       |
| 27  | Vehicle max. Speed                       | VmaxSpd    | 0 Kph        | 100 Kph   | 1 Kph     | 12 Kph      | Kph     |
| 28  | BDI reset level                          | BDIreset   | 0 V          | Bat. +25% | 0.1 V     | Cells*2.09V | V       |
| 29  | BDI empty level                          | BDlempty   | 0 V          | Bat. +25% | 0.1 V     | Cells*1.73V | V       |
| 30  | BDI warning level                        | BDIwarn    | 0 %          | 90 %      | 1.0 %     | 20%         | %       |
| 31  | BDI cut out level                        | BDIcut     | 0 %          | 90 %      | 1.0 %     | 10%         | %       |
| 32  | BDI speed limit                          | BDIspeed   | 0 %          | 100 %     | 1.0 %     | 100 %       | %       |
| 33  | DM* <sup>2</sup> Acceleration (joystick) | DMcut/Ac   | 0.1 S        | 10.0 S    | 0.1 S     | 0.5 S       | S       |
|     | DM <sup>*2</sup> Cutback (3 wheeler)     |            | 0 %          | 100 %     | 1 %       | 10 %        | %       |
| 34  | DM <sup>*2</sup> Deceleration (joystick) | DMrev/De   | 0.1 S        | 10.0 S    | 0.1 S     | 0.5 S       | S       |
|     | DM <sup>*2</sup> Reverse (3 wheeler)     |            | 0 %          | 100 %     | 1 %       | 70%         | %       |
| 35  | DM <sup>*2</sup> Speed limit             | DMspeed    | 0 %          | 100 %     | 1.0 %     | 100 %       | %       |
| 36  | Standby Delay*3                          | StdByDly   | 0 Min. (off) | 10 Min.   | 0,5 Min.  | 0 Min.      | Min.    |

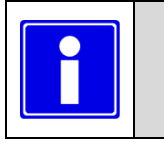

•

•

- Depending on controller type and configuration some settings will be not available (N/A).
- \* Selectable multi-function.
  - \*<sup>2</sup> DM= Dual motor
  - \*<sup>3</sup> Not in combination with shared line contactor

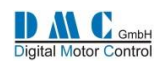

# 12.2 SEM & PM: Menu 2 "Status"

The status menu shows various parameters from the controller which can be useful to help tune and optimise vehicle performance.

| Cal   | ltem                           | Calibrator | Dir.  | Controller | Step size   | Service log info & Notes     |                                 |  |
|-------|--------------------------------|------------|-------|------------|-------------|------------------------------|---------------------------------|--|
| Ref   |                                | text       | Polar | type       |             |                              |                                 |  |
| 1     | Drive hours counter            | Drive      |       | SEM & PM   | 0.1 Hrs     | A                            | shows key hours                 |  |
| 2     | Fault log (15F and above only) | Fault      |       | SEM & PM   | Last fault  | A                            | shows key hours of the fault    |  |
| 3     | Battery Discharge Indicator    | BDI        |       | SEM & PM   | 1 %         |                              |                                 |  |
| 4     | Vehicle Speed                  | Vehicle    |       | SEM & PM   | 1 Kph       |                              |                                 |  |
| 5     | Battery Voltage                | Battery    |       | SEM & PM   | 0.5 V       | A                            | shows highest voltage           |  |
| 6     | Controller Temperature         | Control+   | +/-   | SEM & PM   | 1 °C        | $\overline{\diamond}$        | min & max temperatures          |  |
| 7     | Motor Temperature              | Steer/M+   | +/-   | SEM & PM   | 1 %°C       | $\triangleleft$              | min & max temperatures          |  |
|       | Steer position                 |            |       | SEM & PM   | 1 %         |                              |                                 |  |
| 8     | Accelerator demand             | Accel      |       | SEM & PM   | 1 %         | A                            | shows auxiliary i/p (footbrake) |  |
| 9     | Motor demand                   | Demand     | +/-   | SEM & PM   | 1 %on       | E                            | xtra controller status info:    |  |
|       |                                |            |       |            |             | See next tabel "Status"      |                                 |  |
| 10    | Motor %on                      | Motor      | +/-   | SEM & PM   | 1 %on       | Controller limit indication: |                                 |  |
|       |                                |            |       |            |             | See next tabel "Limit"       |                                 |  |
| 11    | Motor armature voltage         | Motor      |       | SEM        | 0.5 V       |                              |                                 |  |
|       | Motor voltage                  | Pluglev    |       | PM         | 0.5 V       |                              |                                 |  |
| 12    | Motor Current                  | Motor +    | +/-   | SEM & PM   | 10 A        | + = Driv                     | e current / - = Brake current   |  |
| 13    | Demand field                   | DemFld +   | +/-   | SEM        | 1 A         |                              | -                               |  |
| 14    | Motor field %on                | MotFld -   | +/-   | SEM        | 1 %on       | $\mathbf{A}$                 | Speed RPM                       |  |
|       | Motor speed RPM                | Speed      |       | PM         | RPM         |                              |                                 |  |
| 15    | Motor field voltage            | MotFld     |       | SEM        | 0.5 V       |                              |                                 |  |
| 16    | Motor field current            | MotFld +   | +/-   | SEM        | 1 A         |                              |                                 |  |
| 17    | Capacitor Voltage              | Сар        |       | SEM & PM   | 0.5 V       |                              |                                 |  |
| 18    | M1                             | M1         |       | SEM & PM   | 0.5 V       | Digital (                    | 0/1) or analog values 0-125V    |  |
| 19    | M2                             | M2         |       | SEM        | 0.5 V       | Digital (                    | 0/1) or analog values 0-125V    |  |
| 20    | M3                             | M3         |       | SEM & PM   | 0.5 V       | Digital (                    | 0/1) or analog values 0-125V    |  |
| 21-24 | Debug (DMC internal use only)  | Dbug       |       | SEM & PM   |             |                              |                                 |  |
|       | Service and fault log reset    |            |       | SEM & PM   | press + and | - togethe                    | er to reset service log (only   |  |
|       |                                |            |       |            | nossible wh | en contro                    | oller in neutral)               |  |

| Status Description |                                   | L          | Limit | Description for Traction limits |  |
|--------------------|-----------------------------------|------------|-------|---------------------------------|--|
| Ν                  | Neutral, no pulsing               | SI         | M     | Speed max Fwd or Rev            |  |
| FD                 | Forward drive                     | <b>S</b> 1 | 51    | Speed 1                         |  |
| FL                 | Forward drive left                | SZ         | 52    | Speed 2                         |  |
| FR                 | Forward drive right               | SE         | 53    | Speed 3 (or hand brake)         |  |
| RD                 | Reverse drive                     | S4         | 54    | n/a                             |  |
| RL                 | Reverse drive left                | S          | 5     | n/a                             |  |
| RR                 | Reverse drive right               | Se         | 6     | n/a                             |  |
| DB                 | Direction regen braking           | Si         | și 👘  | Inching                         |  |
| NB                 | Neutral regen braking             | SE         | БB    | BDI speed limit                 |  |
| FB                 | Foot brake regen                  | S          | D     | Dual motor speed limit          |  |
| DP                 | Direction plugging (series only)  | CI         | CL    | Current limit                   |  |
| NP                 | Neutral plugging (series only)    | BI         | 3L    | Brake current limit             |  |
| FP                 | Foot brake plugging (series only) | С          | T     | Controller temperature          |  |
| AB                 | Anti-roll off                     | Μ          | ЛТ    | Motor temperature               |  |
| SB                 | Standby                           |            |       |                                 |  |
| Fxx                | Fault codes                       |            |       |                                 |  |

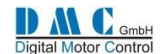

# 12.3 SEM & PM: Menu 3 "Controller Setup"

Change these settings to select the required options and I/O.

| Cal | Parameter                                   | Calibrator    | 0                                       | ptions                 |          | Range       | Actual      |
|-----|---------------------------------------------|---------------|-----------------------------------------|------------------------|----------|-------------|-------------|
| Ref |                                             | text          | (defaults                               | s are in bold)         |          |             | setting     |
| 1   | Accel. Characteristic                       | Lin/Curv      |                                         |                        |          | 0-8         |             |
|     |                                             |               | 0= Acc & Aux both Lin                   | ear                    |          |             |             |
|     |                                             |               | 1= Acc Curve1 & Aux                     | linear                 |          |             |             |
|     |                                             |               | 2= Acc Curve2 & Aux I                   | Linear                 |          |             |             |
|     |                                             |               | 3= Acc Linear & Aux C                   | urvei<br>Curvei        |          |             |             |
|     |                                             |               | 5- Acc Curve? & Aux                     |                        |          |             |             |
|     |                                             |               | 6= Acc Linear & Aux C                   |                        |          |             |             |
|     |                                             |               | 7= Acc Curve1 & Aux C                   |                        |          |             |             |
|     |                                             |               | 8= Acc Curve2 & Aux                     | Curve2                 |          |             |             |
| 3   | Brake level proportional                    | Bpro/Off      | 0=Proportional, 1=Fix                   | ed (EPS: Fixed only)   |          | 0-1         |             |
|     | P-Steer I/P (Pump spd 6)                    | Sp6Lo/Hi      | <b>0=Active Low,</b> 1=Activ            | ve High                |          | 0-1         |             |
| 4   | Anti-roll off                               | Arol/Off      | <b>0=</b> Anti Roll Off, 1= <b>Co</b> a | astAnti Roll Off       |          | 0-1         |             |
|     | Pump Inhibit I/P (Pump)                     | HibLo/Hi      | <b>0=Active Low</b> ,1=Activ            | ve High                |          | 0-1         |             |
| 5   | I/O Pin 5 and 6 *                           | Spd/Inch      | 0=Speed 1+2 , 1=Inch                    | ing Fwd/Rev            |          | 0-1         |             |
|     | Pump Power up (Pump)                        | NChk/Chk      | 0=No Check, 1= Chk s                    | ws at powerup          |          | 0-1         |             |
| 6   | I/O Pin 7                                   | Spd3/Hbk      | 0=Speed3, <b>1=Handbra</b>              | ake                    |          | 0-1         |             |
|     |                                             |               | (If handbrake selected                  | d, set the required n  | nax.     |             |             |
|     |                                             |               | speed at Speed 3                        |                        |          |             |             |
|     | Pot.& switch (Pump spd1)                    | NoSw/Sw       | 0=No Pot. switch 1=P                    | ot & switch            |          | 0-1         |             |
| 7   | Power steer trigger                         | PsF/FR/S      | 0=FS1, 1=Fwd/Rev, 2=                    | Seat switch            |          | 0 - 2       |             |
| 8   | Truck type select *                         | Ride/Wlk      | 0=Ride-on, 1=Walkie                     |                        |          | 0-1         |             |
| 9   | N/A                                         |               |                                         |                        |          |             |             |
| 10  | Display fault indication                    | Of/M/M&W      | 0=None, 1=Main fault                    | 0=None, 1=Main faults, |          |             |             |
| 11  | Diamlass Status field                       |               | 2=IVIain & Warning fa                   |                        | ما ام    | 0.4         |             |
| 11  | Display Status field                        | UI/D/V/K      | Kph. 4=Steering                         |                        |          | 0-4         |             |
| 12  | Contactor outputs 2 & 3                     | Conts23       | See section 12.3.1                      |                        |          | 0 – 11      |             |
|     | Configuration *                             | contoro       |                                         |                        |          | 0 11        |             |
| 13  | Motor temp. sensor type                     | MTempTyp      | 0=KTY81-220                             |                        |          | 0 – 255     |             |
| 14  | Analogue I/P select *                       | Accel 8/9     | 0=Pin8 Accel Pot - Pin                  | 9 Aux Pot              |          | 0-2         |             |
|     | -                                           | -             | 1=Pin8 Aux Pot - Pi                     | n9 Accel Pot           |          |             |             |
|     |                                             |               | 2=Pin9 wig-wag (on re                   | equest only)           |          |             |             |
| 15  | Single/Dual motor select*                   | Si/DL/DR      | See below table for ex                  | planation              |          | 0-4         |             |
|     |                                             | Aux AD i/p    | Steer / motor AD i/p                    | Digital i/p            | Digital  | i/p         | FS1         |
|     |                                             | Pin A8 or A9  | Pin C4                                  | Pin A5                 | Pin A6   |             | required    |
|     | 0 Single motor                              | Footbrake     | Motor temp.                             | Speed 1 /Inch Fwd      | Speed 2  | 2 /Inch Rev | Yes         |
|     | 1 Dual motor pot. Left                      | Footbrake     | Steer pot.                              | Speed 1 /Inch Fwd      | Speed .  | 2 /Inch Rev | Yes         |
|     | 3 Dual motor joystick left                  | lovstick not  | Motor Temp                              | Steer switch left      | Steer st | witch right | No          |
|     | 4 Dual motor joystick right                 | Joystick pot. | Motor Temp.                             | Steer switch left      | Steer s  | witch right | No          |
| 16  | I/O C3 driver select: Electric              | FB/FW/BC      | <b>0=Electric Brake</b> , 1=Fi          | eld Weakening, 2=B     | alance   | 0-2         |             |
|     | brake / Field weakening /                   |               | Contactor                               | era in cancer          | alaliee  | ° -         |             |
|     | Balance contactor                           |               | (Series only)                           |                        |          |             |             |
| 17  | CAN node number                             | CAN node      | 0=node 0 (0=master),                    | 1=node 1,              |          | 0 - 15      |             |
|     |                                             |               |                                         |                        |          |             |             |
| 18  | Shared Line Contactor *2                    | ShareLC       | 0=No Line contactor                     | sharing                |          | 0 - 1       |             |
|     |                                             |               | 1=Line contactor shar                   | ed                     |          |             |             |
| 19  | Last Sharing Node                           | LstNode       | Enter the highest nod                   | e number that shar     | es the   | 1 - 15      |             |
|     |                                             |               | same line contactor.                    |                        |          |             |             |
|     | Reset to r                                  | nake changes  | active. Recycle the k                   | ey switch (Also in     | dicate   | d on calibr | ator 'key') |
|     | <ul> <li>*<sup>2</sup> Not in co</li> </ul> | mbination wi  | th Standby delay                        |                        |          |             |             |
|     | Irrelevant o                                | ptions show r | n/a                                     |                        |          |             |             |

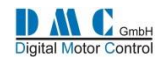

### 12.3.1 PM only - Contactor Driver Configuration

This feature is only available to standard PM4 controllers. SEM controllers do not have this feature.

Using controller setup adjustment number 12 "Conts23" the two contactor drivers 2 & 3 can be configured to have one of the functions as in the table below.

Contactor output driver 2 is on pin 13 of connector A. Contactor output driver 3 is on pin 14 of connector A.

| Conts23 Setting | Contactor driver output 2 | Contactor driver output 3 |  |
|-----------------|---------------------------|---------------------------|--|
| 0 (= default)   | EM-brake                  | Power steer               |  |
| 1               | EM-Brake                  | Drive OK output           |  |
| 2               | EM-Brake                  | Thermal High warning      |  |
| 3               | Power steer               | EM-Brake                  |  |
| 4               | Power steer               | Drive OK output           |  |
| 5               | Power steer               | Thermal High warning      |  |
| 6               | Drive OK output           | EM-Brake                  |  |
| 7               | Drive OK output           | Power steer               |  |
| 8               | Drive OK output           | Thermal High warning      |  |
| 9               | Thermal High warning      | EM-Brake                  |  |
| 10              | Thermal High warning      | Power steer               |  |
| 11              | Thermal High warning      | Drive OK output           |  |

Of course, more than two functions (three when the line contactor is included) cannot be used at the same time.

## 12.4 SEM: Menu 4 "Motor Setup"

| Cal | Parameter                    | Calibrator | Min.        | Max.         | Step size | DMC     | Actual  |
|-----|------------------------------|------------|-------------|--------------|-----------|---------|---------|
| Ref |                              | text       |             |              |           | default | setting |
| 1   | Motor Temp. Cutback start    | TempStrt   | 1           | 151(disables | 1         | 151     |         |
|     |                              |            |             | )            |           |         |         |
| 2   | Motor / Vehicle -speed ratio | SpdRatio   | 1.0         | 999.9        | 0.1       | 1.0     |         |
| 3   | Number of teeth *            | SpdTeeth   | 0           | 255          | 1         | 0       |         |
| 4   | Armature current Min.        | ArmMin     | 10 A        | Unit max A   | 10 A      |         | А       |
| 5   | Armature current Mid.        | ArmMid     | 10 A        | Unit max A   | 10 A      |         | А       |
| 6   | Armature current Max.        | ArmMax     | 10 A        | Unit max A   | 10 A      |         | А       |
| 7   | Field current Min.           | FldMin     | 2 A         | 10% max A    | 0.2 A     |         | А       |
| 8   | Field current Mid.           | FldMed     | 2 A         | 10% max A    | 0.2 A     |         | А       |
| 9   | Field current Max.           | FldMax     | 2 A         | 10% max A    | 0.2 A     |         | А       |
| 10  | Field current Anti roll off  | FldArol    | 2 A         | Unit max A   | 0.2 A     |         | А       |
| 11  | Anti-roll off time           | ArolTime   | 0 Sec       | 60 Sec       | 1 Sec     | 5 Sec   | Sec     |
|     |                              |            | (always on) |              |           |         |         |
| 12  | Field weakening deceleration | FWdecel    | 0.1 S       | 10.0 S       | 0.1 S     | 2.5 S   |         |
|     | time                         |            |             |              |           |         |         |
| /   | Cal.Ref. 13 up to 32 are N/A | n/a        |             |              |           |         |         |

## 12.4.1 SEM - Motor setup description

With the parameters 4 to 9 a map is created for the armature and field current relation. Parameters 10 and 11 are used to fine tune the anti rol off feature. **Caution:** When the Anti-roll off time elapse the vehicle will coast

## 12.5 PM: Menu 4 "Motor Setup"

| Cal | Parameter                     | Calibrator          | Min.  | Max.          | Step size | DMC     | Actual  |
|-----|-------------------------------|---------------------|-------|---------------|-----------|---------|---------|
| Ref |                               | text                |       |               |           | default | setting |
| 1   | Motor Temp. Cutback start     | TempStrt            | 1     | 151(disables) | 1         | 151     |         |
| 2   | Motor / Vehicle -speed ratio  | SpdRatio            | 1.0   | 999.9         | 0.1       | 1.0     |         |
| 3   | Number of teeth *             | SpdTeeth            | 0     | 255           | 1         | 0       |         |
|     | Cal.Ref. 4 up to 29 are n/a   | n/a                 |       |               |           |         |         |
| 30  | Current Threshold level       | CurrTh              | 50 A  | Unit Max. A   | 10 A      |         |         |
| 31  | I-Max Low level (reduced)     | Imaxlow 50 A Unit M |       | Unit Max. A   | 10 A      |         |         |
| 32  | I Threshold Time (0=disabled) | IthTime             | 0 Sec | 60 Sec        | 1 Sec     |         |         |

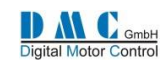

# **13 SERIES CONTROLLERS - Parameters & Instructions**

# 13.1 Series Traction: Menu 1 "Adjustments"

| Cal<br>Ref | Parameter                                | Calibrator<br>text | Min. adjust | Max.<br>adiust | Step size | DMC<br><b>default</b> | Actual setting |
|------------|------------------------------------------|--------------------|-------------|----------------|-----------|-----------------------|----------------|
| 1          | Acceleration delay                       | Accel              | 0.1 S       | 10.0 S         | 0.1 S     | 2.0 S                 | S              |
| 2          | Deceleration delay                       | Decel              | 0.1 S       | 10.0 S         | 0.1 S     | 0.3 S                 | S              |
| 3          | Creep speed                              | Creep              | 0 %         | 25 %           | 1 %       | 0 %                   | %              |
| 4          | Maximum speed forward                    | SpdMaxF            | 0 %         | 100 %          | 1 %       | 100 %                 | %              |
| 5          | Maximum speed reverse                    | SpdMaxR            | 0 %         | 100 %          | 1 %       | 100 %                 | %              |
| 6          | Cutback speed 1 *                        | Sp1/Inch           | 0 %         | 100 %          | 1 %       | 100 %                 | %              |
|            | Inching speed *                          |                    | 0 %         | 100 %          | 1 %       | 0 %                   | %              |
| 7          | Cutback speed 2 *                        | Sp2/Time           | 0 %         | 100 %          | 1%        | 100 %                 | %              |
|            | Inching time *                           |                    | 0.1 S       | 10 S           | 0.1 S     | 2 S                   | S              |
| 8          | Cutback speed 3                          | Sp3                | 0 %         | 100 %          | 1 %       | 100 %                 | %              |
| 9          | Direction Regen Braking                  | Dbrake             | 10 A        | Unit max.      | 10 A      | Unit max./2           | А              |
| 10         | Neutral Regen Braking *                  | Nbrake             | 0 A (off)   | Unit max.      | 10 A      | Unit max./4           | А              |
| 11         | Foot brake Regen *                       | Fbrake             | 0 A (off)   | Unit max.      | 10 A      | Unit max./4           | А              |
| 12         | Direction Plugging *                     | Dplug              | 0 %         | 100 %          | 1 %       | 50 %                  | %              |
| 13         | Neutral Plugging *                       | Nplug              | 0 % (off)   | 100 %          | 1%        | 25 %                  | %              |
| 14         | Footbrake Plugging                       | Fplug              | 0 % (off)   | 100 %          | 1 %       | 50 %                  | %              |
| 15         | Belly switch maximum speed               | BellySpd           | 50 %        | 100 %          | 1 %       | 100 %                 | %              |
| 16         | Regen delay                              | RegDly             | 0 mS (off)  | 400 mS         | 10 mS     | 150 mS                | mS             |
| 17         | Max. Current                             | MaxCurr            | 10 A        | Unit max       | 10 A      | Unit max.             | А              |
| 18         | Battery Voltage                          | BattV              | 24 V        | Unit max.      | 2 V       | Unit max.             | V              |
| 19         | Power steer delay                        | PstrDly            | 0 S         | 50 S           | 0.1 S     | 5 S                   | S              |
| 20         | Electric brake                           | EbrkDly            | 0.0 S       | 50.0 S         | 0.1 S     | 0.5 S                 | S              |
| 21         | Accelerator minimum                      | AccMin             | 0 V         | 5.0 V          | 0.1 V     | 3.3 V                 | V              |
| 22         | Accelerator maximum                      | AccMax             | 0 V         | 5.0 V          | 0.1 V     | 0.2 V                 | V              |
| 23         | Aux minimum                              | AuxMin             | 0 V         | 5.0 V          | 0.1 V     | 0.2 V                 | V              |
| 24         | Aux maximum                              | AuxMax             | 0 V         | 5.0 V          | 0.1 V     | 4.8 V                 | V              |
| 25         | Wig-wag forward threshold                | FwdTH              | 0 V         | 5.0 V          | 0.1 V     | 0.2 V                 | V              |
| 26         | Wig-wag reverse threshold                | RevTH              | 0 V         | 5.0 V          | 0.1 V     | 4.8 V                 | V              |
| 27         | Vehicle max. Speed                       | VmaxSpd            | 0 Kph       | 100 Kph        | 1 Kph     | 12 Kph                | Kph            |
| 28         | BDI reset level                          | BDIreset           | 0 V         | Bat. +25%      | 0.1 V     | Cells*2.09V           | V              |
| 29         | BDI empty level                          | BDlempty           | 0 V         | Bat. +25%      | 0.1 V     | Cells*1.73V           | V              |
| 30         | BDI warning level                        | BDIwarn            | 0 %         | 90 %           | 1.0 %     | 20%                   | %              |
| 31         | BDI cut out level                        | BDIcut             | 0 %         | 90 %           | 1.0 %     | 10%                   | %              |
| 32         | BDI speed limit                          | BDIspeed           | 0 %         | 100 %          | 1.0 %     | 100 %                 | %              |
| 33         | DM* <sup>2</sup> Acceleration (joystick) | Dmcut/Ac           | 0.1 S       | 10.0 S         | 0.1 S     | 0.5 S                 | S              |
|            | DM* <sup>2</sup> Cutback (3 wheeler)     |                    | 0 %         | 100 %          | 1 %       | 10 %                  | %              |
| 34         | DM* <sup>2</sup> Deceleration (joystick) | Dmrev/De           | 0.1 S       | 10.0 S         | 0.1 S     | 0.5 S                 | S              |
|            | DM* <sup>2</sup> Reverse (3 wheeler)     |                    | 0 %         | 100 %          | 1 %       | 70%                   | %              |
| 35         | DM* <sup>2</sup> Speed limit             | Dmspeed            | 0 %         | 100 %          | 1.0 %     | 100 %                 | %              |
| 36         | N/A                                      |                    |             |                |           |                       |                |

- Depending on controller type and configuration some settings will be not available (N/A).
- \* Selectable multi-function.
  - \*<sup>2</sup> DM= Dual motor

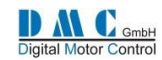

# 13.2 Series Pump & Dual Pump: Menu 1 "Adjustments"

| Cal | Parameter                   | Calibrator | Controller | Min. adjust  | Max.        | Step size | DMC       | Actual  |
|-----|-----------------------------|------------|------------|--------------|-------------|-----------|-----------|---------|
| Ref |                             | text       | type       |              | adjust      |           | default   | setting |
| 1   | Acceleration delay          | Accel      | All        | 0.1 S        | 10.0 S      | 0.1 S     | 2.0 S     | S       |
| 2   | Deceleration delay          | Decel      | All        | 0.1 S        | 10.0 S      | 0.1 S     | 0.3 S     | S       |
| 3   | Creep speed                 | Creep      | All        | 0 %          | 25 %        | 1 %       | 0 %       | %       |
| 4   | Speed 1 (Pot. Maximum)      | Potmax1    | All        | 0 %          | 100 %       | 1 %       | 0 %       | %       |
| 5   | Speed 2                     | Pspeed2    | All        | 0 %          | 100 %       | 1 %       | 0 %       | %       |
| 6   | Speed 3                     | Pspeed3    | All        | 0 %          | 100 %       | 1%        | 0 %       | %       |
| 7   | Speed 4                     | Pspeed4    | All        | 0 %          | 100 %       | 1 %       | 0 %       | %       |
| 8   | Speed 5                     | Pspeed5    | SinglePump | 0 %          | 100 %       | 1 %       | 0 %       | %       |
|     | Power steer base speed      | Psteer5    | Dual Pump  | 0 %          | 100 %       | 1 %       | 20 %      | %       |
| 9   | Speed 6 (Power steer)       | Psteer6    | SinglePump | 0 %          | 100 %       | 1 %       | 0 %       | %       |
|     | Power steer max speed       |            | Dual Pump  | 0 %          | 100 %       | 1%        | 60 %      | %       |
| 10  | Compensation speed 1 *      | Pcomp 1    | All        | 0 (off)      | 100 %       | 1%        | 0 %       | %       |
| 11  | Compensation speed 2 *      | Pcomp 2    | All        | 0 (off)      | 100 %       | 1 %       | 0 %       | %       |
| 12  | Compensation speed 3 *      | Pcomp 3    | All        | 0 (off)      | 100 %       | 1 %       | 0 %       | %       |
| 13  | Priority/additive speed 4 * | Padd 4     | All        | 0 (Priority) | 1(additive) | 1         | 0         |         |
| 14  | Priority/additive speed 5 * | Padd 5     | SinglePump | 0 (Priority) | 1(additive) | 1         | 0         |         |
|     | N/A                         | n/a        | Dual Pump  |              |             |           |           |         |
| 15  | Compensation speed 6 *      | Pcomp 6    | All        | 0 (off)      | 100 %       | 1 %       | 0 %       | %       |
| 16  | Accel./ deceleration Spd 6  | Paccel 6   | All        | 0.1 S        | 10.0 S      | 0.1 S     | 0.3 S     | S       |
| 17  | Max. Current                | MaxCurr    | SinglePump | 10 A         | Unit max    | 10 A      | Unit max. | А       |
|     | Main Pump Max. Current      |            | Dual Pump  | 10 A         | Unit max    | 10 A      | Unit max. | А       |
| 18  | Battery Voltage             | BattV      | All        | 24 V         | Unit max.   | 2 V       | Unit max. | V       |
| 19  | Powersteerdelay (speed6)    | PStrDly    | All        | 0.1 S        | 50.0 S      | 0.1 S     | 10.0 S    | S       |
| 20  | Electric brake delay        | EBrkDly    | All        | 0.1 S        | 50.0 S      | 0.1 S     | 10.0 S    | S       |
| 21  | Accelerator minimum         | AccMin     | All        | 0 V          | 5.0 V       | 0.1 V     | 3.3 V     | V       |
| 22  | Accelerator maximum         | AccMax     | All        | 0 V          | 5.0 V       | 0.1 V     | 0.2 V     | V       |
| 23  | Aux minimum                 | AuxMin     | All        | 0 V          | 5.0 V       | 0.1 V     | 0.2 V     | V       |
| 24  | Aux maximum                 | AuxMax     | All        | 0 V          | 5.0 V       | 0.1 V     | 4.8 V     | V       |
| 25  | Steer pot min.              | StrMin     | All        | 0 V          | 5.0 V       | 0.1 V     | 0.2 V     | V       |
| 26  | Steer pot max.              | StrMax     | All        | 0 V          | 5.0 V       | 0.1 V     | 4.8 V     | V       |
| 27  | N/A                         |            | All        |              |             |           |           |         |
| 28  | BDI reset level             | BDIreset   | All        | 1.90 V       | 2.20 V      | 0.01V     | 2.09 V    | V       |
| 29  | BDI Empty level             | BDlempty   | All        | 1.50 V       | 1.90 V      | 0.01V     | 1.73 V    | V       |
| 30  | BDI Warning level           | BDIwarn    | All        | 0 %          | 100 %       | 1 %       | 20 %      | %       |
| 31  | BDI Cut-out level           | BDIcut     | All        | 0 %          | 100 %       | 1 %       | 10 %      | %       |
| 32  | N/A                         | n/a        | All        |              |             |           |           |         |
| 33  | N/A                         | n/a        | SinglePump |              |             |           |           |         |
|     | Sec. Pump Max. Current      | MaxCurr2   | Dual Pump  | 0 A          | Unit max    | 1 A       | Unit max. | А       |
| 34  | N/A                         | n/a        | SinglePump |              |             |           |           |         |
|     | Sec. Pumppot.Max. Speed     | Pot2max    | Dual Pump  | 0 %          | 100 %       | 1 %       | 100 %     |         |
| 35  | N/A                         | n/a        |            |              |             |           |           |         |
| 36  | N/A                         | n/a        |            |              |             |           |           |         |

•

•

The pump inhibit input does not disable power steer

• Depending on controller type and configuration some settings will be not available (N/A).

\* Selectable multi-function.

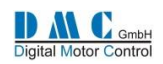

# 13.3 Series: Menu 2 "Status"

The status menu shows various parameters from the controller which can be useful to help tune and optimise vehicle performance.

| Cal   | Item                           | Calibrator | Dir.  | Controller | Step size                                                                              | S                                                      | Service log info & Notes        |  |  |
|-------|--------------------------------|------------|-------|------------|----------------------------------------------------------------------------------------|--------------------------------------------------------|---------------------------------|--|--|
| Ref   |                                | text       | Polar | type       |                                                                                        |                                                        |                                 |  |  |
| 1     | Drive hours counter            | Drive      |       | Series     | 0.1 Hrs                                                                                | A                                                      | shows key hours                 |  |  |
| 2     | Fault log (15F and above only) | Fault      |       | Series     | Last fault                                                                             | A                                                      | shows key hours of the fault    |  |  |
| 3     | Battery Discharge Indicator    | BDI        |       | Series     | 1 %                                                                                    |                                                        |                                 |  |  |
| 4     | Vehicle Speed                  | Vehicle    |       | Series     | 1 Kph                                                                                  |                                                        |                                 |  |  |
| 5     | Battery Voltage                | Battery    |       | Series     | 0.5 V                                                                                  | A                                                      | shows highest voltage           |  |  |
| 6     | Controller Temperature         | Control+   | +/-   | Series     | 1 °C                                                                                   | $\overline{\diamond}$                                  | min & max temperatures          |  |  |
| 7     | Motor Temperature              | Steer/M+   | +/-   | Series     | 1 %°C                                                                                  | $\overline{\diamond}$                                  | min & max temperatures          |  |  |
|       | Steer position                 |            |       | Series     | 1 %                                                                                    |                                                        |                                 |  |  |
| 8     | Accelerator demand             | Accel      |       | Series     | 1 %                                                                                    | A                                                      | shows auxiliary i/p (footbrake) |  |  |
| 9     | Motor demand                   | Demand     | +/-   | Series     | 1 %on                                                                                  | Ex                                                     | Extra controller status info:   |  |  |
| 10    | Motor %on                      | Motor      | +/-   | Series     | 1 %on                                                                                  | Controller limit indication:<br>See next tabel "Limit" |                                 |  |  |
| 11    | Motor voltage                  | Pluglev    |       | Series     | 0.5 V                                                                                  |                                                        |                                 |  |  |
| 12    | Motor Current                  | Motor +    | +/-   | Series     | 10 A                                                                                   | + = Drive                                              | e current / - = Brake current   |  |  |
| 13    | Plugging level                 | Pluglev    |       | Series     |                                                                                        |                                                        |                                 |  |  |
|       | Secondary pump demand          | SPDem      |       | Dual Pump  | 1 %on                                                                                  | As 9                                                   |                                 |  |  |
| 14    | Motor speed RPM                | Speed      |       | Series     | RPM                                                                                    |                                                        |                                 |  |  |
|       | Secondary pump motor %on       | SPMot      |       | Dual Pump  | 1 %on                                                                                  | As 10                                                  |                                 |  |  |
| 15    | Secondary pump motor voltage   | SPMot      |       | Dual Pump  | 0.5 V                                                                                  |                                                        |                                 |  |  |
| 16    | Secondary pump motor current   | SPMot      |       | Dual Pump  | 1 A                                                                                    |                                                        |                                 |  |  |
| 17    | Capacitor Voltage              | Сар        |       | Series     | 0.5 V                                                                                  |                                                        |                                 |  |  |
| 18    | N/A                            |            |       |            |                                                                                        |                                                        |                                 |  |  |
| 19    | M2                             | M2         |       | Series     | 0.5 V                                                                                  | Digital (0                                             | 0/1) or analog values 0-125V    |  |  |
| 20    | N/A                            |            |       |            |                                                                                        |                                                        |                                 |  |  |
| 21-24 | Debug (DMC internal use only)  | Dbug       |       |            |                                                                                        |                                                        |                                 |  |  |
|       | Service and fault log reset    |            |       | Series     | press + and – together to reset service log (only possible when controller in neutral) |                                                        |                                 |  |  |

| Status | Description                       | Limit | Description for Traction limits | Description Pump limits |
|--------|-----------------------------------|-------|---------------------------------|-------------------------|
| Ν      | Neutral, no pulsing               | SM    | Speed max Fwd or Rev            | Pot max speed           |
| FD     | Forward drive                     | S1    | Speed 1                         | n/a                     |
| FL     | Forward drive left                | S2    | Speed 2                         | Pump speed 2            |
| FR     | Forward drive right               | S3    | Speed 3 (or hand brake)         | Pump speed 3            |
| RD     | Reverse drive                     | S4    | n/a                             | Pump speed 4            |
| RL     | Reverse drive left                | S5    | n/a                             | Pump speed 5            |
| RR     | Reverse drive right               | S6    | n/a                             | Pump speed 6            |
| DB     | Direction regen braking           | Si    | Inching                         | Pump inhibit            |
| NB     | Neutral regen braking             | SB    | BDI speed limit                 | n/a                     |
| FB     | Foot brake regen                  | SD    | Dual motor speed limit          | n/a                     |
| DP     | Direction plugging (series only)  | CL    | Current limit                   | Current limit           |
| NP     | Neutral plugging (series only)    | BL    | Brake current limit             | n/a                     |
| FP     | Foot brake plugging (series only) | СТ    | Controller temperature          | Controller temperature  |
| AB     | Anti-roll off                     | MT    | Motor temperature               | Motor temperature       |
| SB     | Standby                           |       |                                 |                         |
| Fxx    | Fault codes                       |       |                                 |                         |

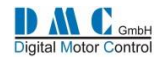

# 13.4 Series: Menu 3 "Controller Setup"

Change these settings to select the required options and I/O.

| Cal | Parameter                                   | Calibrator      | 0                                                   | Range                       | Actual  |             |             |  |
|-----|---------------------------------------------|-----------------|-----------------------------------------------------|-----------------------------|---------|-------------|-------------|--|
| Ref |                                             | text            | (defaults                                           | s are in bold)              |         |             | setting     |  |
| 1   | Accel. Characteristic                       | Lin/Curv        |                                                     |                             |         | 0-8         |             |  |
|     |                                             |                 | 0= Acc & Aux both Lin                               | iear                        |         |             |             |  |
|     |                                             |                 | 1= Acc Curve1 & Aux                                 | linear                      |         |             |             |  |
|     |                                             |                 | 3 = Acc Linear & Aux C                              |                             |         |             |             |  |
|     |                                             |                 | 4 = Acc Curve1 & Aux C                              | Curve1                      |         |             |             |  |
|     |                                             |                 | 5= Acc Curve2 & Aux                                 | Curve1                      |         |             |             |  |
|     |                                             |                 | 6= Acc Linear & Aux C                               | urve2                       |         |             |             |  |
|     |                                             |                 | 7= Acc Curve1 & Aux                                 | Curve2                      |         |             |             |  |
|     |                                             |                 | 8= Acc Curve2 & Aux                                 | Curve2                      |         |             |             |  |
| 3   | Brake level proportional                    | Bpro/Off        | 0=Proportional, 1=Fix                               | ed (EPS: Fixed only)        |         | 0-1         |             |  |
|     | P-Steer I/P (Pump spd 6)                    | Sp6Lo/Hi        | <b>0=Active Low,</b> 1=Activ                        | ve High                     |         | 0-1         |             |  |
| 4   | Anti-roll off                               | Arol/Off        | 0=Anti Roll Off, 1=Coa                              | <b>ast</b> Anti Roll Off    |         | 0-1         |             |  |
|     | Pump Inhibit I/P (Pump)                     | HibLo/Hi        | 0=Active Low ,1=Activ                               | ve High                     |         | 0-1         |             |  |
| 5   | I/O Pin 5 and 6 *                           | Spd/Inch        | 0=Speed 1+2 , 1=Inch                                | ing Fwd/Rev                 |         | 0-1         |             |  |
|     | Pump Power up (Pump)                        | NChk/Chk        | 0=No Check, 1= Chk s                                | ws at powerup               |         | 0-1         |             |  |
| 6   | I/O Pin 7                                   | Spd3/Hbk        | 0=Speed3, 1=Handbra                                 | ake                         |         | 0-1         |             |  |
|     |                                             |                 | (If handbrake selected                              | d, set the required n       | nax.    |             |             |  |
|     |                                             |                 | speed at Speed 3                                    |                             |         |             |             |  |
|     | Pot.& switch (Pump spd1)                    | NoSw/Sw         | 0=No Pot. switch 1=P                                | ot & switch                 |         | 0-1         |             |  |
| 7   | Power steer trigger                         | PsF/FR/S        | <b>0=FS1</b> , 1=Fwd/Rev, 2=                        | = Seat switch               |         | 0 – 2       |             |  |
| 8   | Truck type select *                         | Ride/Wlk        | <b>0=Ride-on,</b> 1=Walkie                          |                             |         | 0-1         |             |  |
| 9   | Tiller switch function                      | TillFunc        | 0=Normal, 1=immedia                                 | ate brake                   |         | 0-1         |             |  |
| 10  | Display fault indication                    | Of/M/M&W        | 0=None, 1=Main fault                                | 0 – 2                       |         |             |             |  |
|     |                                             |                 | 2=Main & Warning fa                                 | _                           |         |             |             |  |
| 11  | Display Status field                        | Of/D/V/K        | <b>0=None</b> , 1=Acc, 2=Motor V/RPM, 3=Speed in 0- |                             |         |             |             |  |
|     |                                             |                 | Kph, 4=Steering                                     |                             |         |             |             |  |
| 12  | Belly switch response function *3           | BellyRes        | <b>0=normal</b> , 1=fast.                           | <b>0=normal</b> , 1=fast.   |         |             |             |  |
| 13  | Motor temp. sensor type                     | MTempTyp        | 0=KTY81-220                                         |                             |         | 0 – 255     |             |  |
| 14  | Analogue I/P select *                       | Accel 8/9       | 0=Pin8 Accel Pot - Pin                              | 9 Aux Pot                   |         | 0 – 2       |             |  |
|     |                                             |                 | 1=Pin8 Aux Pot - Pi                                 | n9 Accel Pot                |         |             |             |  |
|     |                                             |                 | 2=Pin9 wig-wag                                      |                             |         |             |             |  |
| 15  | Single/Dual motor select*                   | Si/DL/DR        | See below table for ex                              | planation                   |         | 0-4         |             |  |
|     |                                             | Aux AD i/p      | Steer / motor AD i/p                                | Digital i/p                 | Digital | i/p         | FS1         |  |
|     | 0 Single motor                              | Pin A8 or A9    | Pin C4<br>Matar tamp                                | Pin A5<br>Speed 1 /Inch Ewd | Pin A6  | 2 /Inch Pov | required    |  |
|     | 1 Dual motor not Left                       | Footbrake       | Steer pot.                                          | Speed 1 /Inch Fwd           | Speed   | 2 /Inch Rev | Yes         |  |
|     | 2 Dual motor pot. Right                     | Footbrake       | Steer pot.                                          | Speed 1 /Inch Fwd           | Speed   | 2 /Inch Rev | Yes         |  |
|     | 3 Dual motor joystick left                  | Joystick pot.   | Motor Temp.                                         | Steer switch left           | Steer s | witch right | No          |  |
|     | 4 Dual motor joystick right                 | Joystick pot.   | Motor Temp.                                         | Steer switch left           | Steer s | witch right | No          |  |
| 16  | I/O C3 driver select: Electric              | EB/FW/BC        | <b>0=Electric Brake</b> , 1=Fi                      | eld Weakening, 2=E          | alance  | 0-2         |             |  |
|     | brake / Field weakening /                   |                 | Contactor                                           |                             |         |             |             |  |
|     | Balance contactor                           |                 | (Series only)                                       |                             |         |             |             |  |
| 17  | CAN node number                             | CAN node        | 0=node 0 (0=master),                                | , 1=node 1,                 |         | 0 - 15      |             |  |
|     |                                             |                 | 15=node 15                                          |                             |         |             |             |  |
| 18  | Shared Line Contactor *2                    | ShareLC         | 0 = No Line contactor sharing 0 - 1                 |                             |         |             |             |  |
|     |                                             |                 | 1=Line contactor shared                             |                             |         |             |             |  |
| 19  | Last Sharing Node                           | LstNode         | Enter the highest nod                               | e number that shar          | es the  | 1 - 15      |             |  |
|     |                                             |                 | same line contactor.                                |                             |         |             |             |  |
|     | * Reset to r                                | nake changes    | active. Recycle the k                               | ey switch (Also in          | dicate  | d on calibr | ator 'key') |  |
|     | <ul> <li>*<sup>2</sup> Not in co</li> </ul> | mbination with  | th Standby delay                                    |                             |         |             |             |  |
|     | * <sup>3</sup> Overrides                    | NBrake to 0 % a | and RegenDelay 0 ms a                               | nd uses plugging or         | nly     |             |             |  |
|     | Irrelevant o                                | ptions show r   | n/a                                                 |                             |         |             |             |  |

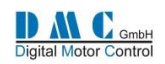

# 13.5 Series: Menu 4 "Motor Setup"

| Cal | Parameter                      | Calibrator | Min.  | Max.          | Step size | DMC      | Actual  |
|-----|--------------------------------|------------|-------|---------------|-----------|----------|---------|
| Ref |                                | text       |       |               |           | default  | setting |
| 1   | Motor Temp. Cutback start      | TempStrt   | 1     | 151(disables) | 1         | 151      |         |
| 2   | Motor / Vehicle -speed ratio   | SpdRatio   | 1.0   | 999.9         | 0.1       | 1.0      |         |
| 3   | Number of teeth *              | SpdTeeth   | 0     | 255           | 1         | 0        |         |
| 4   | Direction Plugging start level | DPlugSta   | 0 %   | 100 %         | 1 %       | 71 %     |         |
| 5   | Direction Plugging end level   | DPlugEnd   | 0 %   | 100 %         | 1 %       | 71 %     |         |
| 6   | Neutral Plugging start level   | NPlugSta   | 0 %   | 100 %         | 1 %       | 71 %     |         |
| 7   | Neutral Plugging end level     | NPlugEnd   | 0 %   | 100 %         | 1%        | 71 %     |         |
| 8   | Neutral Plug %on (at start)    | NPlug%on   | 1 %   | 20 %          | 1 %       | 10 %     |         |
| 9   | Reverse plug. Compensation     | RPlugCmp   | 0 %   | 200 %         | 1 %       | 100 %    |         |
| 10  | Regen start level              | RegenSta   | 10 A  | 100 A         | 5 A       | 50 A     |         |
| 11  | Field weakening pull in        | FWeakin    | 0 A   | Unit max A    | 10 A      |          |         |
| 12  | Field weakening drop out       | Fweakout   | 0 A   | Unit max A    | 10 A      |          |         |
|     | Cal.Ref. 13 up to 31 are N/A   | n/a        |       |               |           |          |         |
| 29  | Regen step PWM                 | RegStep    | 1 bit | 10 bit        | 1 bit     | 3 bit    |         |
| 30  | ) TCL Current Treshold CurrTH  |            | 50 A  | Unit max      | 10 A      | Unit max | A       |
| 31  | TCL I-Max low                  | ImaxLow    | 50 A  | Unit max      | 10 A      | Unit max | A       |
| 32  | TCL I threshold time           | IthTime    | 0 s   | 60 s          | 1 s       | 5 s      | S       |

# 14 EPS (Electronic Power Steer assist): Menu 1 "Adjustments"

| Cal | Parameter                 | Calibrator | Min. adjust | Max.      | Step size | DMC         | Actual  |
|-----|---------------------------|------------|-------------|-----------|-----------|-------------|---------|
| Ref |                           | text       |             | adjust    |           | default     | setting |
| 1   | Acceleration delay        | Accel      | 25 ms       | 1000 ms   | 25 ms     | 100 ms      | Ms      |
| 2   | Deceleration delay        | Decel      | 25 ms       | 1000 ms   | 25 ms     | 100 ms      | Ms      |
| 3   | N/A                       |            |             |           |           |             |         |
| 4   | Maximum speed forward     | SpdMaxF    | 0 %         | 100 %     | 1 %       | 100 %       | %       |
| 5   | Maximum speed reverse     | SpdMaxR    | 0 %         | 100 %     | 1 %       | 100 %       | %       |
| 6   | Forward Threshold         | FwdTH      | 0.0V        | 5.0V      | 0.1V      | 3.5V        | V       |
| 7   | Reverse Threshold         | RevTH      | 0.0V        | 5.0V      | 0.1V      | 1.5V        | V       |
| 8   | Cutback speed 3           | Sp3        | 100 %       | 100 %     | 0 %       | 100 %       | %       |
| 9   | Direction Regen Braking   | DBrake     | 5 A         | Unit max. | 5 A       | 35 A        | А       |
| 10  | Neutral Regen Braking *   | Nbrake     | 5 A         | Unit max. | 5 A       | 35 A        | А       |
| 11  | Foot brake Regen *        | Fbrake     | 0 A (off)   | Unit max. | 10 A      | Unit max./4 | А       |
| 12  | Direction brake ramp time | DbrkRamp   | 25 ms       | 1000 ms   | 25 ms     | 100 ms      | Ms      |
| 13  | Direction brake-End delay | DbrkEnd    | 0.1 S       | 10 S      | 0.1 S     | 0.1 S       | S       |
| 14  | Neutral brake ramp time   | NbrkRamp   | 0.1 S       | 10 S      | 0.1 S     | 2.0 S       | S       |
| 15  | Neutral brake-End delay   | NbrkEnde   | 0.1 S       | 10 S      | 0.1 S     | 0.1 S       | S       |
| 16  | N/A                       |            |             |           |           |             |         |
| 17  | Max. Current              | MaxCurr    | 5 A         | Unit max  | 5 A       | 50 A        | А       |
| 18  | Battery Voltage           | BattV      | 24 V        | Unit max. | 2 V       | Unit max.   | V       |
| 19  | Power steer delay         | PstrDly    | 0.1 S       | 10.0 S    | 0.1 S     | 5.0 S       | S       |
| 20  | Current threshold         | CurrentTH  | 5 A         | Unit max  | 5 A       | 30 A        | А       |
| 21- | N/A                       |            |             |           |           |             |         |
| 24  |                           |            |             |           |           |             |         |
| 25  | Steerpot min.             | MotMin     | 0 V         | 5.0 V     | 0.1 V     | 0.2 V       | V       |
| 26  | Steerpot max.             | MotMax     | 0 V         | 5.0 V     | 0.1 V     | 4.8 V       | V       |
| 27- | N/A                       |            |             |           |           |             |         |
| 36  |                           |            |             |           |           |             |         |

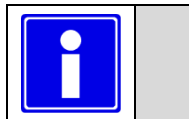

•

- Depending on controller type and configuration some settings will be not available (N/A).
- \* Selectable multi-function.
  - \*<sup>2</sup> DM= Dual motor

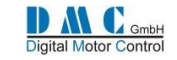

# **15 GENERAL MENU'S – Apply to all controllers**

### 15.1 Fault Log

The fault log remembers the last occurred fault and stores the key hours when the fault happened. To reset the faultand service log press the + and – button at the same time when the controller is in neutral. (See also the status menu)

### 15.2 Test Menu 5 "Test"

The test menu shows I/O information, useful for fault finding.

| CalR | Pin             | Displayed for standard traction                             | I/O     | Displayed for standard          | I/O     | Min.    | Max.    |
|------|-----------------|-------------------------------------------------------------|---------|---------------------------------|---------|---------|---------|
| ef   | number          | controllers                                                 |         | pump controllers                |         | Display | Display |
| 1    | Pin A1          | Forward                                                     | Input   | Pump Pot. switch 1              | Input   | 0       | 1       |
| 2    | Pin A2          | Reverse                                                     | Input   | Pump switch 2                   | Input   | 0       | 1       |
| 3    | Pin A3          | FS1 / Belly                                                 | Input   | Pump switch 3                   | Input   | 0       | 1       |
| 4    | Pin A4          | Seat / Tiller                                               | Input   | Pump switch 4                   | Input   | 0       | 1       |
| 5    | Pin A5          | Speed1 / Inch Fwd / Steer Lft                               | Input   | Pump switch 5                   | Input   | 0       | 1       |
| 6    | Pin A6          | Speed2 / Inch Rev / Steer Rgt                               | Input   | Pump switch 6                   | Input   | 0       | 1       |
| 7    | Pin A7          | Speed3 / Handbrake                                          | Input   | Pump inhibit                    | Input   | 0       | 1       |
| 8    | Pin A8 or<br>A9 | Footbrake switch                                            | Input   | N/a                             |         | 0       | 1       |
| 9    | Pin A8 or<br>A9 | Accelerator potentiometer                                   | % Input | Pump pot.                       | % Input | 0 %     | 100 %   |
| 10   | Pin A8 or<br>A9 | Accelerator potentiometer                                   | Voltage | Pump pot.                       | Voltage | 0 V     | 5.1 V   |
| 11   | Pin A9 or<br>A8 | Aux. potentiometer                                          | % Input | Aux. pot.                       | % Input | 0 %     | 100 %   |
| 12   | Pin A9 or<br>A8 | Aux. potentiometer                                          | Voltage | Aux. pot.                       | Voltage | 0 V     | 5.1 V   |
| 13   | Pin C4          | Steer pot.                                                  | % Input | Aux. pot.                       | % Input | 0 %     | 100 %   |
| 14   | Pin C4          | Steer pot.                                                  | Voltage | Aux. pot.                       | Voltage | 0 V     | 5.1 V   |
| 15   | Pin A12         | Line contactor                                              | Output  | Line contactor                  | Output  | 0       | 1       |
|      |                 | Forward contactor (Series)                                  | Output  |                                 |         |         |         |
| 16   | Pin A13         | Electric brake                                              | Output  | Power steer contactor           | Output  | 0       | 1       |
|      |                 | Reverse contactor (Series)                                  | Output  |                                 |         |         |         |
| 17   | Pin A14         | Power steer contactor                                       | Output  | LED driver (*)(* <sup>2</sup> ) | Output  | 0       | 1       |
|      |                 | Regen contactor (Series)                                    | Output  |                                 |         |         |         |
| 18   | Pin C1          | Speed encoder                                               | Input   | Speed encoder                   | Input   | 0       | 1       |
| 19   | Pin C2          | Direction encoder (AC)                                      | Input   | N/a                             |         | 0       | 1       |
|      |                 | Red remote LED (*2)                                         | Output  |                                 |         |         |         |
|      |                 | Power steer (* <sup>2</sup> )(Series)                       | Output  |                                 |         |         |         |
|      |                 | Position clock (PMS)                                        | Output  |                                 |         |         |         |
| 20   | Pin C3          | Position data (PMS)                                         | Input   | N/a                             |         | 0       | 1       |
|      |                 | Remote LED (AC)                                             | Output  |                                 |         |         |         |
|      |                 | Electric brake (* <sup>2</sup> )(Series)                    | Output  |                                 |         |         |         |
|      |                 | Field weakening (* <sup>2</sup> )(* <sup>3</sup> ) Series   | Output  |                                 |         |         |         |
|      |                 | Balance contactor (* <sup>2</sup> )(* <sup>3</sup> ) Series | Output  |                                 |         |         |         |
| 21   | N/A             | Red Led                                                     | Output  | Red Led                         | Output  |         |         |
| 22   | N/A             | Green Led                                                   | Output  | Green Led                       | Output  |         |         |
| 23   | N/A             | Contactor driver feedback                                   | Input   | Contactor driver feedback       | Input   |         |         |
| 24   | N/A             | + 12V                                                       | Input   | + 12V                           | Input   |         |         |

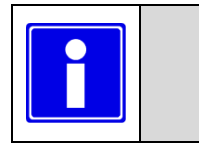

•

•

- As with the adjustments, only relevant tests will be shown determined by configuration.
- (\*) On controller models Pxx000TS and Pxx000PS (small) this is a digital output only.
- (\*<sup>2</sup>) Use the optional driver module to amplify this signal if required.
  - (\*<sup>3</sup>) Activate in the setup menu (calibrator reference 3.16)

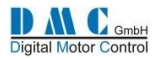

## 15.3 About Menu 6 "About"

| Cal<br>Ref | Information Field            | Example |                |  |  |
|------------|------------------------------|---------|----------------|--|--|
| 1          | Customer name                | Cust    | Standard       |  |  |
| 2          | Application                  | Арр     | Standard       |  |  |
| 3          | Motor type                   | Motor   | SEM            |  |  |
| 4          | Controller type              | Туре    | PSE865TL01     |  |  |
| 5          | Hardware Voltage and current | HW      | 80V 650A 65A   |  |  |
| 6          | Software version             | SW      | 3.01.00 190805 |  |  |

## 15.4 Calibration Menu 7 "Calibration"

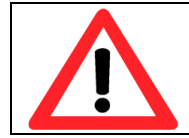

The calibration menu is used to calibrate the hardware during manufacturing. These are factory settings and should not be touched. Changing these settings can have dangerous effects, cause accidents or damage the controller and warranty will be void.

| Cal | Parameter     | Calibrator | Calibrator text | Calibrator  | Min. | Max.  | Step | Actual  |
|-----|---------------|------------|-----------------|-------------|------|-------|------|---------|
| Ref |               | text AC    | SEM & PM        | text Series |      |       | size | setting |
| 1   | Load Defaults | LoadDefs   | n/a             | n/a         | 0    | 1     | 1    |         |
| 2   | Offset 1      | OsetM1     | Oset1R +        | n/a         | -20  | +20   | 1    | XXXXXX  |
| 3   | Offset 2      | OsetM2     | Oset2A +        | Oset2A      | -20  | +20   | 1    | XXXXXX  |
| 4   | Offset 3      | OsetM3     | Oset3F +        | n/a         | -20  | +20   | 1    | XXXXXX  |
| 5   | Gain 1        | GainM1     | Gain1R          | n/a         | 85 % | 115 % | 1%   | XXXXXX  |
| 6   | Gain 2        | GainM2     | Gain2A          | Gain2A      | 85 % | 115 % | 1%   | XXXXXX  |
| 7   | Gain 3        | GainM3     | Gain3F          | n/a         | 85 % | 115 % | 1 %  | XXXXXX  |

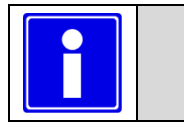

- Load defaults: minimal "Dealer Calibrator" or authorization level 3
- Offset & Gain: only available with "Super Calibrator".

# **16 DIAGNOSTICS**

•

•

|   | Calibrator Message           | Display     | Led | Description                                                | Action needed if faulty                |
|---|------------------------------|-------------|-----|------------------------------------------------------------|----------------------------------------|
|   |                              |             |     | Warning Faults                                             |                                        |
| 0 | None                         | OK 🗸        | On  | Controller operational and OK                              | No action required                     |
|   | (lowest priority)            |             | (*) |                                                            |                                        |
| 1 | Handbrake on                 | 0           | On  | Handbrake switch closed                                    | Release handbrake                      |
| 2 | Voltage getting low          | Ţ.          | 2F  | Battery voltage getting low (normally during driving)      | Reduce drive levels                    |
| 3 | Pump inhibit                 | ۹ĥ          | 3F  | Pump inhibit active                                        | Check switch input                     |
| 4 | Voltage getting high         | OK<br>V†    | 4F  | Battery voltage getting too high (normally during braking) | Reduce braking levels or vehicle Speed |
| 5 | Motor hot                    | 8           | 5F  | Thermal cutback, allow the motor to cool down              | Use vehicle within it's specifications |
| 5 | Motor brush wear             |             | 5F  | Motor brushes ware out.                                    | Replace the brushes                    |
| 6 | Controller hot               | <b>₿</b> °C | 6F  | Thermal cutback, allow the controller to cool down         | Check heat sinking and specifications  |
| 7 | Adjustments out of           | R           | 7F  | One or more adjustments are out of range                   | Check all adjustments, look for errors |
|   | range                        |             |     | (see status 2.22 dbug2, for adjustment nr.)                |                                        |
| 8 | Default settings<br>restored |             | 8F  | Default settings restored                                  | Check adjustments for correct values   |

The diagnostics continue on the next page...

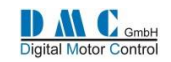

### **Diagnostics continued**

|    | Calibrator Message                          | Display | Led | Description                                                                           | Action needed if faulty                                                                                 |  |
|----|---------------------------------------------|---------|-----|---------------------------------------------------------------------------------------|----------------------------------------------------------------------------------------------------|--|
|    | Main Faults (Recycle to neutral)            |         |     |                                                                                       |                                                                                                    |  |
| 9  | E-eprom cannot be<br>accessed               |         | 9F  | E-eprom not accessible                                                                | Internal supply voltage below12 volt.<br>Call DMC if this problem occurs                                |  |
| 10 | 2 Direction fault                           | ₽₽      | 10F | Both forward and reverse selected. Recycle both directions and FS1.                   | Check direction switch and wiring.                                                                      |  |
| 11 | Seat- or tiller switch<br>open              | F       | 11F | Seat- or tiller switch not closed or timed out                                        | If faulty, check wiring or timer                                                                        |  |
| 12 | Sequence fault                              | 1       | 12F | Forward / reverse or FS1 closed at key on.<br>(EPS: Steering wheel outside dead band) | First key on, then close switches.<br>(EPS: Adjust)                                                     |  |
| 13 | Accelerator high at first power up          | 1       | 13F | Accelerator voltage > 50% at key on.                                                  | Check controller settings and accelerator mechanics. (EPS: Adjust)                                      |  |
| 14 | Inching or belly fault                      |         | 14F | Forbidden input selected with inching<br>(ES1/Seat/Handbrake) or helly switch timeout | Open switches / check wiring                                                                            |  |
| 15 | Voltage too low                             | ŤŦ)     | 15F | Internal 12V supply low.                                                              | Check battery capacity / charge level /                                                                 |  |
| 17 | Voltage too low                             | Ţ.      | 17F | Battery voltage too low                                                               | Check battery capacity / charge level /<br>controller voltage rating / settings                         |  |
| 18 | High sided Mosfet<br>short circuit          | ₩       | 18F | High sided Mosfet short circuit                                                       | Check motor insulation and line<br>contactor, if OK replace controller                                  |  |
| 19 | Low sided Mosfet<br>short circuit (drive)   | ★       | 19F | Low sided Mosfet short circuit in drive                                               | Check motor insulation, if OK replace controller                                                        |  |
| 20 | Hardware over<br>current (DC)               | At      | 20F | Hardware over current circuit active                                                  | Check adjustments and motor setup                                                                       |  |
|    |                                             |         | На  | rd Faults (Recycle key-switch)                                                        |                                                                                                    |  |
| 20 | Hardware over<br>current (AC)               | At      | 20F | Hardware over current circuit active                                                  | Check adjustments and motor setup                                                                       |  |
| 21 | Contactor coil short<br>circuit             | 20      | 21F | Contactor coil S/C or driver or wiring open circuit                                   | Check contactor coils and wiring                                                                        |  |
| 22 | Voltage too high                            | t       | 22F | Battery voltage too high (normally during braking)                                    | Reduce braking levels or vehicle Speed                                                                  |  |
| 23 | Low sided Mosfet<br>short circuit (neutral) | ≯       | 23F | Low sided Mosfet short circuit in neutral                                             | Check motor insulation and line or regen contactor, if OK replace controller                            |  |
| 24 | HWFS not working                            | ×       | 24F | Hardware failsafe cannot disable hardware                                             | Check wiring / replace controller                                                                       |  |
| 25 | Contactor fault                             |         | 25F | Contactor open- or short circuit                                                      | Check all contactors for open- and<br>short-circuit                                                     |  |
| 26 | Current measurement fault                   | At      | 26F | Current measurement system faulty.                                                    | Replace controller                                                                                      |  |
| 27 | Low side Mosfet<br>short circuit            | ≱       | 27F | Low sided Mosfet short circuit before line<br>contactor closed                        | Check motor insulation and line<br>contactor, if OK replace controller                                  |  |
| 28 | Wire off detected                           | ł       | 28F | Wire off detected or potentiometer value out of range (WigWag Pot only)               | Check wiring and potentiometer or set the correct potentiometer settings                                |  |
| 29 | CAN Node time out                           |         | 29F | CAN Wiring broken or one of the slave<br>controllers didn't power up                  | Check CAN wiring, check slave<br>controller, check setting 19 (controller<br>setup)                     |  |
| 30 | Over speed                                  | 0       | 30F | Over speed or wrong encoder teeth setting                                             | Max speed setting must be lower as<br>motor max speed (motor setup), or<br>check encoder teeth setting. |  |
| 31 | Sensor Wire off fault                       |         | 31F | One or more motor sensor wires not connected (PMS only)                               | Check and repair the wiring                                                                             |  |
| 32 | Sensor Mechanical<br>fault                  |         | 32F | The motor speed sensor mechanically lose (PMS only)                                   | Re-mount and then adjust the sensor to the motor                                                        |  |
| 33 | Incorrect polarity                          | A1      | 33F | @ demand 0 drive current > 50A. In Braking<br>the current must be negative (PMS only) | PMS: lower setting 4.18 ULV/1000, or motor demagnetized                                                 |  |

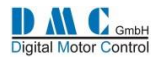

# **17 Graphics & Schematics**

## **17.1 Figure 1** Accelerator Characteristics

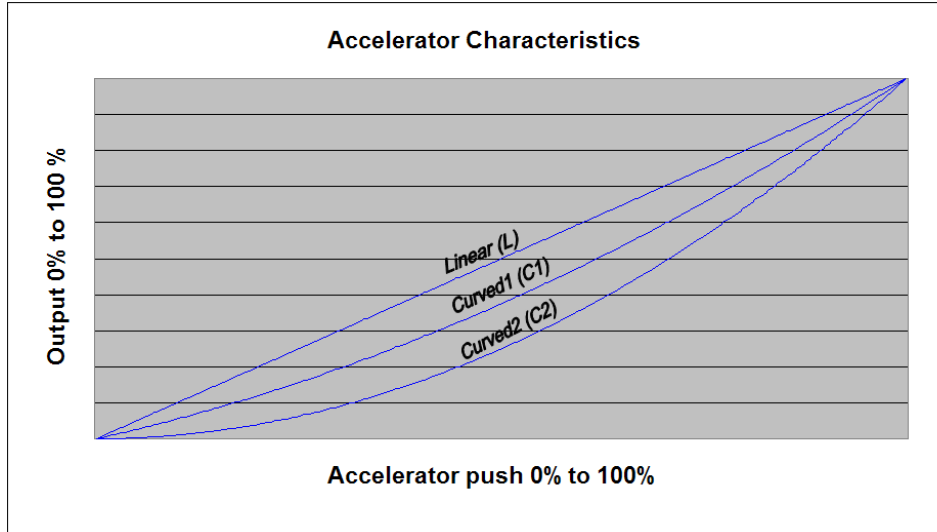

## 17.2 Figure 2 Controller Thermal Cutback Characteristic

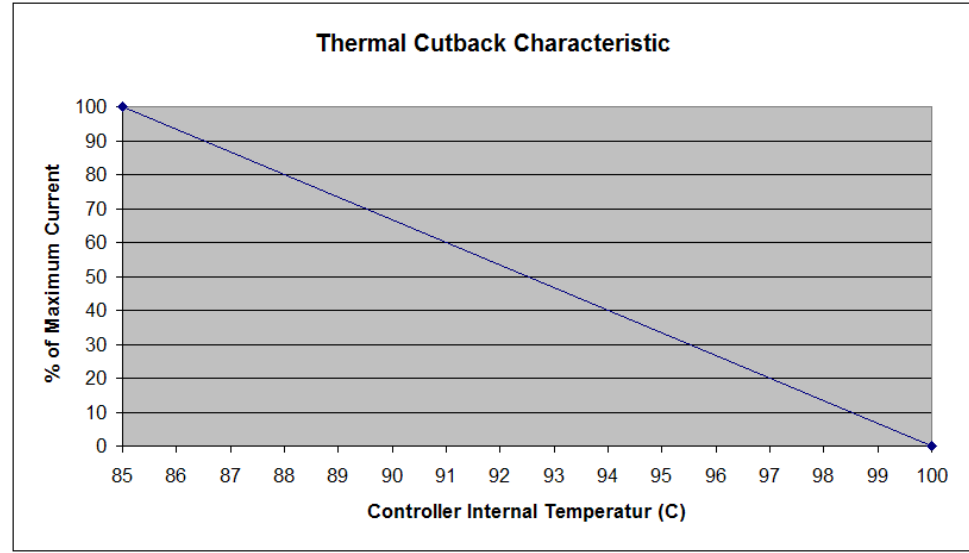

# 17.3 Figure 3 Motor Thermal Cutback Characteristic (PMS only)

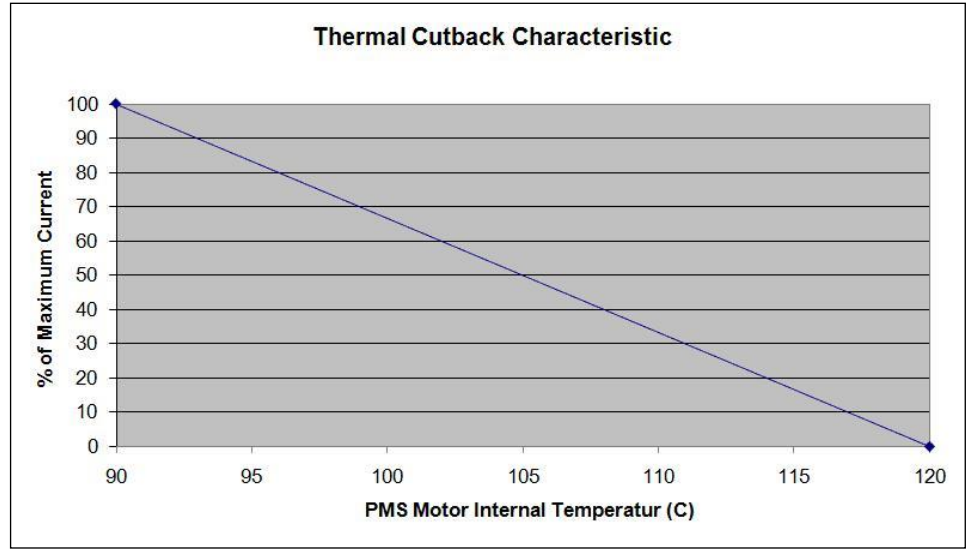

\* The cutback start temp. is set to 90°C as standard.

At Cutback start temperature +30°C the power is reduced to zero.

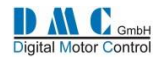

## Figure 4 Light Wiring (all variants)

Connector A - Vehicle Interface - 16 Way (Molex SMD Micro Fit 3.0 Series)

|       |                   | Pin<br>No.       | Traction<br>Function                                    | Pump<br>Function                     | Notes              | Controllers typical<br>internal circuit. |
|-------|-------------------|------------------|---------------------------------------------------------|--------------------------------------|--------------------|------------------------------------------|
|       |                   | 1                | Fwd Sw. i/p                                             | P.Pot Sw.1                           | Active Low,        | ►+5V                                     |
|       |                   | 2                | Rev Sw. i/p                                             | Pump Sw.2                            | low impedance      | RS1G 4K7<br>10K                          |
|       | · · · · · ·       | 3                | FS1 / Belly Sw. i/p                                     | Pump Sw.3                            | digital i/p's.     | 1-7 100nF                                |
|       |                   | 4                | Seat / Tiller Sw. i/p                                   | Pump Sw.4                            | 0V = active,       | ↓<br>OV (digital)                        |
|       |                   | 5*               | Spd1 / Inch Fwd / Str left                              | Pump Sw.5<br>DP: Pwr St Sw 5         | n/c = inactive.    | and the second                           |
|       | · · · · · · · · · | 6*               | Spd2 / Inch Rev / Str right                             | Pwr Steer trigger<br>DP: Pwr St Sw.6 | Max V range -      | 2K2                                      |
|       | O                 | 7*               | Speed 3 / Handbrk Sw. i/p                               | Pump Inhibit                         | 0 – 127V.          |                                          |
|       |                   | 8                | F.Brake Pot/Sw AD i/p                                   | Acc. i/p<br>DP: Main Pump            | 3,5-0V (0-5V max)  | 0V (analogue)                            |
|       | 5K                | 9                | Accelerator Pot. AD i/p /or Joystick                    | Acc. i/p<br>DP: Sec. Pump            | 0-5V               | -N Clin                                  |
| <     |                   | 10               | Key Sw i/p                                              | As Traction                          | Max 0 - 127V.      |                                          |
| B+ ve |                   | 11               | Cont. Coil supply o/p                                   | As Traction                          |                    | 9 T 100K                                 |
|       |                   | 12               | SE,AC,PM: Line Contactor<br>SR: Forward Contactor       | Line Contactor                       | 3A Contactor       | OV (analogue)                            |
|       |                   | 13               | SE,AC,PM: Electric Brake Cont.<br>SR: Reverse Contactor | Powersteer<br>Contactor              | Drivers. Protected | Pin                                      |
| B- ve |                   | 14 <sup>*2</sup> | SE,AC,PM: Power steer Cont.<br>SR: Regen contactor      | Remote LED                           | & suppressed.      | 15<br>10R +12V<br>Pin 5k6 100nF          |
| (0V)  | ↓                 | 15               | +12V o/p                                                | As Traction                          | Max 20mA.          |                                          |
| <     | - <u>ا</u>        | 16               | Supply for 5K pot (3 wire)                              | As Traction                          |                    |                                          |

Connector B - Communications - 8 Way (Molex SMD Micro Fit 3.0 Series)

|                                      |   | PinN<br>o | Traction<br>Function | Pump<br>Function | Notes              | Controllers typical<br>internal circuit.                                                                                                    |
|--------------------------------------|---|-----------|----------------------|------------------|--------------------|----------------------------------------------------------------------------------------------------|
|                                      | 1 | RXD       | As Traction          | TTL level RS232  | Clip rÞ rÞ+5V      |                                                                                                    |
|                                      |   | 2         | тхр                  | As Traction      | TTL level RS232    |                                                                                                    |
|                                      |   | 3<br>4    | +12V Flash Prog. i/p | As Traction      | Select & program   | 1 470pF RXD                                                                                                    |
|                                      |   |           | Monitor i/o line.    | As Traction      | Flash memory.      | V<br>OV (digital)                                                                                                    |
| Connect to other CAN                 |   | . 5       | CAN L                | As Traction      | CAN Communications | pin         6         CANL         TX         -1           pin         7         CANH         XX         -4           sin         100R         Vcc         4 |
| Node's if required<br>(Maximum of 16 |   | 6         | CAN H                | As Traction      |                    |                                                                                                    |
| Node's)                              |   | 7         | +12V o/p             | As Traction      | Max 20mA.          | $\frac{1}{1K}$ RS                                                                                                    |
|                                      |   | 0V o/p    | As Traction          |                  | UV - VSS KET       |                                                                                                    |

Connector C – Motor Feedback - 6 Way (Molex SMD Micro Fit 3.0 Series)

|                                                 | PinN                           | Traction                                                                                              | Pump                                    | Notes                           | Controllers typical             |
|-------------------------------------------------|--------------------------------|----------------------------------------------------------------------------------------------------|-----------------------------------------|---------------------------------|---------------------------------|
| ,                                               | 0                              | Function                                                                                              | Function                                |                                 | internal circuit.               |
| (OPTIONAL) Contactor                            | 1                              | Speed encoder i/p                                                                                     | Speed enc. i/p                          | For all Controllers             |                                 |
| Driver 4 - N/C                                  | - 2                            | AC: Dir. encoder i/p<br>SE,PM: Remote LED<br>SR: Power steer cont.<br>PMS: Pos. Data input            | n/a                                     | AC Motor<br>SEM & PM4<br>Series | yin → 1K<br>22nF ↓ 0V (digital) |
| Module 5 Connector<br>A, pin 11<br>24-80V 60 B- | 3                              | AC: Remote LED<br>PMS: Position clock o/p<br>SR: Electric Brake, Field<br>Weakening or Balance<br>con | n/a                                     |                                 |                                 |
|                                                 | 4                              | Motor Temperature pot.<br>or dual motor pot.<br>or EPS steering pot.                                  | As Traction                             |                                 | As AD i/p (pin 9)               |
|                                                 | 5                              | +12V o/p                                                                                              | As Traction                             | Max 20mA.                       | As +12V o/p (pin 15)            |
|                                                 | 6                              | 0V o/p                                                                                                | As Traction                             |                                 |                                 |
| • Fo<br>m<br>• *                                | or pum<br>enu it i<br>All inpu | inhibit are standard ad<br>inputs are Normally C                                                      | ctive low. Via the setup<br>Closed (NC) |                                 |                                 |

• \*<sup>2</sup> Driver 3 is not available on small controllers, use DMC driver module instead.

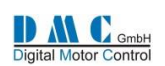

### 17.3.1.1

# 17.4 Figure 5 Power Wiring – AC & PMS

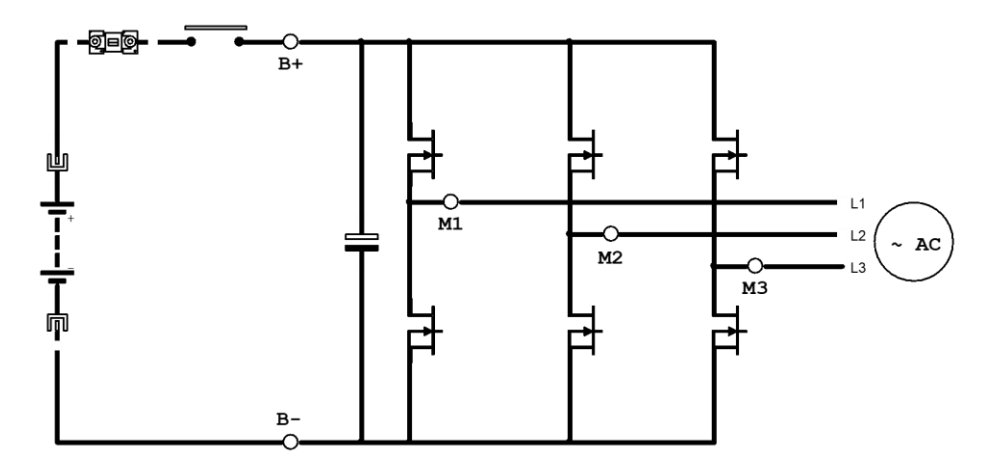

## **17.5 Figure 6**

**Power Wiring – SEM** 

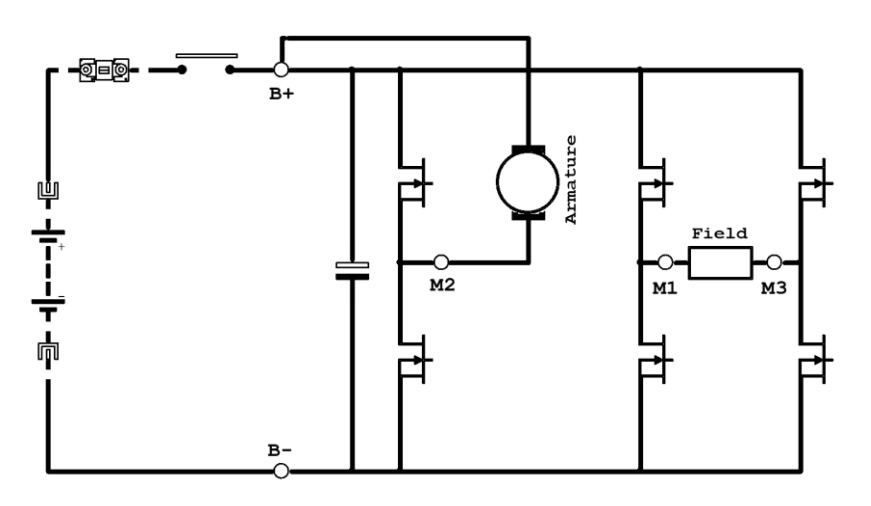

## **17.6 Figure 7**

**Power Wiring - PM4** 

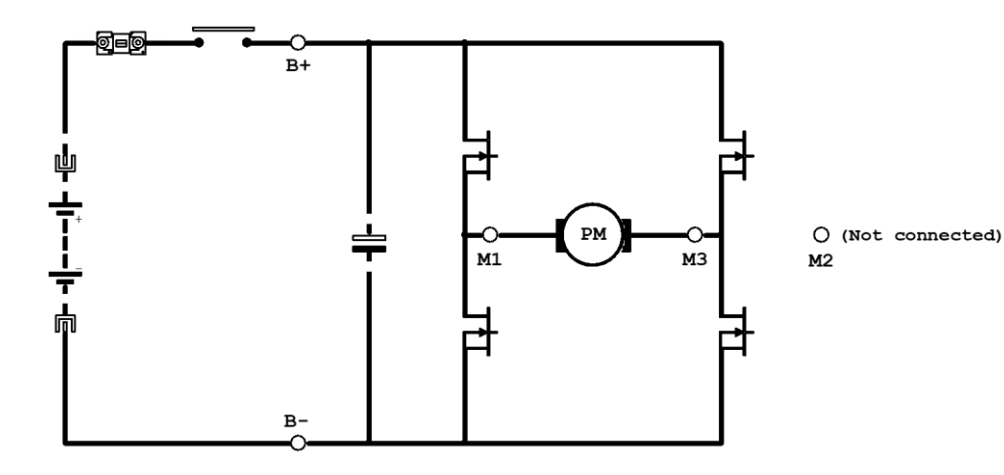

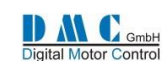

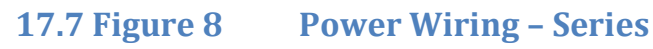

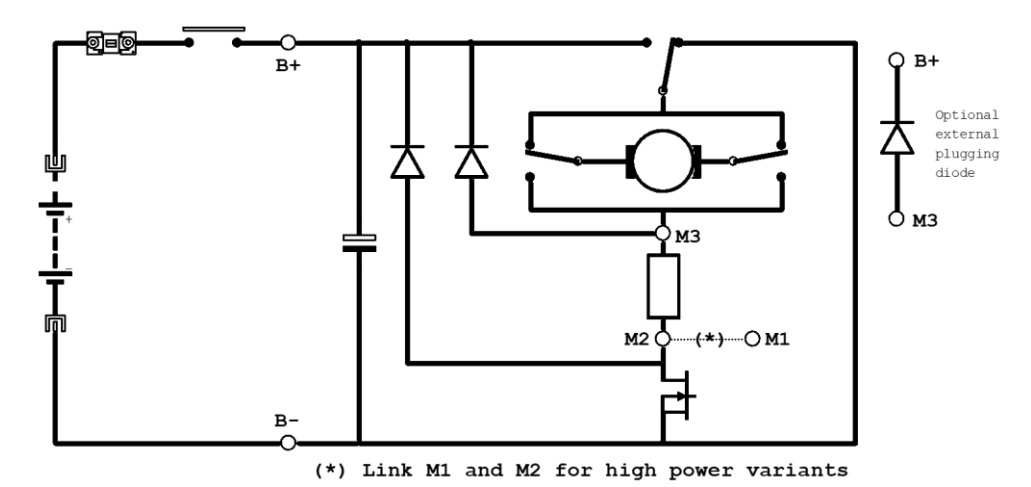

17.8 Figure 9 Power wiring Series Pump

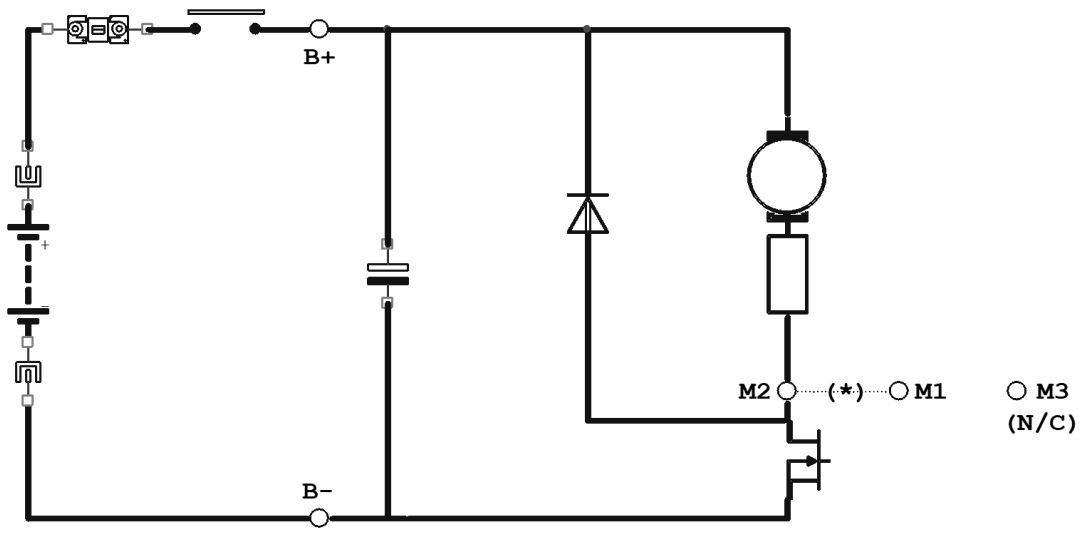

(\*) Link M1 and M2 for high power variants

## **17.9 Figure 10 Power wiring Dual Pump**

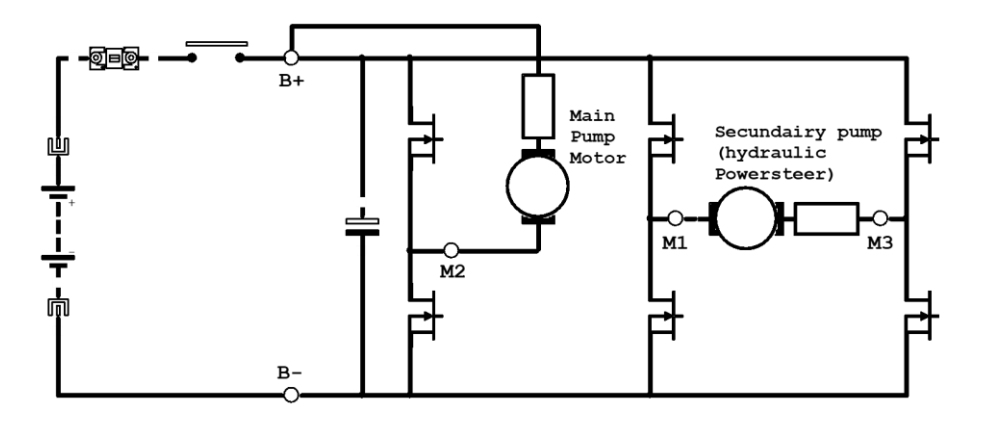

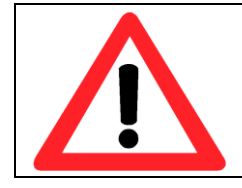

When an emergency battery disconnect switch is fitted, the key switch must be fed through an auxiliary switch to prevent over voltage damage due to disconnect during regen.

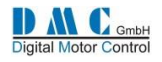

# **18 Mechanical Drawings**

# **18.1 Sigmadrive Small**

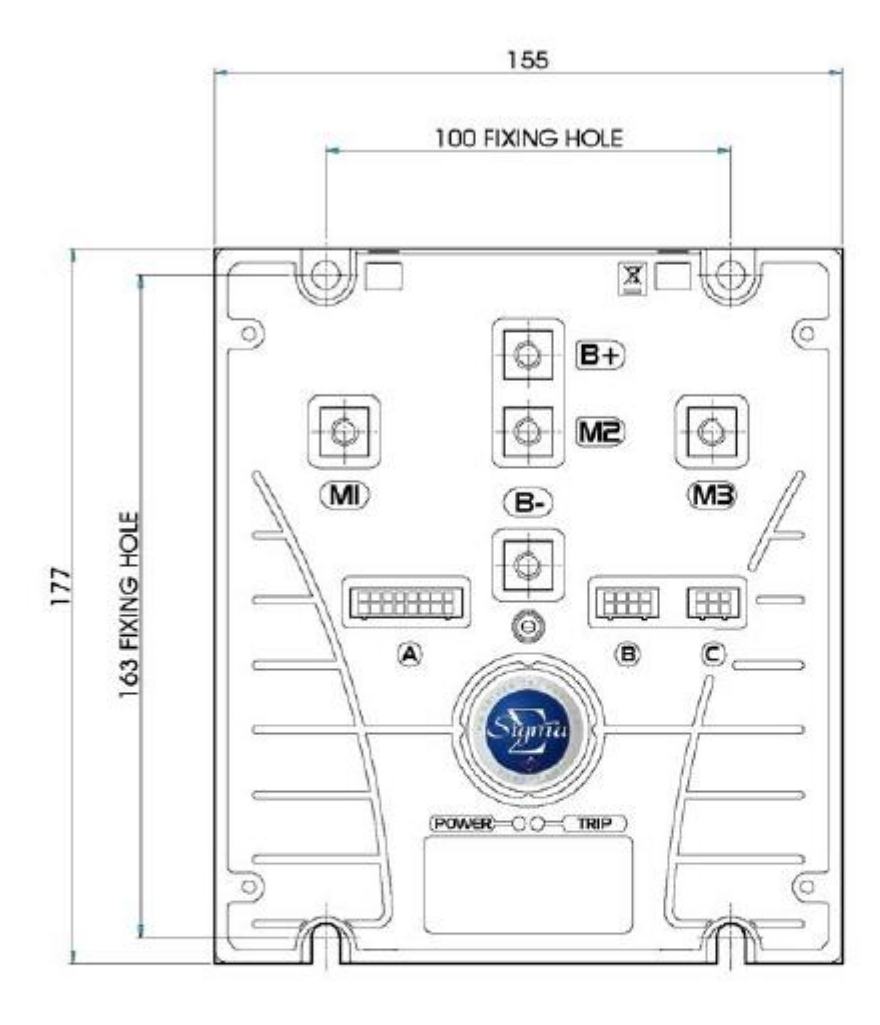

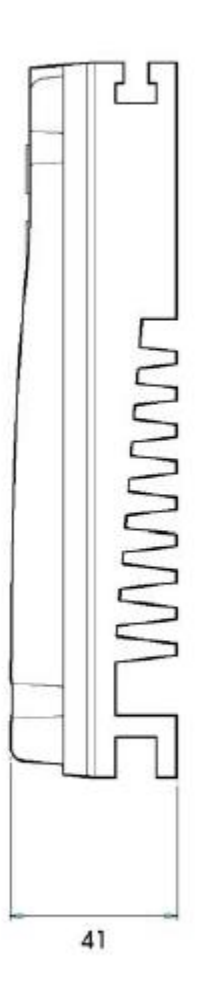

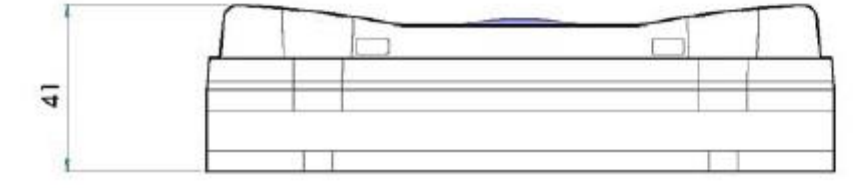

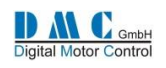

# 18.2 Sigmadrive Medium

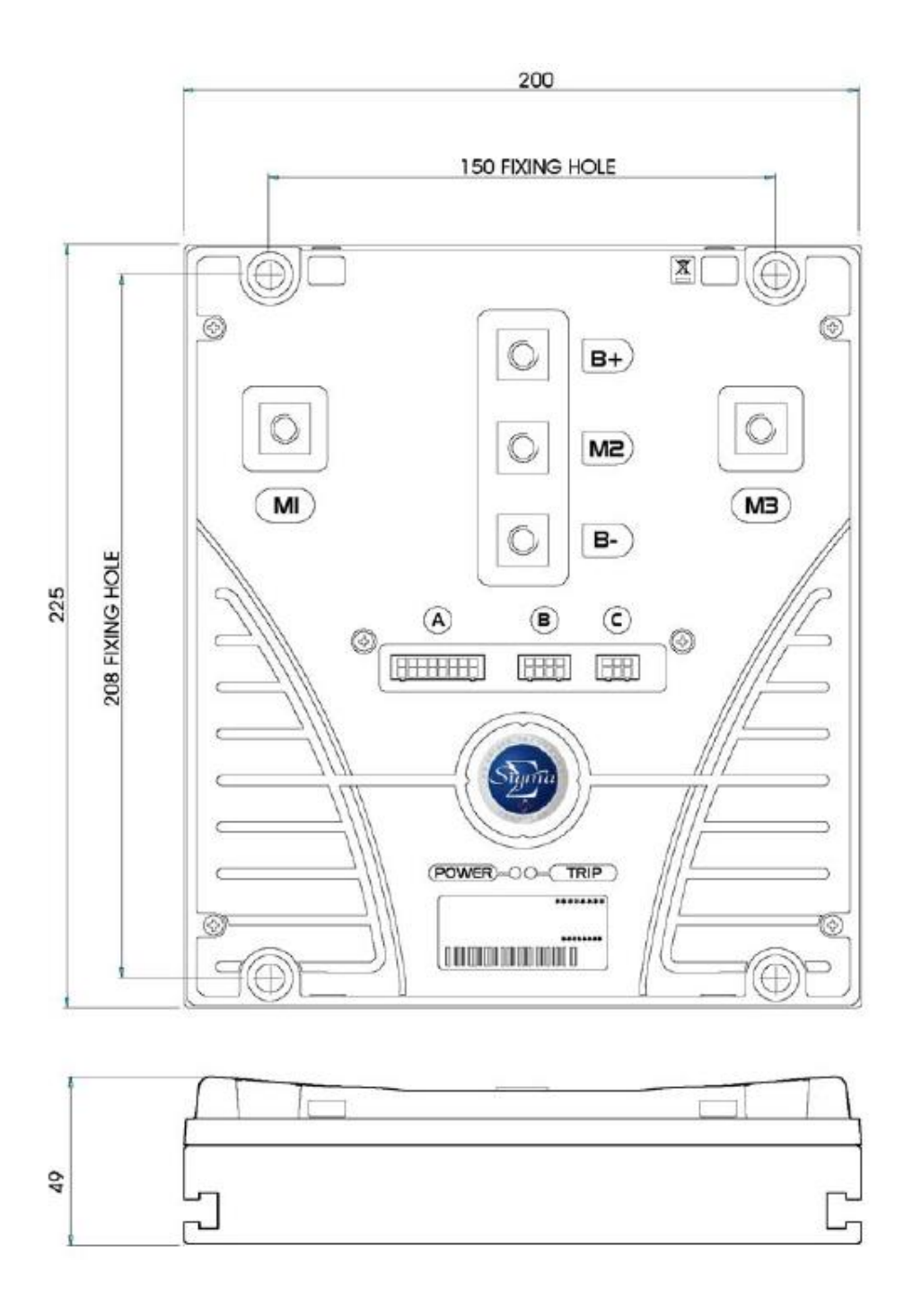

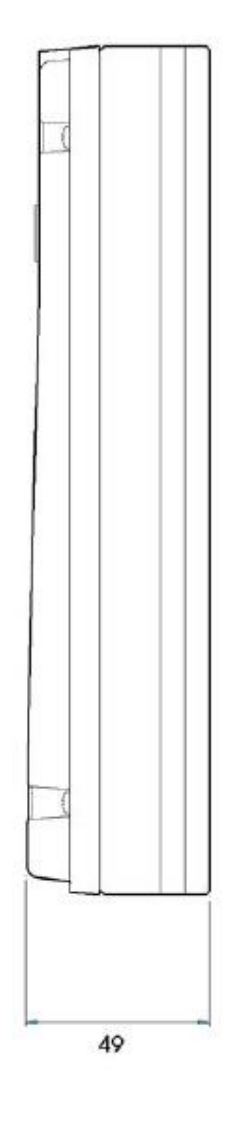

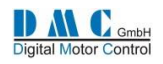

# 18.3 Sigmadrive Large

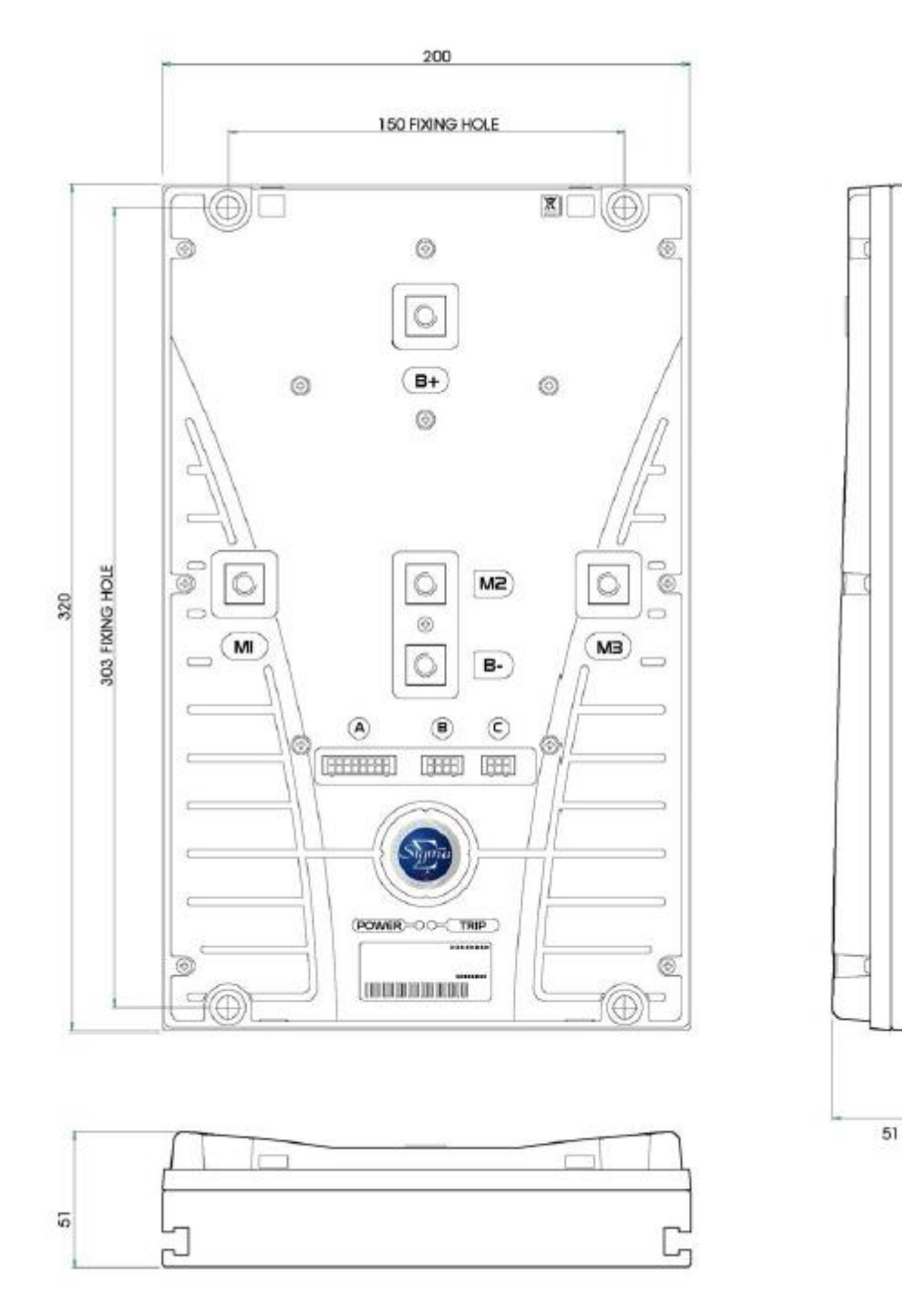

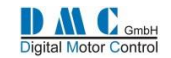

## **18.4 DMC Advanced Display**

Mounting the Sigmagauge module requires a rectangle to be cut into the vehicle dashboard, allowing the module to rest on the surface of the dash.

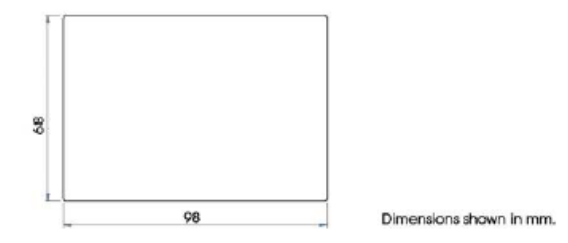

Before cutting the hole, ensure that enough room is available within the dash for the area of the module and the Securing Bracket. Access to the back of the dash will be required to secure the Sigmagauge.

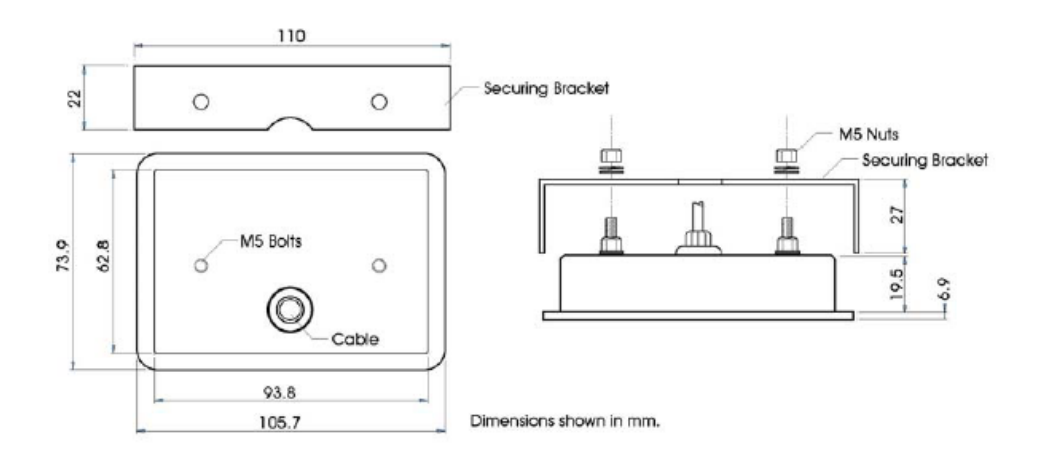

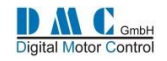

#### **Contact information**

Contact information DMC GmbH Auf dem Hochstück 11 DMC GmbH Auf dem Hochstück 11 45701 Herten Germany Tel: +49 (0) 2366 10070 Fax: +49 (0) 2366 100750 Email: info@dmcde.de Web: www.dmcde.de

Sigmadrive QRM Revision 3.05.00m - 6-7-2018 Page 57 (57)